# NETWORK THERMO RECORDER RT-12N/RS-12N

## 取扱説明書

お買い上げありがとうございます。 取扱説明書をよくお読みいただき、 正しくお使いください。

## ■ご注意

本製品を正しくお使いいただくために本書を必ずお読みください。

パソコンの故障 および トラブル または 取り扱いを誤ったために生じた本製品の故障 および トラ ブルは弊社の保証対象には含まれません。

- ●本書の著作権は弊社に帰属します。本書の一部または全部を弊社に無断で転載、複製、改変などを行うことは禁じられています。
- Microsoft, Windows は米国 Microsoft Corporation の米国 およびその他の国における登録商標です。
- 会社名、商品名は各社の商標または登録商標です。
- ●本書に記載された仕様、デザイン、その他の内容については、改良のため予告なしに変更する ことがあります。
- ●本書に記載した画面表示内容と、実際の画面表示が異なる場合があります。
- ●本書の内容に関しては万全を期して作成しておりますが、万一落丁乱丁、ご不審な点や誤り、 記載漏れなどがありましたらお買い求めになった販売店または弊社までご連絡ください。 また、本製品の使用に起因する損害や逸失利益の請求などにつきましては、上記にかかわらず 弊社はいかなる責任も負いかねますのであらかじめご了承ください。
- ●本製品は一般の民生・産業用として使用されることを前提に設計されています。人命や危害に 直接的または間接的に関わるシステムや医療機器など、高い安全性が必要とされる用途にはお 使いにならないでください。
- ●本製品の故障および誤動作または不具合によりシステムに発生した付随的傷害、測定結果を用いたことによって生じたいかなる損害に対して当社は一切の責任を負いかねますのであらかじめご了承ください。
- ●本製品のうち、外国為替および外国貿易管理法の規定により戦略物資等(または役務)に該当するものについては、日本国外への輸出に際して日本国政府の輸出許可(または役務取引許可)が必要です。
- 保証書・無料修理規定をよくお読みください。

i

## 付属ソフトウェアの利用規約

## ■免責事項

- エスペックミック株式会社は「設定ユーティリティ」および「温度・湿度グラフ」に関して一切 動作保証を致しません。
- ●エスペックミック株式会社は「設定ユーティリティ」および「温度・湿度グラフ」によりご利用者に直接または間接的損害が生じてもいかなる責任をも負わないものとし、一切の賠償等は行わないものとします。
- ●「設定ユーティリティ」および「温度・湿度グラフ」はご利用者へ事前の連絡なしに仕様を変更したり、サービスの提供を中止する場合があります。その場合「設定ユーティリティ」および「温度・湿度グラフ」をご利用いただけなかったり、ご利用者の方に直接または間接的損害が生じた場合でもエスペックミック株式会社はいかなる責任をも負わないものとし、一切の賠償等は行わないものとします。
- ●エスペックミック株式会社は、「設定ユーティリティ」および「温度・湿度グラフ」に不備があっても訂正する義務は負わないものとします。

## ■著作権

- ●「設定ユーティリティ」および「温度・湿度グラフ」(プログラム及び関連ドキュメントを含める) の著作権はエスペックミック株式会社に帰属します。
- ●転載および雑誌・商品などに添付して再配布する場合、エスペックミック株式会社の許諾を必要とします。この場合の再配布については、エスペックミック株式会社営業までご連絡ください。
- ●「設定ユーティリティ」および「温度・湿度グラフ」に改変を加えないでください。

## 安全にお使いいただくために必ずお守りください。

お客様や他の人々への危害や財産への損壊を未然に防ぎ、本製品を安全にお使いいただくために 守っていただきたい事項を記載しました。正しく使用するために必ずお読みになり、内容を良く 理解された上でご使用ください。

## ■使用している表示と絵記号の意味

警告表示の意味

| ⚠警告 | 絶対に行ってはいけないことを記載しています。この表示の注意事項を守らないと<br>使用者が死亡または重傷を負う可能性が想定される内容を示しています。 |
|-----|----------------------------------------------------------------------------|
| ⚠注意 | この表示の注意事項を守らないと使用者が傷害 および 物的損害の発生が考えられる<br>内容を示しています。                      |

絵記号の意味

| $\triangle$ | 警告・注意を促す記号です。記号の中や近くに具体的な警告内容が書かれています。<br>(例:                            |
|-------------|--------------------------------------------------------------------------|
| $\bigcirc$  | 禁止行為を示す記号です。記号の中や近くに具体的な禁止内容が書かれています。<br>(例:   ③ 水場での使用禁止)               |
|             | 実行しなければならない行為を示す記号です。記号の中や近くに具体的な指示内容が書<br>かれています。(例: 🕏 電源プラグをコンセントから抜く) |

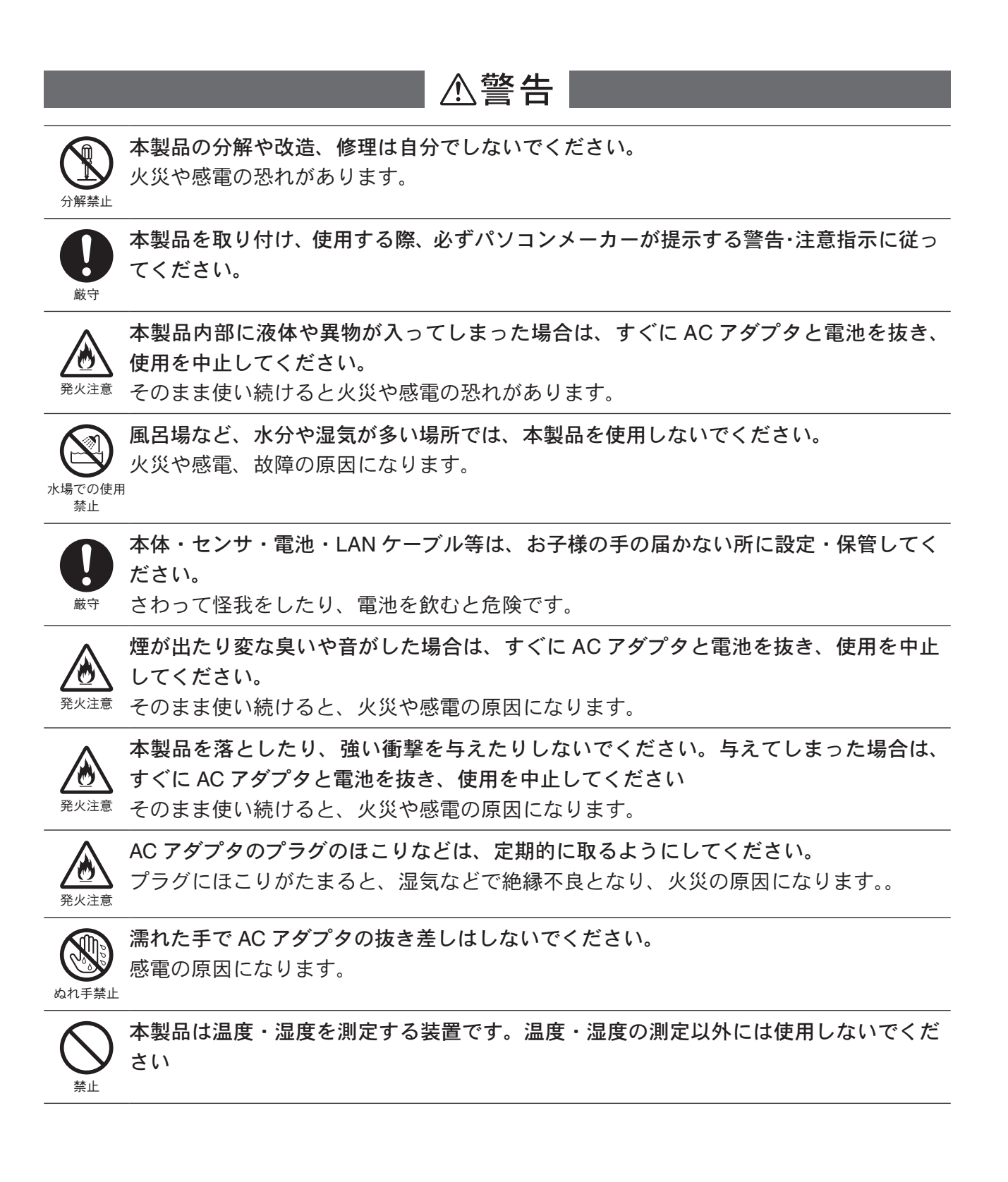

## ▲注意 本製品の故障・誤作動・不具合などによりシステムに発生した付随的障害および本製品 を用いたことによって生じた損害に対し、当社は一切責任を負いかねません。あらかじ めご了承ください。 本製品は一般の民生・産業用として使用されることを前提に設計されています。人命や 危害に直接的 または 間接的に関わるシステムや医療機器など、高い安全性が必要とさ れる用途にはお使いにならないでください。 本製品は防水構造ではありません。 汚れた場合、アルコールを染み込ませた清潔な布で拭いてください。 薬品や有機ガス等により本製品等が腐食する恐れがあります。また、有害な物質が付着 することにより人体に害をおよぼす恐れがありますので、薬品や有機ガス等の影響を受 ける環境では使用しないでください。 センサのコネクタは、接触不良が起きないように確実に差し込んでください。 厳守 温度差の激しい環境間を急に移動した場合、結露する恐れがあります。 本製品は周辺温度:0~40℃・湿度:90% RH以下(結露しないところ)で使用してく ださい。 また、無線 LAN カードを使用する場合は、無線 LAN カードの仕様に従ってください。 電池端子は、経時変化・振動等により接触不良になる恐れがあります。電池の接触不良 によってデータが失われる恐れがあります。 電池寿命は、電池の種類・測定環境・周辺温度・電池の性能等により異なります。 厳守 接続ジャックには指や異物を入れないでください。 静電気による破損を防ぐため、本製品に触る前に身近な金属(ドアノブやアルミサッシ 等)に手を触れ、身体の静電気を取り除くようにしてください。

人体等からの静電気は、本製品の破損やデータを損失・破損の恐れがあります。

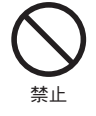

ケーブルの上に重量物を乗せたり、熱器具に触れたりしないでください。 感電の原因になります。

ケーブルを本体から抜くときは、必ずコネクタを持って抜いてください。

V

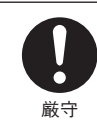

長期間本製品を使用しない場合は、安全のため電池を取り外しておいてください。 電池を入れたままにしておくと電池から液漏れする恐れがあり、故障の原因になります。

 本製品を次のような場所で使用・保管しないでください。
 感電や火災の原因になったり、本製品やパソコンに悪影響をおよぼす恐れがあります。
 ●直射日光の当たる場所 内部の温度があがり、火災や故障、変形の原因になります。
 ●強い磁界を発生する場所 故障の原因になります。
 ●漏水の危険がある場所 故障や感電の原因になります。
 ●振動が発生する場所 怪我・故障・破損・接触不良の原因になります。
 ●平らでない場所 転倒したり、落下して怪我や故障の原因になります。
 ●火気の周辺または熱気のこもる場所 故障や変形の原因になります。
 ●火煙・ほこり・ちりの多い場所

故障の原因になります。

## ■はじめに

| 付属ソフトウェアの利用規約          | ii  |
|------------------------|-----|
| 安全上のご注意                | iii |
| ネットワークサーモレコーダーとは       | 1   |
| パッケージ内容                | 5   |
| RT-12N/RS-12N 各部の名称と機能 | _   |
| ・各部の名称                 | 7   |
| ・液晶表示部                 | 9   |
| 使用手順                   |     |
| ・基本的な使い方               | 11  |
| ・動作設定の流れ               | 13  |

## ■準備

| RT-12N/ RS-12N の準備                  |      |
|-------------------------------------|------|
| ・バックアップ電池を入れる                       | 15   |
| ・AC アダプタを接続する                       | . 16 |
| ・センサを接続する                           | 17   |
| 動作環境の確認                             |      |
| ・パソコンの動作環境                          | 19   |
| ・LAN に接続する場合                        | . 19 |
| ・直接パソコンに接続する場合                      | 19   |
| <ul> <li>・無線 LAN を使用する場合</li> </ul> | 19   |
| ・インターネットを利用する場合                     | 20   |
| ネットワーク接続                            |      |
| ・HUB を使って社内 LAN などに                 |      |
| 接続して通信する                            | 21   |
| ・RT-12N/RS-12N をパソコンに               |      |
| 直接接続して通信する                          | 21   |
| ・無線 LAN で通信する                       | 22   |
| インターネットへの接続                         |      |
| ・インターネットで RT-12N/RS-12N を利用する .     | 23   |
| ・ドメイン名を利用する                         | 23   |
| ・LAN でメールを利用する                      | 24   |
| ・インターネットへメールを送信する                   | 24   |
| インストール                              | 25   |

| 設定ユーティリティの操作方法   |    |
|------------------|----|
| ・起動方法            | 27 |
| ・ヘルプの使い方         | 27 |
| ・設定ユーティリティの機能    | 28 |
| ネットワーク初期設定       | 29 |
| ネットワーク詳細設定       |    |
| ・設定値を受信する        | 31 |
| ・受信した設定値の変更をする   | 32 |
| ネットワークの設定を工場出荷時の |    |
| 設定に戻す            | 34 |

## ■基本的な機能

■温度・湿度グラフ

| 温度・湿度グラフの操作方法          |    |
|------------------------|----|
| ・起動方法                  | 41 |
| ・ヘルプの使い方               | 41 |
| ・温度・湿度グラフ画面の名称と機能      | 42 |
| ・データー覧表画面の名称と機能        | 44 |
| グラフ表示方法の変更             |    |
| ・データ表示部の色を切り替え         | 45 |
| ・指定 ch. グラフ表示 ON / OFF | 45 |
| ・Max. Min. Avg 計算時間設定  | 45 |
| ・記録条件の編集               | 46 |
| ・ch. データの並び替え          | 47 |
| ・指定 ch. データ削除          | 48 |
| ・グラフカラー変更              | 49 |
| ・画面をクリックボードにコピー        | 50 |

#### グラフ操作方法

| ・拡大を元に戻す                | 51              | 7 |
|-------------------------|-----------------|---|
| ・倍率アップ/倍率ダウン            | 51              | - |
| ・AB カーソル右移動/ AB カーソル左移動 | 51              |   |
| ・グラフ右移動/グラフ左移動          | 51              |   |
| ・グラフ上移動/グラフ下移動          | 51 <sup>°</sup> | ł |
| ・縦軸フルスケールの設定            | 51              |   |
| 記録データ保存                 | 53              |   |
| テキストファイル作成              | 54              |   |
| 保存ファイルを開く               | 55              |   |

## ■その他の機能

#### 現在値モニター

| ・RT-12N/RS-12N の現在値を表示する     | 57 |
|------------------------------|----|
| ・複数の RT-12N/RS-12N の現在値を表示する | 57 |
| 警報設定                         | 61 |
| アジャストメント                     | 65 |
| 携帯電話から現在値を見る                 | 67 |
| グラフ                          | 69 |
| 画面設定                         | 70 |
| 本体設定                         |    |
| ・日付時刻設定                      | 71 |
| ・ボタン操作設定                     | 71 |
| <ul> <li>液晶表示設定</li> </ul>   | 72 |
| ・チャンネル名称設定                   | 72 |
| ・警報メール送信テスト                  | 73 |
| <ul> <li>通信処理強制終了</li> </ul> | 73 |
| ・システム再起動                     | 74 |
| パソコン側のネットワーク設定の              |    |
| 確認と変更方法                      | 75 |
| 再インストール                      | 78 |

## ■その他

#### 困ったとき

| ・設定ユーティリティ              | 79 |
|-------------------------|----|
| NETWORK DATA MONITOR    | 81 |
| よくある質問                  |    |
| ・RT-12N/RS-12N に関する Q&A | 83 |
| ・Web サーバ機能に関する Q&A      | 85 |
| ・Web サイト閲覧に関する Q&A      | 86 |
| ・ネットワークに関する Q&A         | 87 |
| ・インターネットに関する Q&A        | 90 |
| 製品仕様                    | 95 |
| オプション                   | 97 |

## ネットワークサーモレコーダーとは

#### ■概要

「ネットワークサーモレコーダー RT-12N/RS-12N」は、インターネット、LAN など ネットワークに接続する機能を搭載した新しいタイプの温湿度データロガーです。 インターネット、LAN を経由して記録データの収集、現在値モニタリング、警報メー ル送信などが簡単に行えます。ネットワークへの接続は有線 LAN のほか無線 LAN の利用も可能です。インターネットを使った遠隔地の温湿度管理がローコストで実 現できるようになりました。

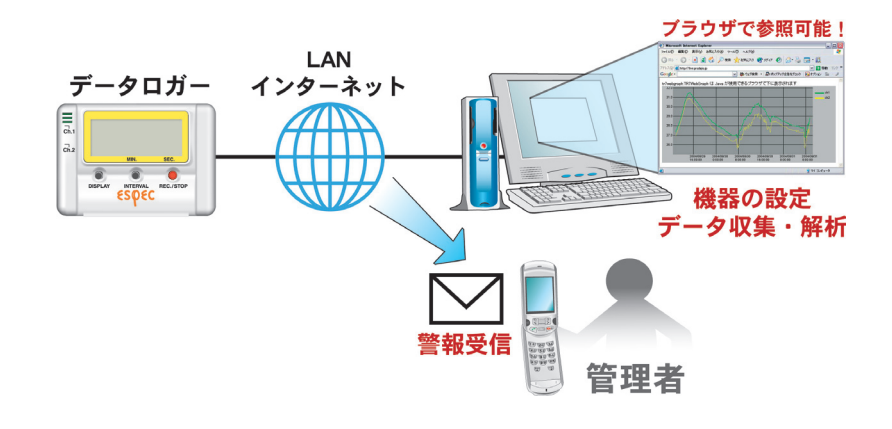

#### ■使用事例

●インターネットで遠隔倉庫の温湿度管理

- ●遠く離れたビルやマンションの温湿度管理
- ●工場内の温湿度データを無線 LAN で収集
- ●携帯電話による外出中の温湿度管理

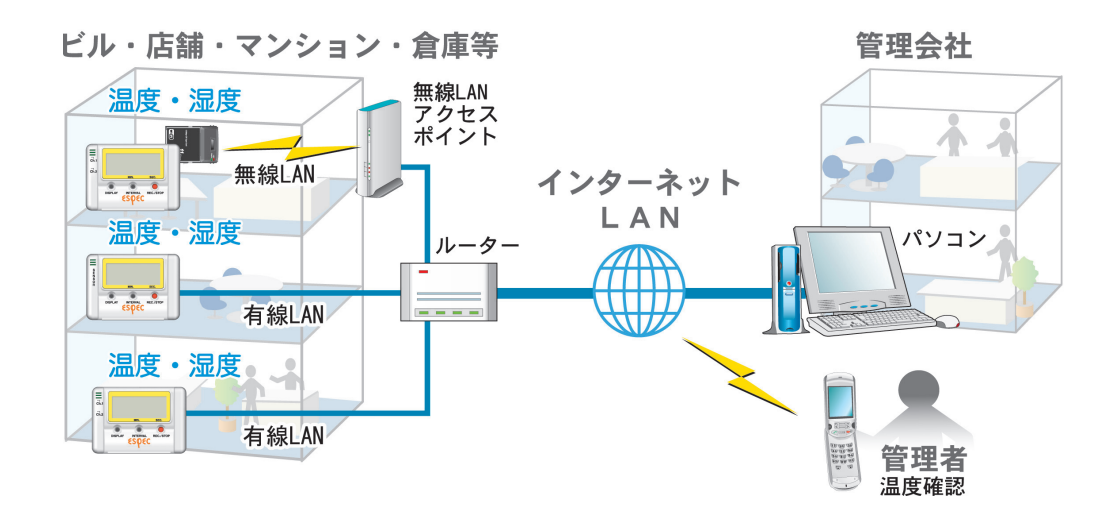

#### ■基本的な機能

[RT-12N / RS-12N]

#### ●測定温度範囲:-60~155℃(RT-12N)

RT-12N は、付属の温度センサで-40~110℃。さらにオプション温度センサで-60~155℃までの幅広い範囲の温度を測定し、記録できます。用途に応じてオプション温度センサをご利用 ください。

#### ●測定湿度範囲:10~95%RH(RS-12N)

RS-12N は、付属の温湿度センサで 0 ~ 50℃の温度と、10 ~ 95% RH の湿度を常時に測定し、 記録できます。

#### ●記録データ量:8000×2チャンネル

1 チャンネルにつき 8000 個の測定値を記録します。最長 60 分間隔で、約 1 年間連続記録ができます。

#### ● 15 通りの記録間隔

記録間隔は、用途に合わせて1秒から60分の間の15通りから選択できます。

- 記録方式には次の2通りから選択できます。
  - ワンタイム:記録容量が 8000 個に到達すると、本体液晶表示部に FULL と表示し、記録を停止します。

エンドレス:記録容量が8000個を超えると、一番古いデータから上書きし、記録を続けます。

#### ●液晶の表示切り替え

ソフトウェアからの設定により、各チャンネル固定表示・2 チャンネル交互表示の切り替えができます。

#### ●バックアップ機能

通常は AC アダプタで動作しますが、停電 時または AC アダプタケーブルの断線等による故障 時はバックアップ電池により測定・記録を続けます。 ※通信はできません。

#### ●無線 LAN カードを直接挿入可能

市販されている CF タイプの無線 LAN カードを本体に挿入すれば、無線 LAN も利用できます。 ※無線 LAN カードについては、弊社推奨の CF タイプの LAN カード以外はお使い頂けません。使用可能 な無線 LAN カードは 19 ページを参照してください。

#### ●携帯電話のブラウザにも現在値を表示可能

インターネットに接続することで、携帯電話のブラウザにも現在温湿度を表示させることがで きます。

#### 【設定ユーティリティソフト】

RT-12N/RS-12N で使用するネットワーク環境の設定、警報設定、現在値取得設定、 アジャストメント設定ができます。

#### ●ネットワーク初期設定

RT-12N/RS-12N をネットワークに接続するための設定をします。

#### ●ネットワーク詳細設定

さらに細かいネットワークの設定ができます。

#### ●警報設定

設定した上下限値を超えた場合、最大5ヶ所に警報メールを送信できます。また、バックアップ 電池の電圧が低下した時も警報メールを送信します。

#### ●現在値取得設定

同一ブラウザに最大 10 件までの RT-12N/RS-12N の現在値を表示するための設定をします。

#### ●アジャストメント機能

あらかじめ補正値を入力しておくことにより、補正された測定値で表示・記録できます。

#### **(NETWORK DATA MONITOR)**

ブラウザを使用し、記録条件の設定、記録データの吸い上げ、現在値モニター等の 操作ができます。

#### ●記録設定

記録間隔・記録開始日時・記録方式を設定すると、設定された時刻から記録を開始します。

#### ●記録データの吸い上げ

RT-12N/RS-12N で記録したデータをブラウザ上よりダウンロードし、ファイル化できます。

#### ●現在値モニター表示

RT-12N/RS-12N 内部で 30 秒毎に測定している現在値を表示します。 携帯電話のブラウザからも表示できます。

#### ●グラフ

RT-12N/RS-12N 内部で 10 分毎に現在値を記録し、ブラウザ内の簡易グラフに表示します。 最大 10 日分の記録データを表示します。

#### ●本体設定

日付時刻設定・ボタン操作設定・液晶表示設定・チャンネル名称設定・警報メール送信テスト・ 通信処理強制終了・システム再起動ができます。

### 【温度・湿度グラフソフト】

RT-12N/RS-12N でファイル化した記録データのグラフ表示を行います。

●温度湿度グラフ表示/印刷

RT-12N/RS-12N から吸い上げた記録データを一覧表示し、印刷できます。

- 8ch. 分のデータを一括表示 グラフへは、記録データを最高8チャンネル分まで1つのグラフに表示できます。
- ●マウスで簡単に拡大表示 マウス操作でグラフの拡大/縮小や表示の切り替えが簡単にできます。
- ●任意の期間の最高/最小/平均を計算表示 グラフ画面の各チャンネルデータ一覧に表示される最高値/最小値/平均値を算出する範囲 を任意で設定できます。
- グラフの印刷
   画面に表示されているグラフをそのままのカラーで印刷できます。

#### ●記録データー覧を表示/印刷

グラフ画面に表示されたデータを一覧表示し、印刷できます。

- ●色によって区別して表示 最高値を赤、最小値を青、平均値をピンクで色分けして一覧に表示します。
- ●一覧表の印刷 表示された一覧表は、全てまたはページを指定して印刷できます。

#### ●テキストファイル作成

記録データは任意の範囲(期間)を一般的なテキスト形式(CSV 形式等)でファイル化し、 Excel や Lotus 等の表計算ソフトや解析ソフトでデータを利用できます。

## パッケージ内容

パッケージには以下のものが含まれております。

## RT-12N

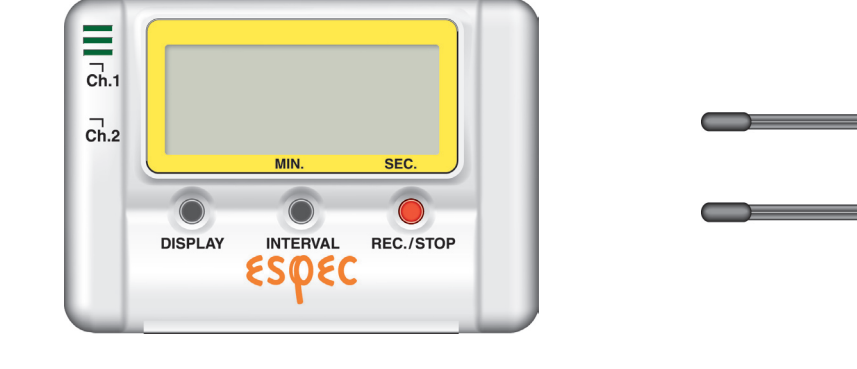

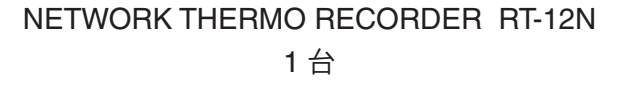

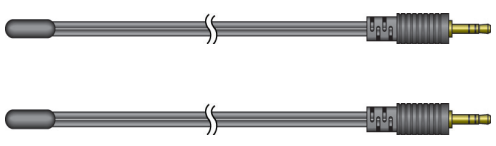

温度センサ RTH-1010 2本

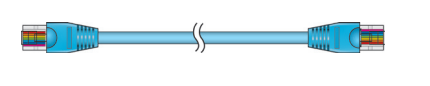

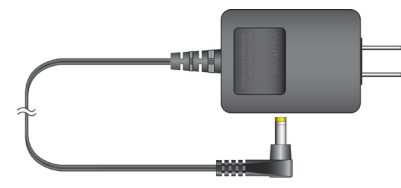

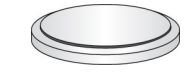

LAN ケーブル RTH-9050 1 本

AC アダプタ TEDA-1030 1 個

コイン型リチウム電池 (CR-2032)1 個

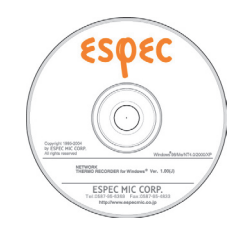

付属ソフトウェア CD-ROM 1枚

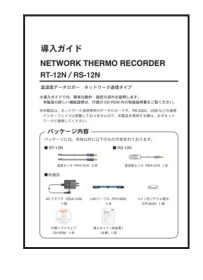

導入ガイド・保証書 1 部

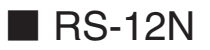

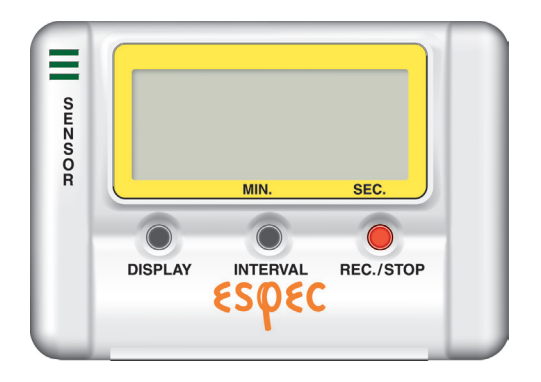

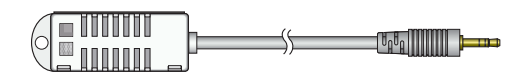

NETWORK THERMO RECORDER RS-12N 1 台

温湿度センサ RSH-1010 1本

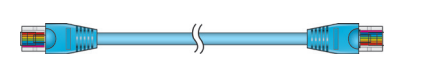

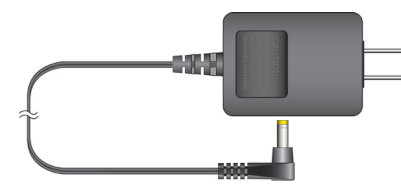

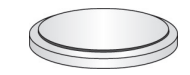

LAN ケーブル RTH-9050 1 本

AC アダプタ TEDA-1030 1 個

コイン型リチウム電池 (CR-2032)1 個

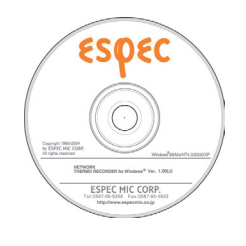

付属ソフトウェア CD-ROM 1枚

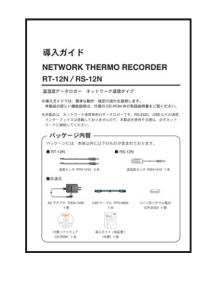

導入ガイド・保証書 1 部

## ■各部の名称

〔正面〕

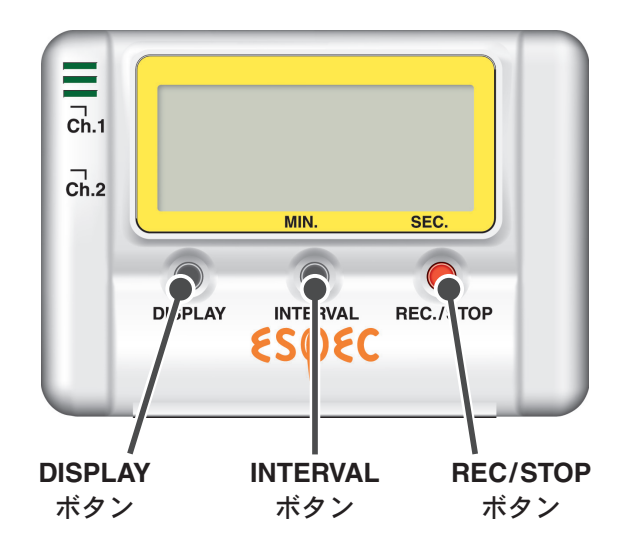

| DISPLAY ボタン  | 液晶の表示方法の切り替えができます。              |
|--------------|---------------------------------|
| INTERVAL ボタン | 本体から記録間隔の設定 または 現在の設定間隔が確認できます。 |
| REC/STOP ボタン | 本体から記録開始・記録停止ができます。             |

● NETWORK DATA MONITOR 内の「ボタン操作設定」により、ボタン操作を<sup>"</sup>無効"に設定してある場合、ボタンでの操作はできません。

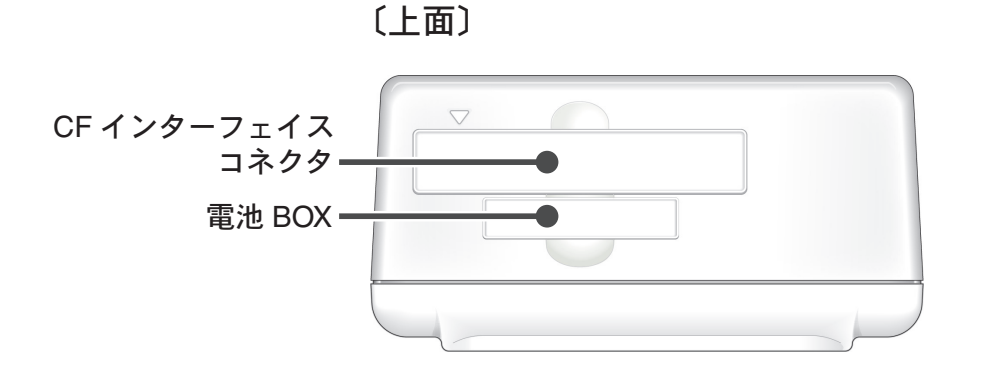

| CFインターフェイス | 無線 LAN カードを接続します。※ 1       |
|------------|----------------------------|
| コネクタ       | ▲注意<br>通信カード以外は接続しないでください。 |
| 電池 BOX     | バックアップ用の電池をセットします。         |

※1 動作確認済みの無線 LAN カードについては 19 ページを参照してください。 また、弊社ホームページにて、随時最新の情報を提供しております。

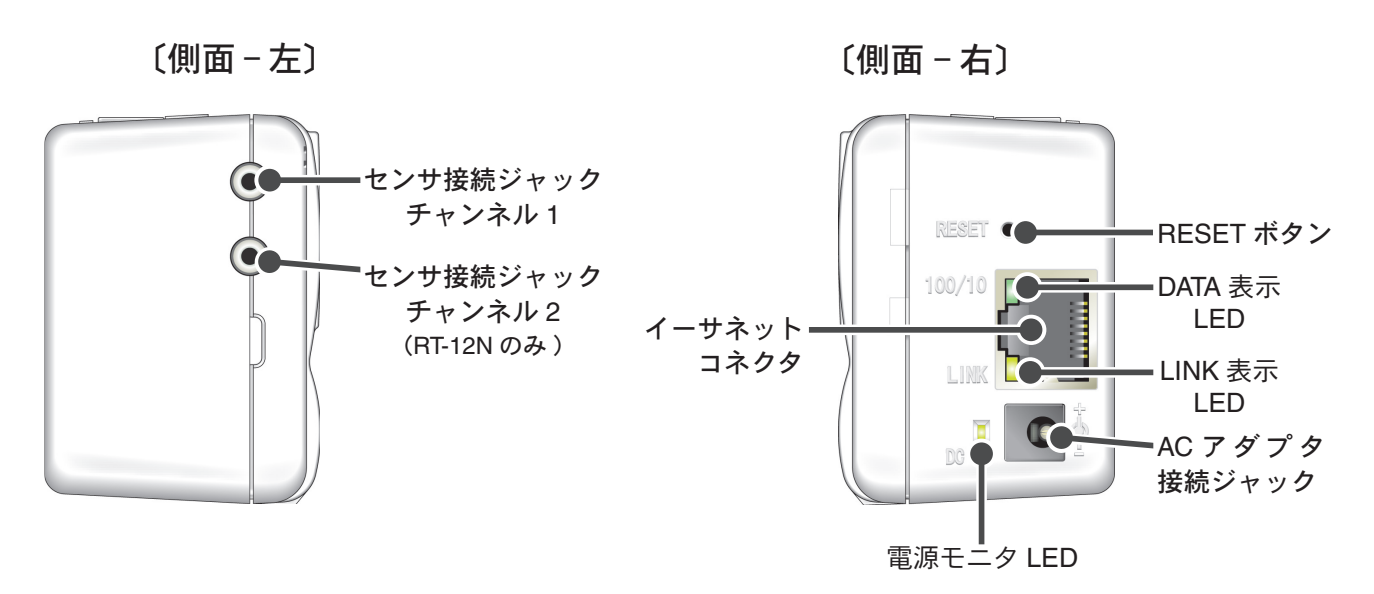

| イーサネットコネクタ    | 10Base-T/100Base-TX インサーネットコネクタ<br>LAN ケーブルを接続します。 |
|---------------|----------------------------------------------------|
| AC アダプタ接続ジャック | 付属の AC アダプタを接続します。                                 |
| RESET ボタン     | 出荷時の状態に戻したい時に押します。                                 |
| DATA 表示 LED   | データの入出力中に緑色で点滅します。                                 |
| LINK 表示 LED   | 通信速度を緑色で表示します。<br>点灯:100Mbps、点滅:10Mbps             |
| 電源モニタ LED     | 電源が入っている間、緑色に点灯します。                                |

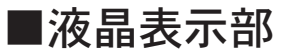

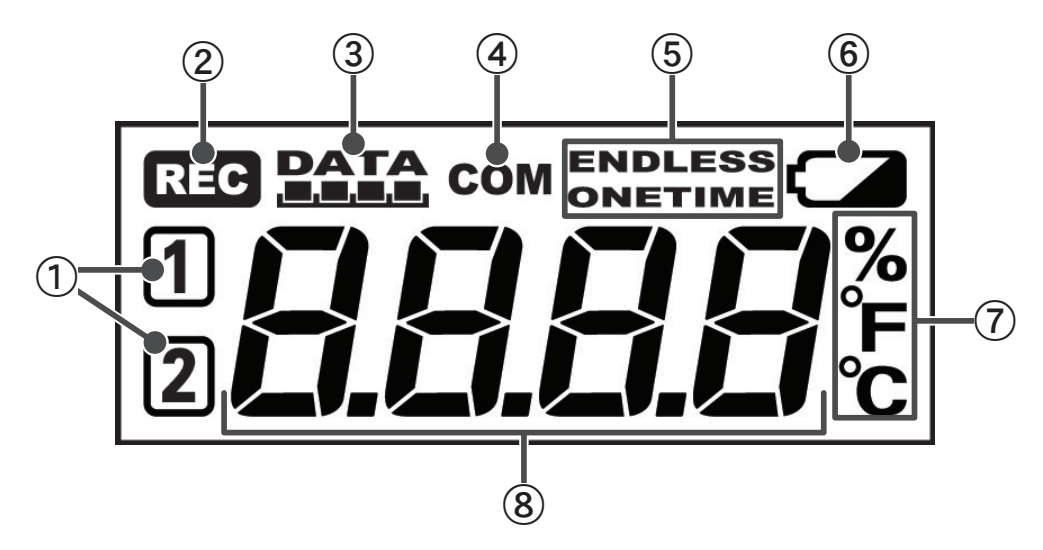

チャンネルマーク

表示している測定値のチャンネルを表示します。

- ② REC マーク
   記録状態を表示します。
   点灯:データ記録中 点滅:予約スタート待機中
- ③記録容量

記録データが 2000 個毎に1 目盛りづつ増えていきます。

- ④ COM マーク
   内部データ処理中に表示します。
- ⑤記録モード
  - ワンタイム:記録容量が 8000 個に到達すると、本体液晶表示部に FULL が表示され、記録 を停止します。

エンドレス:記録容量が8000個を超えると、一番古いデータから上書きし、記録を続けます。

⑥電池寿命警告マーク

電池電圧が低下すると点灯します。 点灯後さらに電池電圧が低下すると表示がすべて消え、通常の動作を停止します。点灯後は早 めに電池を交換してください。

⑦測定値単位

表示している測定値の単位を表示します。

⑧ 数值表示部

測定値や動作メッセージを表示します。

## 〔その他の液晶表示〕

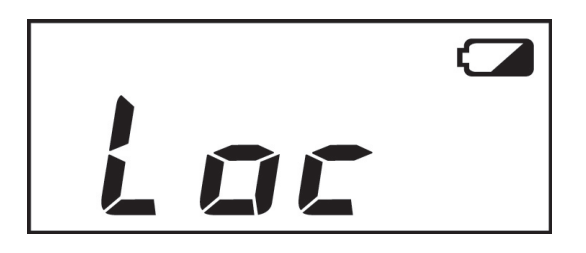

## • Loc

NETWORK DARA MONITOR 内の「ボタン操作設定」 により、本体ボタンによる操作を禁止にしてある場合、 本体ボタンを押すと Loc と表示されます。

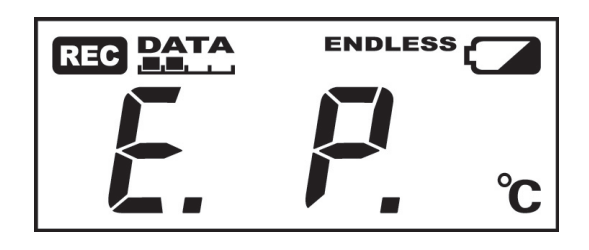

#### • E. P.

外部電源が外れている場合、CH1  $\rightarrow$  CH2  $\rightarrow$  E.P. を繰 り返し表示します。固定表示の場合、固定 CH と E.P. を 交互表示します。

バックアップ電池のみでは、記録は継続しますが、通 信はできません。

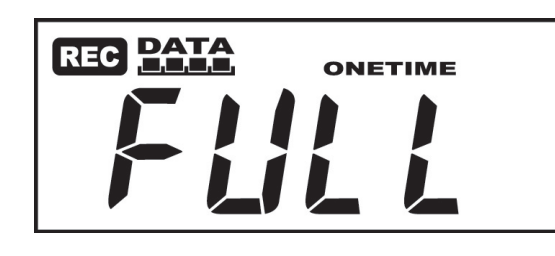

#### • FULL

ワンタイムでの記録時に、記録容量が8000個に到達するとFULLと表示し、以降の記録を停止します。

## 使用手順

■基本的な使い方

【準備】

1. RT-12N/RS-12Nの準備

バックアップ電池を入れ、AC アダプタ、センサを接続し、温度・湿度の測定できるように準備 をします。

## 2.動作環境の確認

パソコンやネットワークの環境を確認し、接続するネットワークに合わせて、ルーターやアク セスポイントなど必要な機器を準備します。

## 3. ネットワークの接続

ネットワークケーブルを接続します。

21 ~ 22 ページの接続例を参考に RT-12N/RS-12N をルーターやパソコン等に接続して、電源 を入れます。

※ RT-12N/RS-12N を無線 LAN で利用する場合も、初期設定は有線接続で行います。

## 4.「設定ユーティリティ」のインストール

設定用のパソコンに付属ソフトウェア「設定ユーティリティ」をインストールします。 「設定ユーティリティ」では、ネットワークの基本設定を行います。 「設定ユーティリティ」インストール時に、「温度・湿度グラフ」も同時にインストールできます。

## 【初期設定】

### 1. ネットワークの初期設定・・・設定ユーティリティより

ネットワークに接続するには、ネットワーク環境に合った "IP アドレス " と " サブネットマス ク " の設定が必要です。「ネットワーク初期設定」で "IP アドレス " と " サブネットマスク " の 設定をします。さらに細かい設定は、「ネットワーク詳細設定」により行ってください。 その他に、NETWORK DATA MONITOR で RT-12N/RS-12N 本体の設定・NETWORK DATA MONITOR の表示設定ができます。

## 2. RT-12N/RS-12N 本体の日時設定・・・NETWORK DATA MONITOR より

最初に本体内蔵時計を現在時刻にセットしてからお使いください。この設定は本体のWEBサーバーの再起動や本体の電源をOFFをしない限り有効です。

## 【基本的な操作】

## 1.記録設定・・・NETWORK DATA MONITOR より

記録間隔・記録開始日時・記録方式を設定すると、設定された日時から記録を開始します。 本体ボタンからも記録間隔の設定([INTERVAL]ボタン)・記録開始/記録停止([REC/STOP] ボタン)ができます。

## 2. 記録データ取得・・・NETWORK DATA MONITOR より

RT-12N/RS-12N で記録した記録データを吸い上げ、「温度・湿度グラフ」で見ることができます。 記録データの吸い上げは記録中でも吸い上げることができます。

## 3. その他の機能

現在値モニター・・・NETWORK DATA MONITOR より
 RT-12N/RS-12N の現在値をブラウザで見ることができます。また「設定ユーティリティ」で複数台登録すると、同一のブラウザで最大 10 台分の現在値を表示できます。
 現在値は 30 秒毎に更新されます。

 警報監視・・・設定ユーティリティより
 記録しているデータが設定した範囲外になった場合、警報メールを送信できます。

 グラフ・・・NETWORK DATA MONITOR より

RT-12N/RS-12N が 10 分毎に記録した値をグラフ表示できます。最大 10 日分です。

●アジャストメント・・・設定ユーティリティより 測定値を補正しておくと、補正された測定値で表示・記録できます。

## 【温度・湿度グラフ】

### **グラフ表示・・・**温度・湿度グラフより

RT-12N/RS-12N から吸い上げ、ファイル化した記録データを最高8チャンネル分(RT-12N/ RS-12N4台分)までを1つのグラフに表示できます。 グラフ画面に表示されたデータを一覧に表示したり、印刷できます。 その他に、一般的なテキスト形式(CSV形式等)でファイル化できます。

※表示・編集した記録データは必要に応じて保存してください。

## ■動作設定の流れ

【設定ユーティリティ】

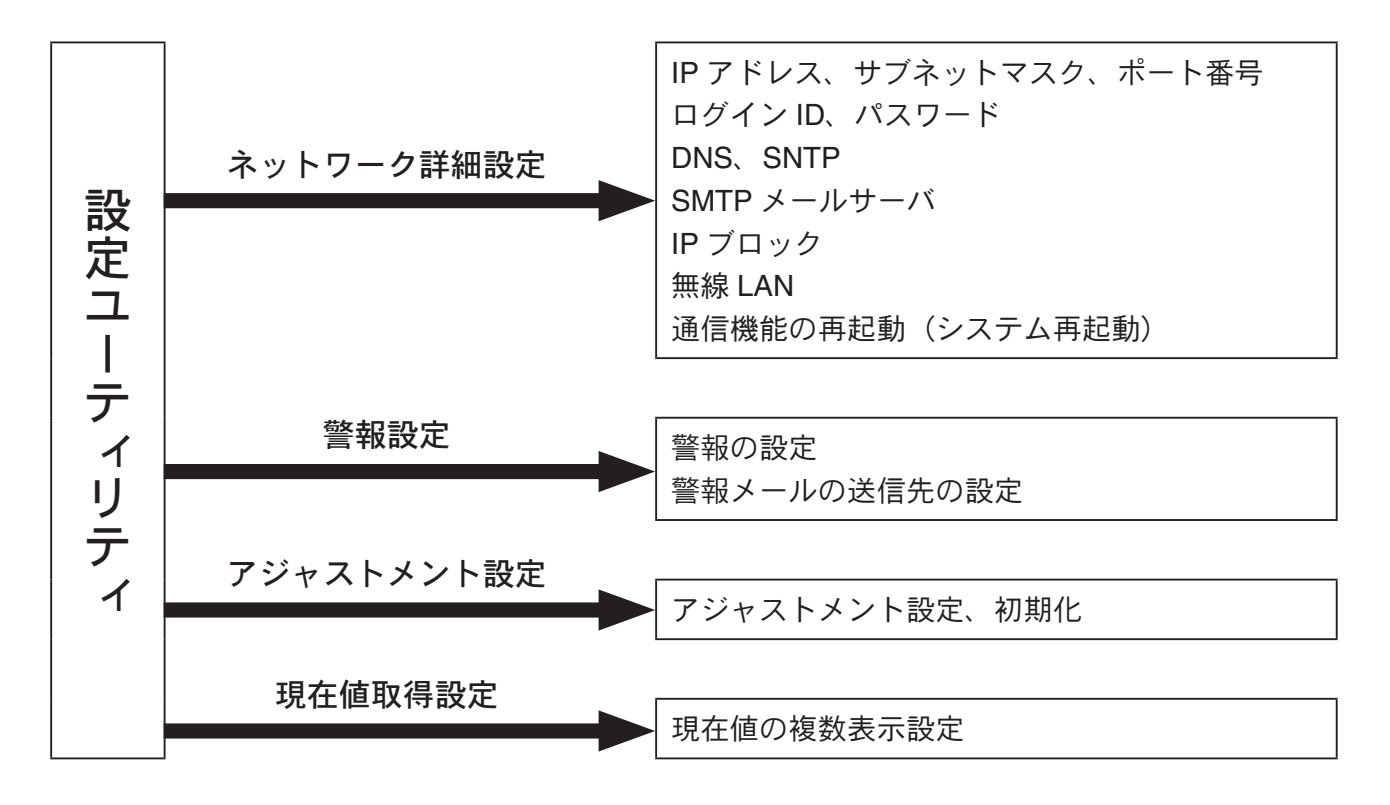

## [NETWORK DATA MONITOR]

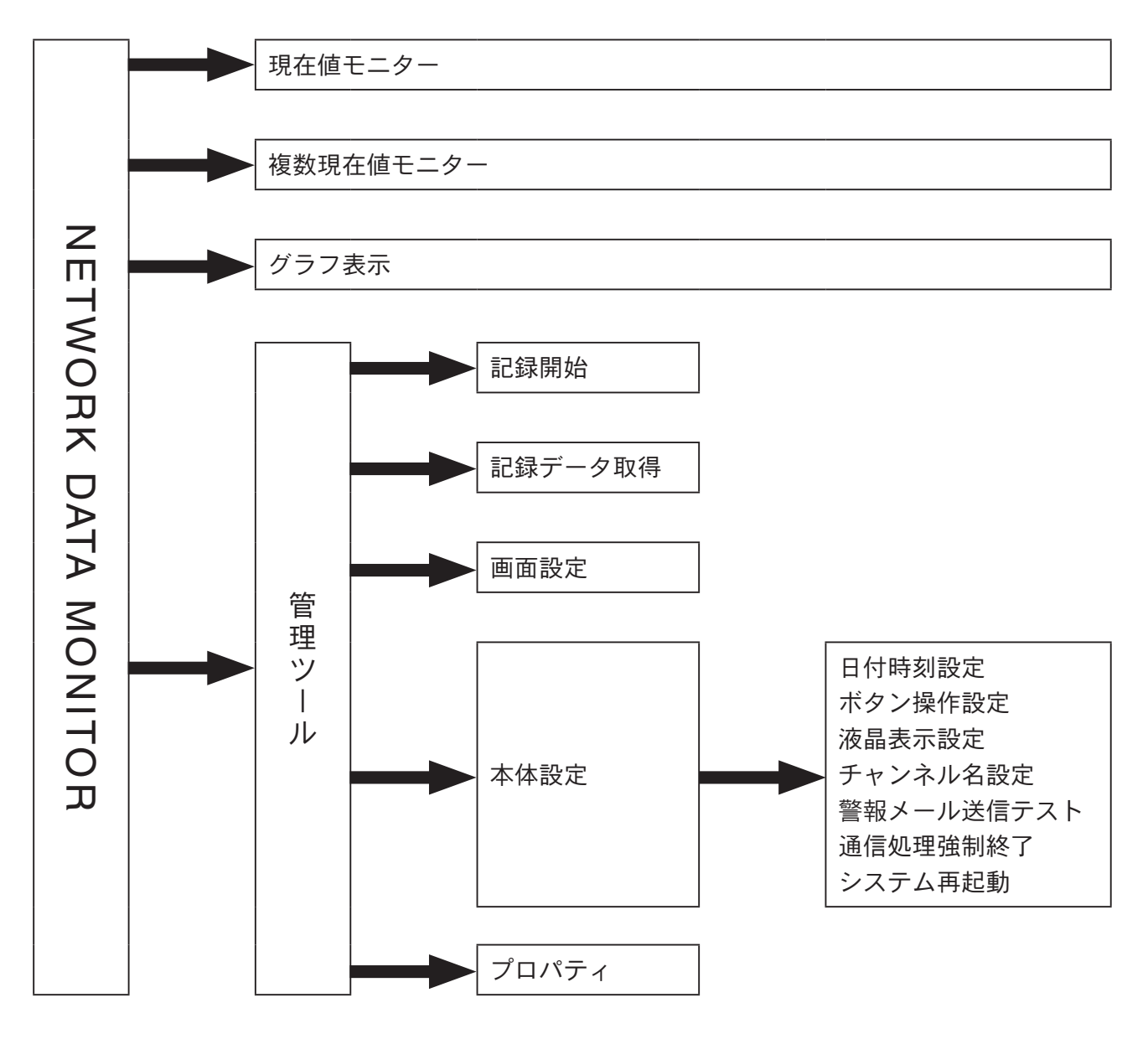

■バックアップ電池を入れる

**1.** 電池 BOX を引き出します。

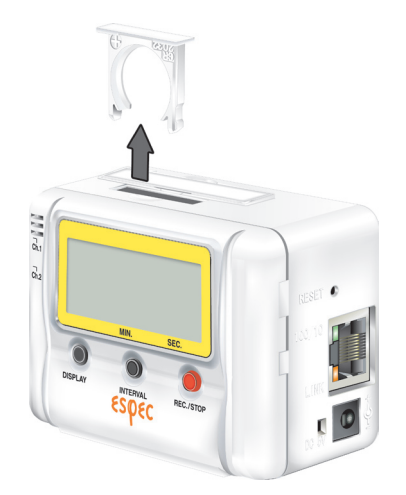

2. 電池の+/-を間違えないようにセットします。

●新しい電池をセットしてください。

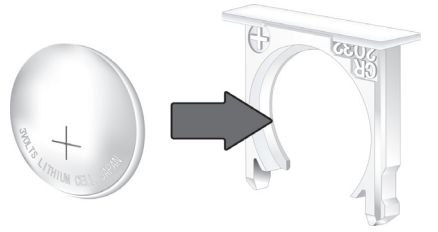

- 3. 電池 BOX をセットします。
  - RT-12N/RS-12N には電源スイッチはありません。バックアップ電池をセットすると電源 が入ります。

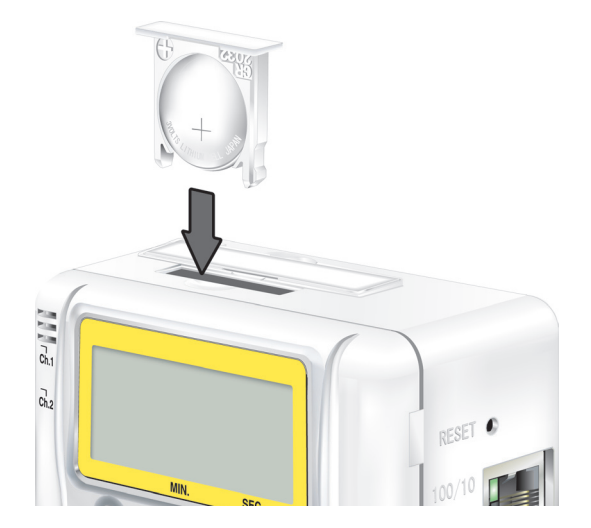

### 【電池の機能】

常時 AC アダプタを使用して測定・記録を行いますが、停電時 または AC アダプタケーブルの断 線等により AC アダプタが使用不可能な場合は、バックアップ電池で測定・記録を続けることが できます。

#### ▲注意

- ●バックアップ電池のみでは通信はできません。
- ●電池を入れない状態で、ACアダプタが使用不可能になった場合、記録データはすべて消去されますので注意してください。

## 【電池交換】

電池電圧が低下すると液晶に電池寿命警告マークが点灯し、電池が完全になくなると記録データ はすべて消去されますので、電池寿命警告マーク点灯後は早めに電池交換を行ってください。

## ■ AC アダプタを接続する

●接触不良にならないように確実に差し込んでください。

#### ▲注意

- ●付属の AC アダプタ以外は使用しないでください。火災等が発生する恐れがあります。
- AC アダプタは、AC100V コンセントへ差し込んでください。他の電圧に差し込んだ場合、 火災等が発生する恐れがあります。
- AC アダプタを抜き差しする時は、水滴が付着した状態 または 濡れた手でプラグに触れな いでください。感電する恐れがあります。

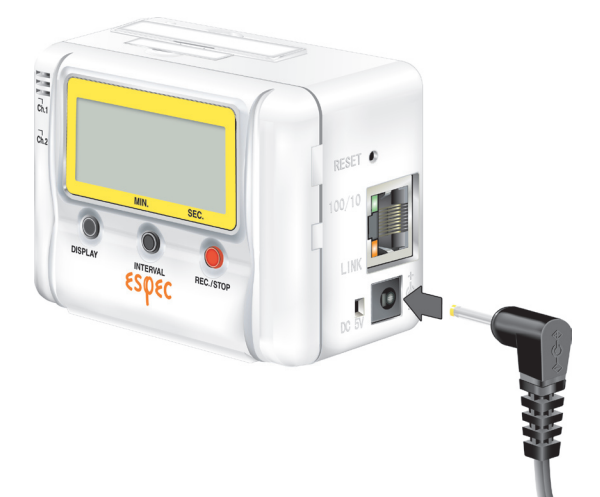

## ■センサを接続する

(RT-12N)

●接触不良にならないように確実に差し込んでください。

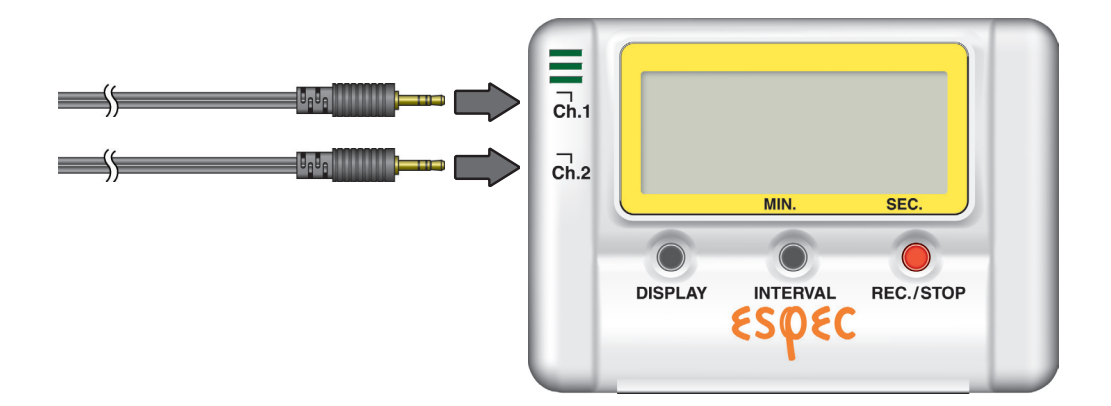

(RS-12N)

※温湿度センサは、0~15℃・30% RH 以下の環境での測定は、測定値が変動することがありますが、異常ではありません。

●接触不良にならないように確実に差し込んでください。

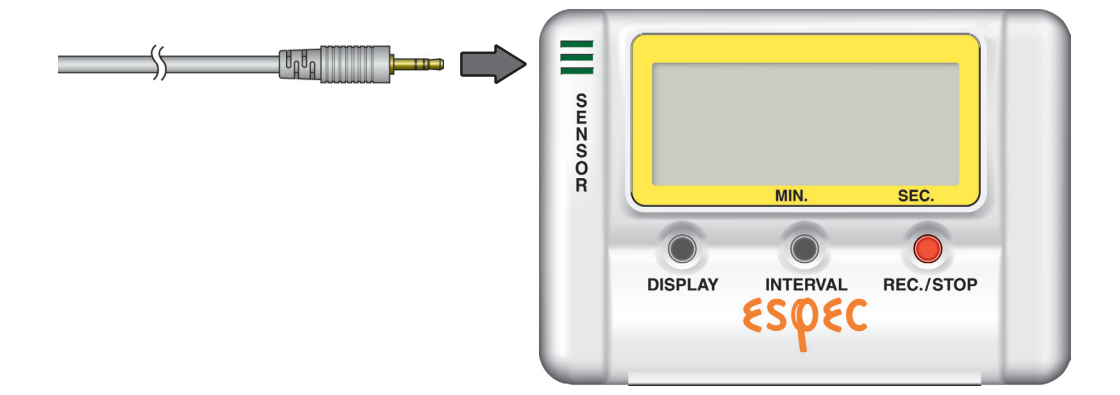

## 【温湿度センサの取り扱いについて】

- ●温湿度センサの交換時期の目安は1年です。開封後、約1年間使用したら新しい温湿度センサ と交換してください。
   温湿度センサは、使用しているとセンサ表面に不純物(汚れ)が付着し、センサの感度や精度 が劣化します。温湿度センサを悪環境(たばこの煙や粉じんの多い場所など)で使用している 場合は、早めに温湿度センサを交換してください。
- ●温湿度センサを使用しない時は、付属のビニール袋に乾燥剤と一緒に入れ、温度:5~25℃・ 湿度:30% RH 以下の冷暗所で保管してください。
- ●温湿度センサには水漏れ感知シール・温度感知シールが貼ってあります。シールが異常を示したら、新しい温湿度センサと交換してください。

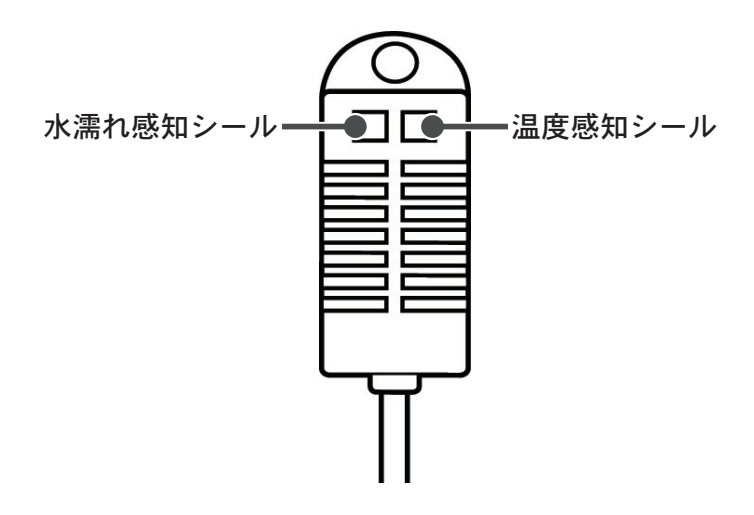

#### 〔水濡れ感知シール〕

センサが水に濡れた事を知らせます。

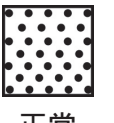

正常時は、白地に黒の網掛けになっ ています。

正常

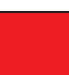

異常時は、白地が赤く変色します。

異常

〔温度感知シール〕

測定温度が 60℃以上の高温にさらされると、 異常を知らせます。

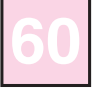

正常時は、白地(ピンク)に薄く「60」 の文字が表示されます。

正常

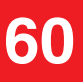

異常時は、赤地に「60」の文字が鮮明 に表示されます。

異常

## 本製品をお使いいただくためには、以下の動作環境が必要です。

#### ■パソコンの動作環境

| OS       | Microsoft Windows <sup>®</sup> 2000 日本語版<br>Microsoft Windows <sup>®</sup> XP 日本語版<br>※設定ユーティリティをインストールするパソコンでは、アドミニストレータの権限が必要になる場<br>合があります。 |
|----------|----------------------------------------------------------------------------------------------------|
| PC / CPU | Windows が安定して動作する環境<br>LAN・TCP / IP 通信が使用可能                                                                                                    |
| メモリ容量    | Windows <sup>®</sup> が安定して動作する容量                                                                                                    |
| ディスク領域   | 10MB 以上の空き領域(データは別途空き領域が必要)                                                                                                    |
| モニタ      | VGA(SVGA(800 × 600)以上推奨)・256 色以上表示可能                                                                                                    |
| LAN      | 100BASE-TX または 10BASE-T<br>カテゴリ 5 準拠ツイストペアケーブル(STP / UTP)                                                                                      |
| ウェブブラウザ  | Internet Explorer 6.0(日本語版)以降                                                                                                    |

#### ■ LAN に接続する場合

パソコンに接続されている HUB に、付属の LAN ケーブルで接続します。

#### ■直接パソコンに接続する場合

LAN クロスケーブルを使用しパソコンと RT-12N/RS-12N を接続します。 ※ LAN クロスケーブルは付属されておりません。別途ご用意ください。

#### ■無線 LAN の使用する場合

無線 LAN カード、無線 LAN アクセスポイント(無線 LAN、HUB 一体型でも可能)を使用します。 ※ WiFi 規格品を推奨

※無線 LAN カードについては、弊社推奨の CF タイプの LAN カード以外はお使いいただけません。 使用可能な無線 LAN カードは下記をご参照ください。

| メーカー名             | 型番          |  |  |
|-------------------|-------------|--|--|
| Buffalo           | WLI2-CF-S11 |  |  |
| PLANEX コミュニケーションズ | GW-CF11H    |  |  |
| IO-DATA           | WN-B11/CFL  |  |  |

なお、弊社ホームページにて、随時最新の情報を提供しております。 < http://www.especmic.co.jp/ >

#### ■インターネットを利用する場合

インターネットへの接続環境、回線やプロバイダの契約が必要です。

インターネットでメールを送信する場合は、POP before SMTP または SMTP 認証を使用しないプロバイ ダを利用してください。

さらに、必要に応じてグローバル IP アドレスやドメインの取得、ドメインネームサーバー等の設定を行ってください。

設定等については、ネットワーク管理者のいる場合は、管理者にご相談ください。また接続環境等については、ご加入のプロバイダなどにお問い合わせください。

## ネットワーク接続

RT-12N/RS-12N をネットワークに接続するには、次のような方法があります。 ご使用するネットワーク環境に合った接続方法を選んで設置してください。

■ HUB を使って社内 LAN などに接続して通信する

●接触不良にならないように確実に差し込んでください。

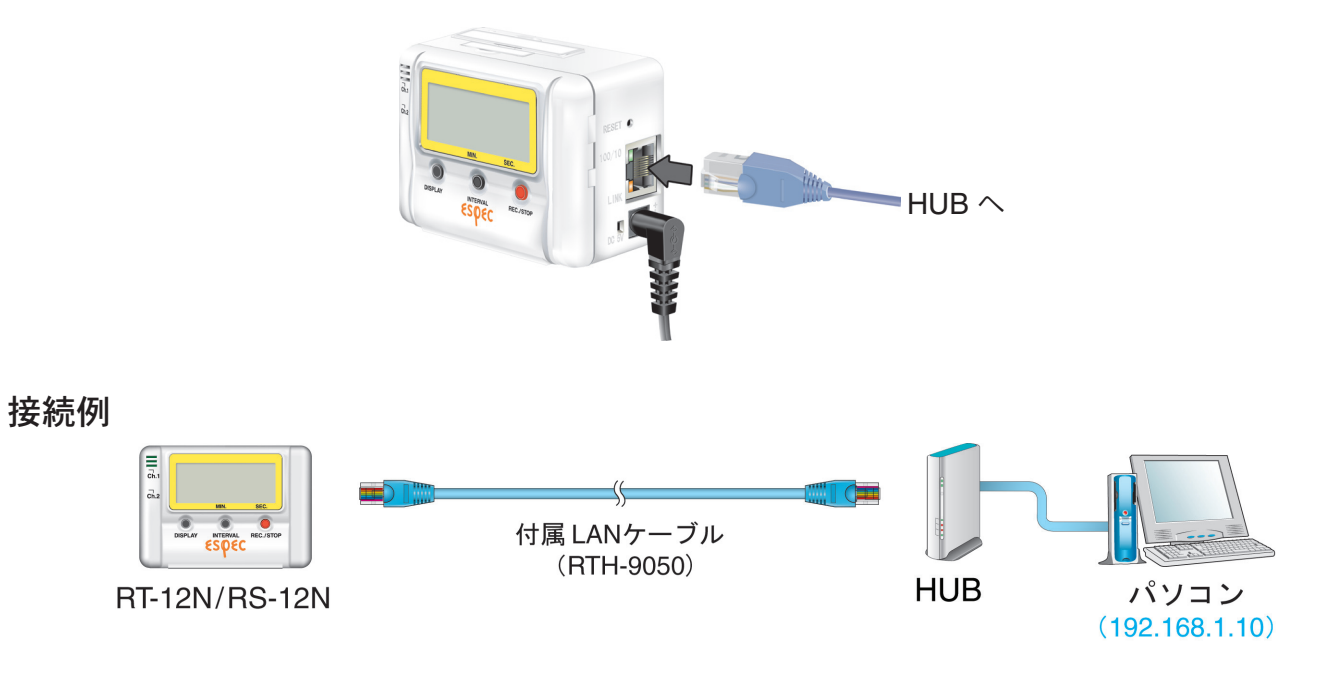

## ■ RT-12N/RS-12N をパソコンに直接接続して通信する

付属の LAN ケーブルではなく、市販の LAN クロスケーブルをご用意ください。 ●接触不良にならないように確実に差し込んでください。

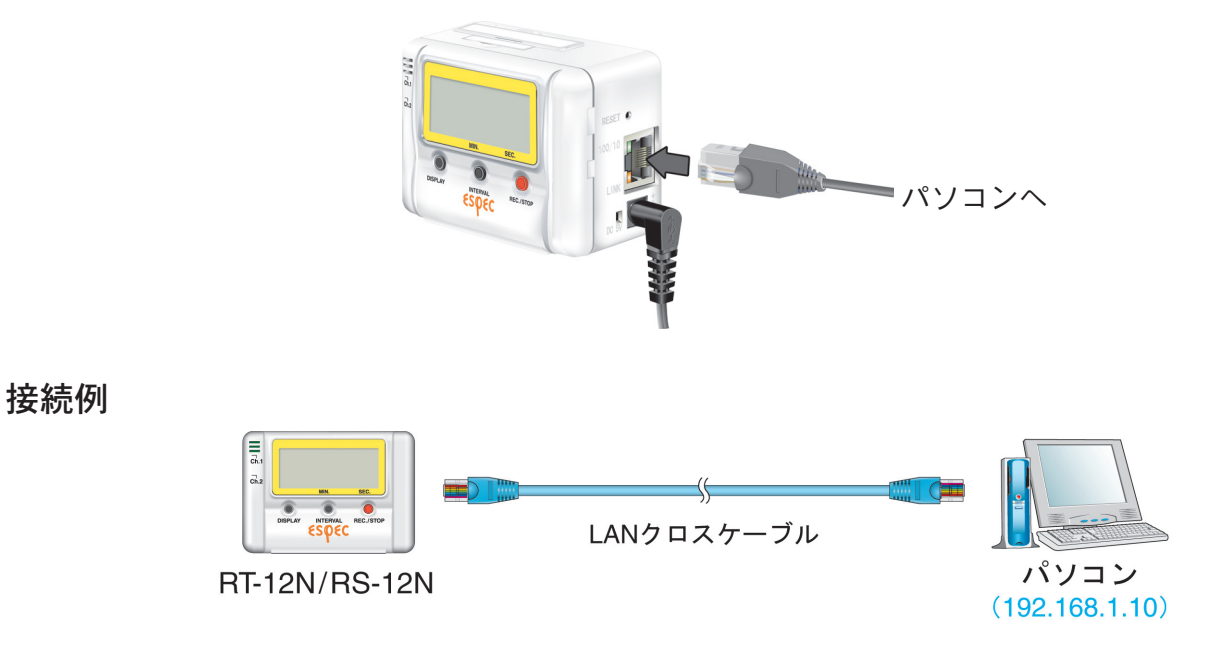

### ■無線 LAN で通信する

RT-12N/RS-12N に無線 LAN カードを挿入すると、LAN の配線が難しい場所でも通信ができます。

●接触不良にならないように確実に差し込んでください。

#### ▲注意

- ●通信カードを抜き差しする際は、AC アダプタを抜いた状態で行ってください。
- ●無線 LAN カードについては、弊社推奨の CF タイプの LAN カード以外はお使いいただけません。 使用可能な無線 LAN カードは、19 ページ参照 または 弊社ホームページにて、随時最新の情報 を提供しております。

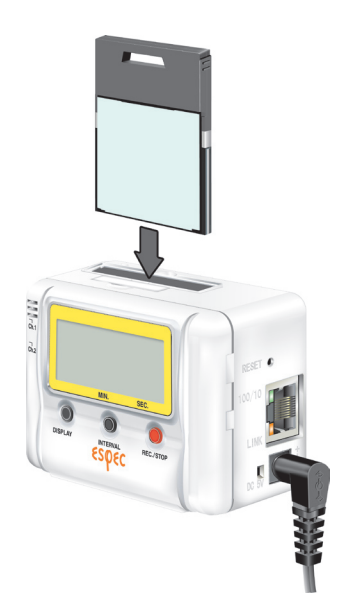

接続例

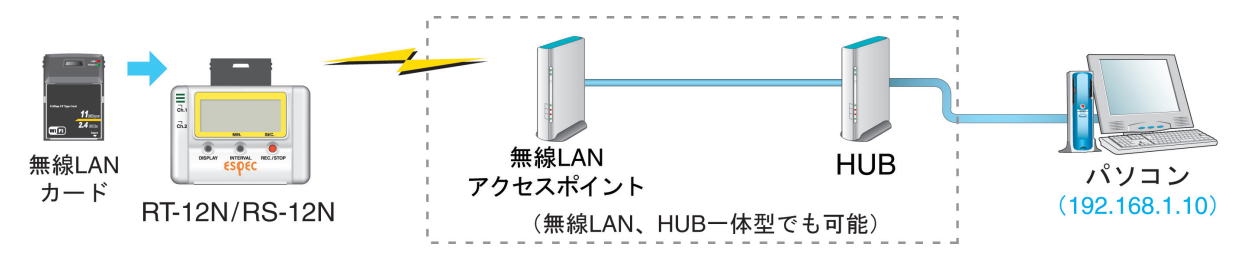

## インターネットへの接続

RT-12N/RS-12N をインターネットへ接続して利用する場合は、別途インターネットへの接続環境、回線やプロバイダの契約、グローバル IP アドレスやドメインの取得、ドメインネームサーバーやルーター等の設定が必要になります。

設定等については、ネットワーク管理者がいる場合は、管理者にご相談ください。 また、グローバル IP アドレスやドメインの契約については、ご契約のプロバイダ へご相談ください。

接続方法は、次のような方法があります。ご使用するネットワーク環境に合った接続方法を選んで設置してください。

#### 【接続例】

■インターネットで RT-12N/RS-12N を利用する

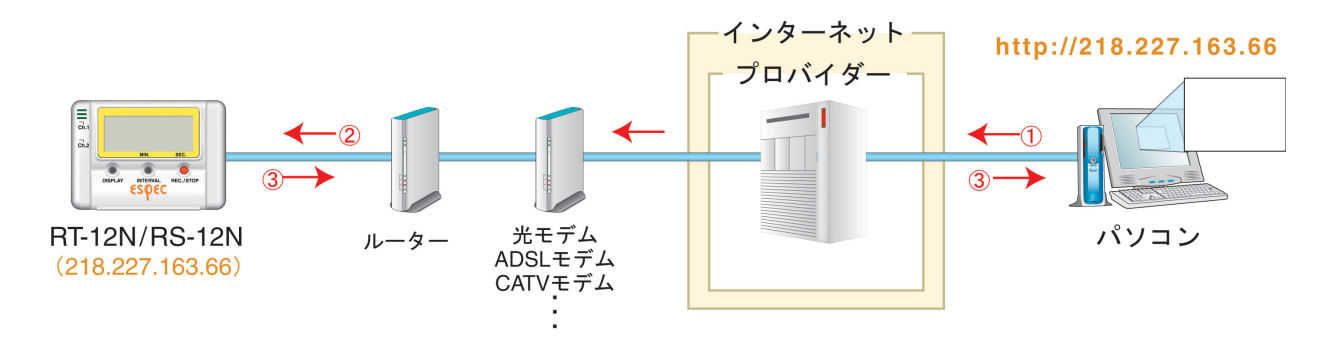

①パソコンからブラウザで RT-12N/RS-12N に割り当てたグローバル IP アドレスを開く。

(例:218.227.168.66)

②プロバイダ・ルーターを経由して呼び出す。

③ RT-12N/RS-12N からデータを返す。

■ドメイン名(例:net-thermo.net)を利用する

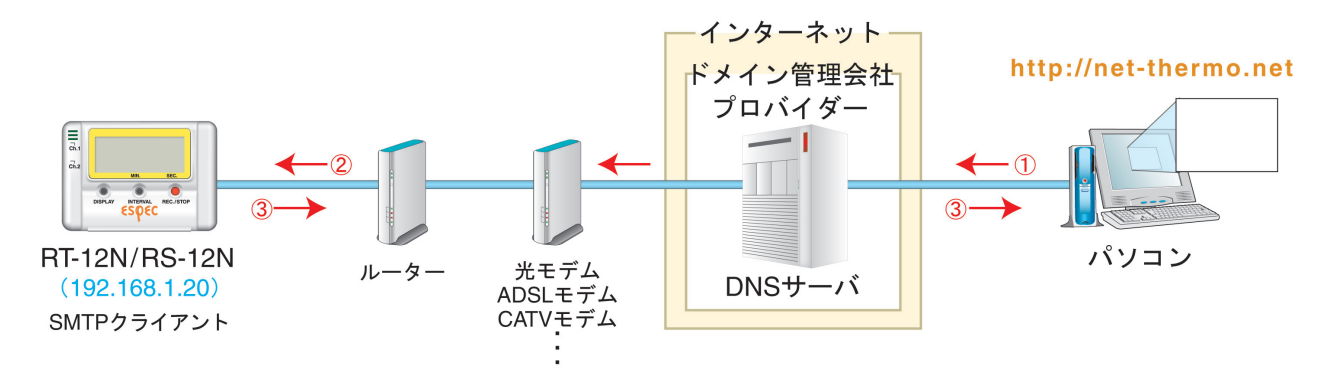

①パソコンからブラウザでドメイン名を開く。(例:net-thermo.net)
 ②ドメイン名は DNS サーバでグローバル IP アドレスに変換され、RT-12N/RS-12N が呼び出される。
 ③ RT-12N/RS-12N からデータを返す。

### ■ LAN でメールを利用する

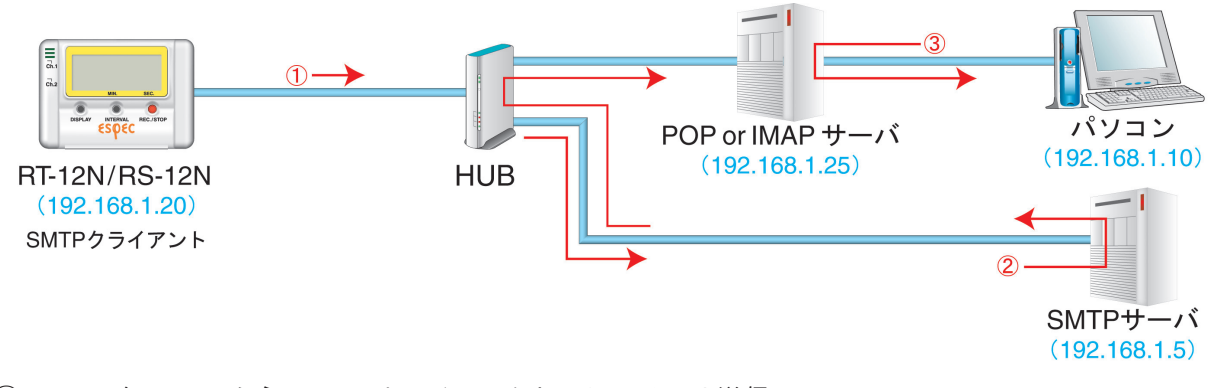

RT-12N/RS-12N から SMTP サーバへアクセスし、メール送信
 SMTP サーバは、受けたメールを配信
 パソコンは POP メールサーバからメールを受信

#### ▲注意

メール受信を行うためには、LAN 上に SMTP メールサーバと、POP または IMAP メールサーバを設置する必要があります。

### ■インターネットへメールを送信する

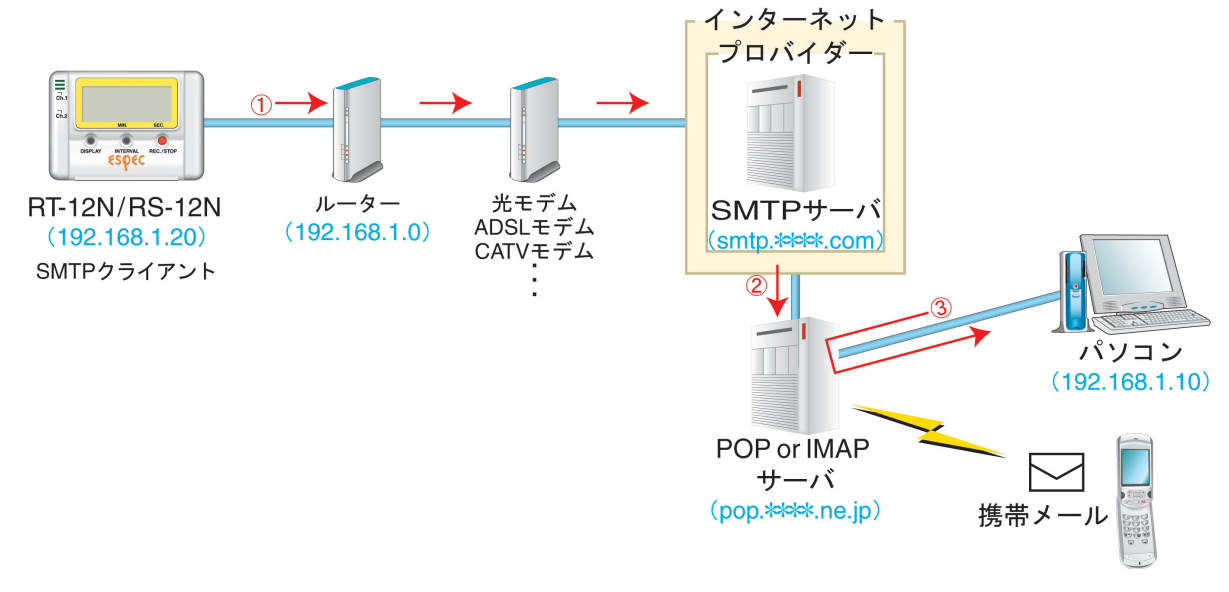

RT-12N/RS-12N から SMTP サーバーへアクセスし、メール送信
 SMTP サーバーは、受けたメールを配信
 パソコンは POP メールサーバからメールを受信

#### ▲注意

ルーター(LAN)の設定を行ってください。

付属のソフトウェアをインストールします。

● Windows<sup>®</sup> は正常に動作しますか?

Windows が正常に動作しないと「設定ユーティリティ」「温度・湿度グラフ」も正常にインストール または 起動できないことがあります。

●アプリケーションを終了してください。

他のアプリケーションが動作している場合はすべて終了させてください。ウィルスチェックプ ログラム等の常駐ソフトがありましたら、終了させてください。

- ※「設定ユーティリティ」をインストールするパソコンでは、アドミニストレータ (パソコンの管理者)の権限が必要になる場合があります。
- **1.** Windows を起動します。
- 2. 付属の CD-ROM をパソコンの CD-ROM ドライブにセットします。 しばらくすると「インストールプログラム」ウィンドウが開きます。

※自動的に「インストールプログラム」画面が開かない場合は、CD-ROM ドライブをダブル クリックして、手動で起動してください。

また、CD-ROM ドライブをダブルクリック後、CD-ROM のフォルダ内が表示された場合、 CD-ROM 内の "start.exe" ダブルクリックしてください。

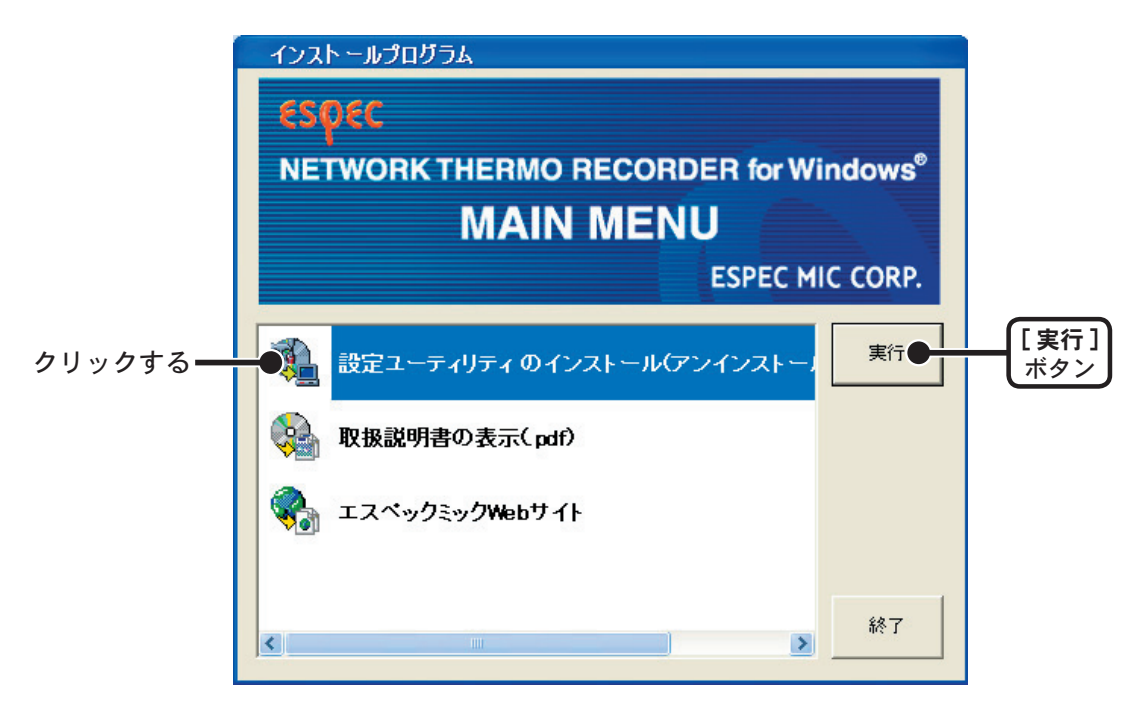

- **3.**「設定ユーティリティのインストール」を選択し、[実行]ボタンを クリックすると、インストールが開始します。
- 内容を確認しながら指示に従ってインストールを行ってください。
   途中、モジュールを選択ができます。必要に応じてチェックしてください。

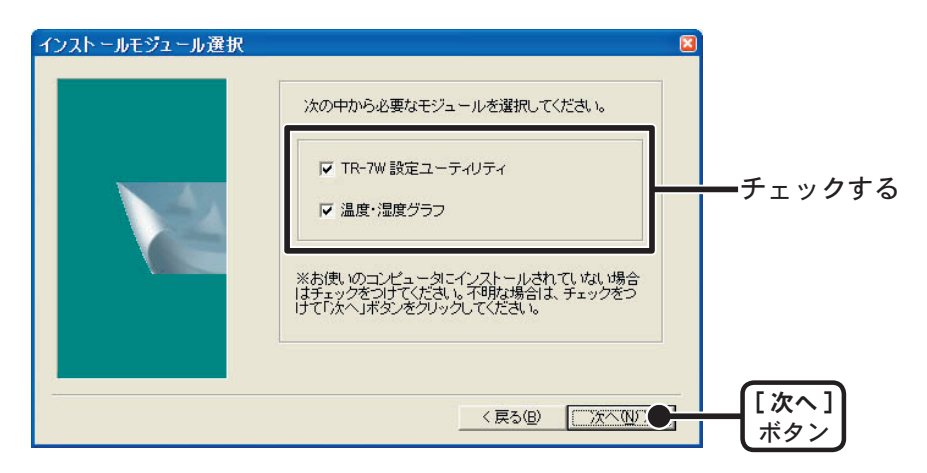

**5.** インストールが完了すると、Windows の「スタート」メニューのプ ログラムに「NETWORK THERMO RECORDER for Windows」が登 録されます。

### ■起動方法

Windows® のスタートメニューのプログラムの中から「NETWORK THERMO RECORDER for Windows」-「設定ユーティリティ」をクリックすると起動します。

|                         | 🥭 Internet Explorer                        |   |             |
|-------------------------|--------------------------------------------|---|-------------|
|                         | 🇐 Outlook Express                          |   |             |
|                         | m NETWORK THERMO RECORDER for Windows 1.00 | • | 🗳 温度・湿度グラフ  |
| すべてのプログラム( <u>P</u> ) 👂 | 🛅 スタートアップ                                  | • | 🔽 設定ユーティリティ |
|                         | 🛅 アクセサリ                                    | • | K           |
|                         | 🛅 Microsoft Office                         |   |             |
| 🥼 X&-F 🔰 🙆 🔯 🔝          | 🛅 Microsoft Office ツール                     |   |             |

### ■ヘルプの使い方

ソフトウェアの使い方はソフトウェアの中のヘルプで詳しく説明しています。

●メニューバーの「ヘルプ」-「設定ユーティリティの使い方」の「目次」「キーワード」のい ずれかのタグをクリックし、わからない語句を検索します。

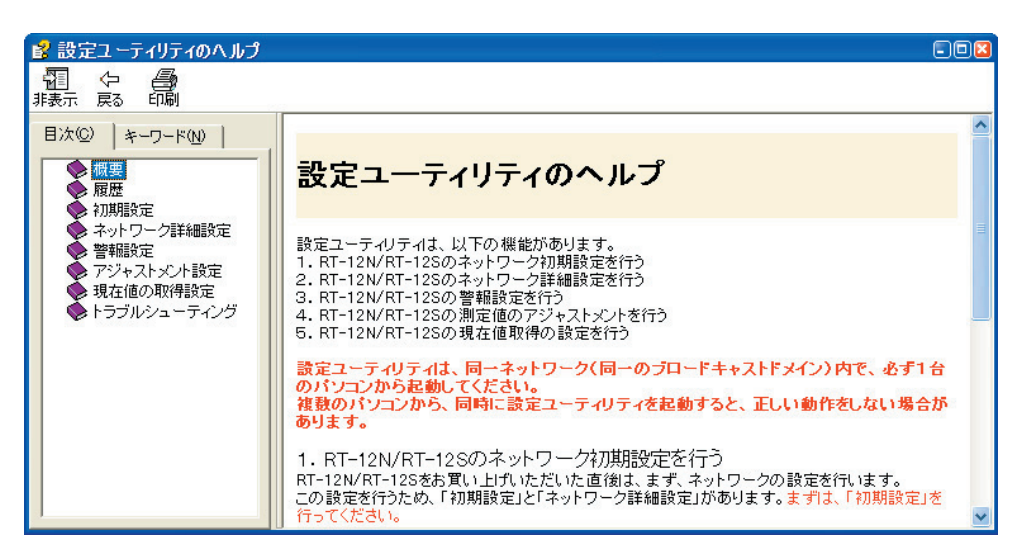

〔目次〕

分類されたトピックをクリックすると説明が表示されます。

〔キーワード〕

キーワードリストよりキーワードを選択し、[表示]ボタンをクリックすると説明が表示されます。

●ダイアログボックスの ボタンをクリックすると、ダイアログボックス内の説明が表示されます。
### ■設定ユーティリティの機能

Windows®のスタートメニューのプログラムの中から「設定ユーティリティ」をクリックすると 起動します。

「設定ユーティリティ」では、ネットワークの初期設定、警報監視の設定、現在値取得時の設 定等、下記の動作設定を行います。

#### ▲注意

「設定ユーティリティ」を複数のパソコンから起動すると、正しく動作しない場合があります。同一ネット ワーク(同一のブロードバンドドメイン)内で、1台のパソコンから起動してください。

| ネットリーク利用相資定   | = ネットワーク詳細設)  | 定 警報設定 アジャスト      | 火ト 現在値取得設 |
|---------------|---------------|-------------------|-----------|
| 検索結果          |               |                   |           |
| IPアドレス        | サブネットマスク      | MACTEUR           | 検索        |
| 192.108.1.200 | 200.200.0.0   | 00-00-80-00-00-08 |           |
|               |               |                   | 設定変更      |
|               |               |                   |           |
|               |               |                   |           |
|               |               |                   |           |
|               |               |                   |           |
|               |               |                   |           |
|               |               |                   |           |
|               |               |                   |           |
|               |               |                   |           |
|               |               |                   |           |
|               |               |                   |           |
|               |               |                   |           |
|               |               |                   |           |
|               |               |                   |           |
| PCのIPアドレス     | サブネットマスク      |                   |           |
| 10016011      | 255.255.255.0 |                   |           |
| 192.108.1.1   |               |                   |           |
| 192.106.1.1   |               |                   |           |

●「ネットワーク初期設定」タブ

RT-12N/RS-12N をネットワークに接続するための設定をします。

- 「ネットワーク詳細設定」タブ
   さらに細かいネットワークの設定ができます。
- ●「警報設定」タブ 測定値が設定した範囲外になった時に警報メールを送信します。また、バックアップ電池の電圧が低下した時も 警報メール送を信できます。
- ●「アジャストメント」タブ あらかじめ測定値を補正しておくと、補正された測定値で表示・記録できます。
- ●「現在値取得設定」タブ
   複数の RT-12N/RS-12N の現在値を同一ブラウザに表示するための設定をします。
- ●「メニュー」-「ログイン履歴」 履歴機能を使いたくない場合は、「無効」を選択すると、履歴の表示ができなくなります。
- ●「メニュー」-「ログイン履歴のクリア」 ログイン履歴をすべて消去します。
- ●「メニュー」-「通信時間設定」 各種設定時の通信時間をネットワーク環境によって変えることができます。

## ネットワーク初期設定

RT-12N/RS-12N をネットワークに接続するには、ネットワーク環境に合った IP ア ドレスとサブネットマスクの設定が必要です。

#### ▲注意

同じ IP アドレスの機器を同一のネットワークに接続しないでください。ご購入直後の RT-12N/RS-12N は すべて同じ IP アドレスが設定されています。IP アドレスの変更は1台づつ接続して行ってください。

- **1.** RT-12N/RS-12N を「設定ユーティリティ」が起動しているパソコンと同一のネットワークに接続します。
- **2.**「ネットワーク初期設定」タブをクリックし、[検索]ボタンをクリックします。5秒ほどで検索結果が表示されます。
  - ●出荷時状態の RT-12N/RS-12N は、IP アドレス:192.168.1.200、サブネットマスク: 225.225.0.0 と表示されます。

MAC アドレスは、RT-12N/RS-12N 本体背面のシールに記載されています。

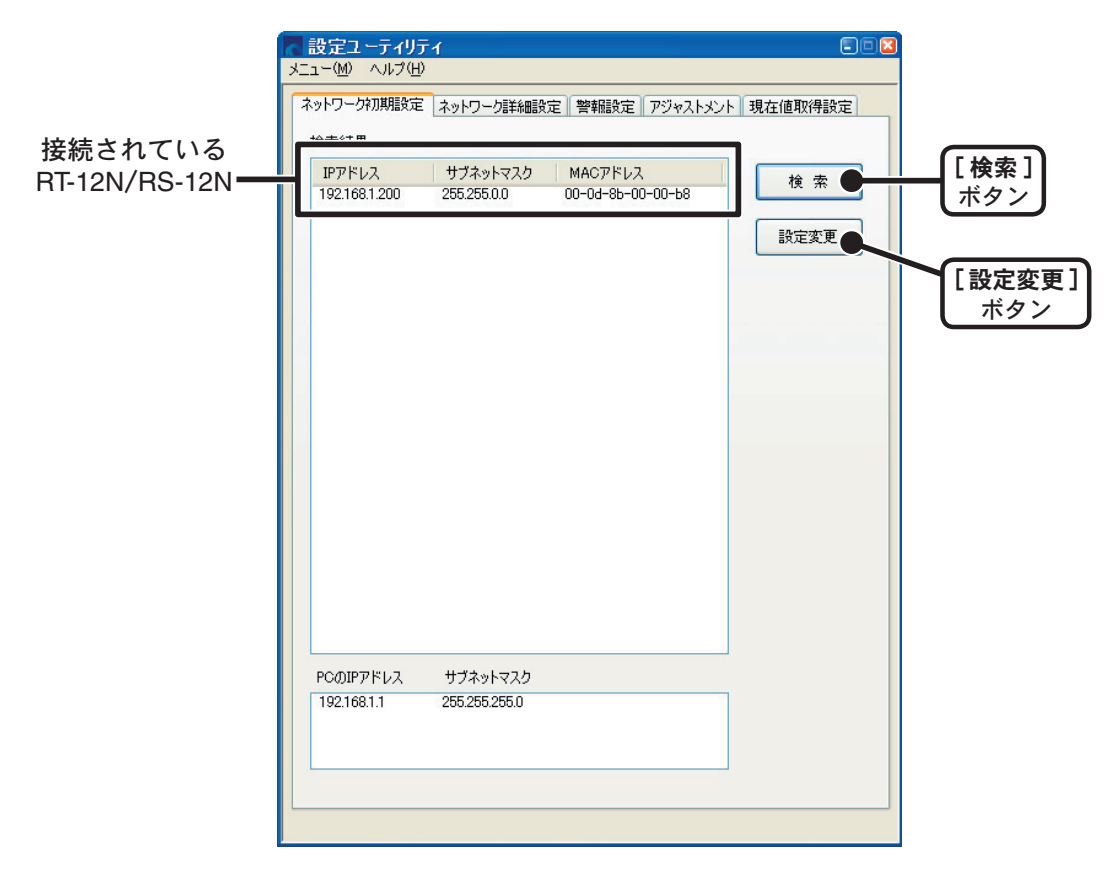

**3.**「検索結果リスト」より設定する RT-12N/RS-12N の IP アドレスを 指定し、[設定変更]ボタンをクリックします。

● IP アドレスをダブルクリックでも「ネットワーク設定」画面が表示されます。

## **4.** IP アドレスとサブネットマスクを入力します。

●お客様のネットワーク環境に合った IP アドレスとサブネットマスクを設定してください。

#### ▲注意

他の機器と同じ IP アドレスを設定しないでください。ネットワークシステム全体が異常になる場合があります。

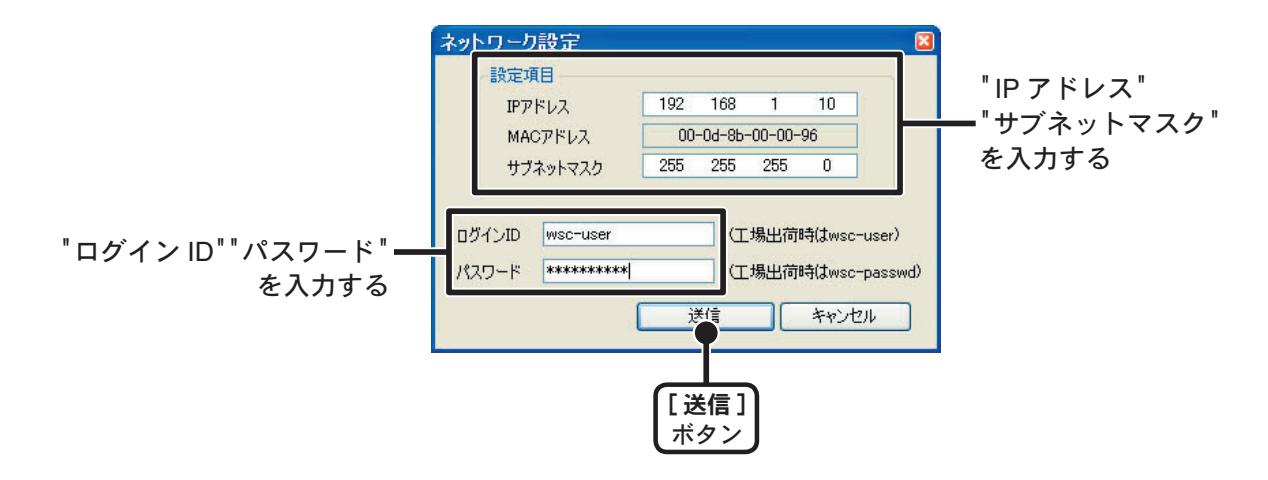

- 5. 入力後、ログイン ID とパスワードを入力します。
  - ●出荷時状態の RT-12N/RS-12N はログイン ID: "wsc-user" パスワード: "wsc-passwd" と 設定されています。ログイン ID・パスワードの変更は「ネットワーク詳細設定」より行っ てください。詳しくは、31 ページを参照してください。
- 入力に誤りがないか確認し、[送信]ボタンをクリックすると「送信 完了」のメッセージが表示されます。
   [OK]ボタンをクリックすると設定が完了します。

### 【検索されない場合】

- ●パソコンと RT-12N/RS-12N が正しく接続されていません。
- ●ネットワークケーブルの種類やハブの電源などをチェックしてください。
- ●ネットワーク環境によっては、パソコン側の IP アドレス・サブネットマスクなどのネットワーク設定を変更しないと検出できない場合があります。「パソコン側のネットワーク設定の確認・変更方法」は、75 ページを参照してください。
- ●未設定の無線 LAN カードは接続しないでください。

<sup>※</sup> RT-12N/RS-12N は設定後に自動的に再起動します。再起動中は [検索] ボタンを クリックしても、検索されません。30 秒ほど待ってから実行してください。

## ネットワーク詳細設定

RT-12N/RS-12N ネットワーク設定後、さらに細かいネットワークの設定ができます。 ※この設定を行う前に、正しい IP アドレスを RT-12N/RS-12N に設定をしておいてくだ <u>さい。</u>

#### ■設定値を受信する

- 1.「ネットワーク詳細設定」タブをクリックします。
- **2.**「設定値受信」欄に、設定する RT-12N/RS-12N の情報を入力し、[設定値受信]ボタンをクリックすると、設定値が表示されます。
  - ●今まで通信が成功した RT-12N/RS-12N の IP アドレス または ドメイン名が「設定値受信の 履歴」に表示されます。 ここから IP アドレスやドメインを指定すると、ログイン ID・パスワード・ポート番号が自 動的に入力されます。
  - ※「メニュー」より「ログイン履歴」を「無効」にしてあるまたは「ログイン履歴のクリア」により ログイン履歴をクリアした場合は「設定値受信の履歴」は表示されません。

|          | 🗖 設定ユーティリティ                                  |                               |        |
|----------|----------------------------------------------|-------------------------------|--------|
|          | メニュー(M) ヘルプ(H)                               |                               |        |
|          | ネットワーク初期設定 ネットワーク詳細語                         | 役定 警報設定 アジャストメント 現在値取得設定      |        |
|          | 設定項目                                         | 設定値                           |        |
|          | IPアドレス<br>サブネットマスク                           | 192.168.1.10<br>255.255.255.0 |        |
|          | ゲートウェイアドレス                                   | - "                           |        |
|          | DHCP 設定<br>DNS 設定                            | off                           |        |
|          | DNSサーバアドレス(primary)<br>DNSサーバアドレス(secondary) |                               |        |
|          | 時刻設定<br>SNTPサーバアドレス(primary)                 | off                           |        |
|          | SNTPサーバアドレス(secondary)                       | att                           |        |
|          | ログイン許可IPアドレス1                                | 011                           |        |
|          | ロクイン計可IPアドレス2<br>ログイン許可IPアドレス3               |                               |        |
|          | ログインID<br>ログインパスワード                          | wsc-user<br>wsc-passwd        |        |
|          | SMTPサーバ名称<br>毎線LAN設定                         | off                           |        |
|          | 無線LAN ESS-ID<br>無線LAN WSD たーコード              |                               |        |
|          | 無線LAN WEP キー種別(16進数)                         | off                           |        |
|          | HIPTER                                       | 80                            |        |
|          |                                              |                               |        |
|          |                                              |                               |        |
| 「設定値の履歴」 | 一日の家庭                                        | ×                             |        |
|          | 設定値受信                                        |                               |        |
|          | ●履歴 192.108.1.10                             |                               |        |
|          | PX12     IP7KL7     192     168     1        | 10                            |        |
|          | ロガインID wsc-user                              |                               |        |
|          | パスワード *********                              |                               | [設定変更] |
|          | ポート番号 80                                     | 設定値受信                         | ボタン    |
|          |                                              |                               |        |
|          |                                              |                               |        |
|          |                                              |                               | -      |
|          | 設定する RT-12N/RS-1                             | 2N [設定値受信]]                   |        |
|          | の情報を入力する                                     | ボタン                           |        |
|          |                                              |                               |        |

■受信した設定値の変更をする

**1.**「ネットワーク詳細設定」画面内の[設定変更...]ボタンをクリックし、 設定の変更を行ってください。

| ネットワーク詳細設定                                                                                                    |                 |
|----------------------------------------------------------------------------------------------------|-----------------|
| IPアドレス         192         168         1         10         ログインID         wsc-user           サブネットマスク         255         255         255         0         ログインパスワード         wsc-passwd           ゲートウェイアドレス                                                                                                    |                 |
| DNS設定       警報メール         ON OFF       SMTPサーバアドレス(Praimary)       192       168       2       10         DNSサーバアドレス(Praimary)       192       168       2       10         DNSサーバアドレス(Praimary)       192       168       2       10         SNTP設定       ○ON       OFF       ○ON       OFF         SNTPサーバアドレス(Praimary)       192       168       2       10         SNTPサーバアドレス(Praimary)       192       168       2       10         SNTPサーバアドレス(Secondary)        ●OFF       ■線LAN ESS-ID         IPブロック       ● ON       OFF       ● ON       ● OFF         ログイン非可アドレス1       □       □       ##線LAN WEPキーコード         ガン北市可アドレス2       □       ● ON       ● OFF         ロダイン非可アドレス3       ■       ● O       ● O |                 |
| ○ドメイン     ○       ○ドアドレス     192       ログインID     wsc-user       ログインパスワード     ************************************                                                                                                    | [設定値の送信]<br>ボタン |
| ┃                                                                                                    |                 |

- 2. 設定後、設定値の送信先の情報を入力し、[設定値の送信]ボタン をクリックします。
- 3. 「再起動しますか?」というメッセージが表示され、[はい]ボタン をクリックすると、通信機能の再起動が行われます。 ※ RT-12N/RS-12N の通信機能を再起動しないと、設定は有効になりません。

| SetUty | 8                                    |
|--------|--------------------------------------|
| 1      | 設定を有効にするには通信機能の再起動が必要です。<br>再起動しますか? |
|        |                                      |
|        | [はい]<br>ボタン                          |

4. 再起動が終了すると、設定が完了します。

| IPアドレス        | 192 168    | 1      | 10   | ログインID | 99                    | wsc-user         |
|---------------|------------|--------|------|--------|-----------------------|------------------|
| サブネットマスク      | 255 255    | 255    | 0    | ログインパ  | スワード                  | wsc-passwd       |
| ゲートウェイアドレス    |            |        |      |        |                       |                  |
| DNS設定         |            |        |      |        | 警報                    | <−,µ             |
| ⊙ON ○OFF      |            |        |      |        | SMT                   | サーバ名称            |
| DNSサーバアドレス(P  | raimary)   | 192 10 | 68 2 | 10     |                       |                  |
| DNSサーバアドレス(Se | condary)   |        |      |        | 無線」                   | AN設定             |
| SNTP設定        |            |        |      |        | 00                    | OFF              |
| ⊙ON ○OFF      |            |        |      |        | 無線                    | AN ESS-ID        |
| SNTPサーバアドレス(  | Praimary)  | 192 16 | 82   | 10     | 無線                    | AN WEPを一種別 文字列 V |
| SNTPサーバアドレスの  | Secondary) |        |      |        | -copre                |                  |
| IPブロック        |            |        |      |        | 無線                    | AN WEPキーコード      |
| OON OOFF      |            |        |      |        |                       |                  |
| ログイン許可アドレス1   |            | 1      |      |        | - 10                  | 29               |
| ログイン許可アドレス2   |            | _      |      |        | - <b>M</b> - <b>M</b> | <b>王</b> 子       |
| ログイン許可アドレス3   |            |        |      |        | HTTE                  | 80               |
| OKMAN -       |            |        |      | /      | 1                     |                  |
|               | 92 168     | 1 10   | 1    |        | -                     |                  |
|               | -user      |        | 1    |        |                       | 設定値の送信 ヘルプ       |
| パインパフロード ***  | ****       |        | 1    | ポート番号  | 80                    |                  |
|               |            |        |      |        |                       | 通信機能の再起動 開じる     |
|               |            |        |      |        |                       | T                |
|               |            |        |      |        |                       |                  |
|               |            |        |      |        |                       | L週信機能の冉起動」       |
|               |            |        |      |        |                       | ギタン              |

## ● [通信機能の再起動] ボタン

ブラウザが開けない、複数の RT-12N/RS-12N の現在値を取得した時の時刻が異 常等、通信時に異常がおきた場合は[通信機能の再起動]ボタンをクリックして ください。

なお、再起動により、NETWORK DATA MONITOR のグラフはリセットされます。

#### ▲注意

[設定値の送信]ボタン、[通信機能の再起動]ボタンを連続してクリックすると、通信ができない場合 があります。20 秒ほどしてから再び実行してください。

# ネットワークの設定を工場出荷時の設定に戻す

IPアドレスがわからなくなってしまったり、パスワードを忘れてしまった場合、ネットワークの設定を工場出荷時の設定に戻すことができます。

※バックアップ電池により、記録データはそのまま RT-12N/RS-12N 内に保存されます。 ※警報の設定や、現在値取得の設定は保存されます。

- **1.** RT-12N/RS-12N 本体に接続されている AC アダプタを抜きます。
- **2.** RT-12N/RS-12N 本体側面にある [RESET] ボタンを先の細いもので 押しながら、AC アダプタを接続します。

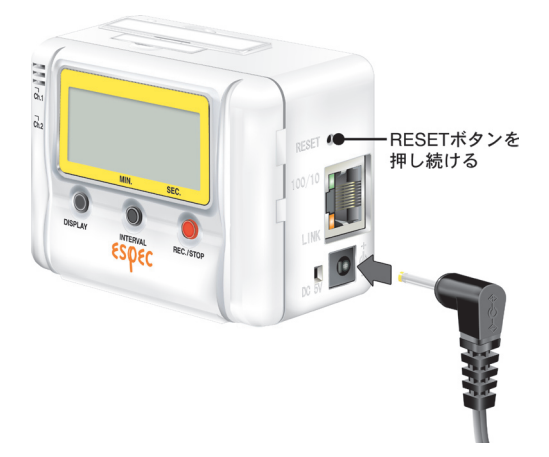

**3.** RT-12N/RS-12N 本体側面にある「電源モニタ LED」が点滅したら、 [RESET] ボタンを離すと、工場出荷時の設定に戻ります。

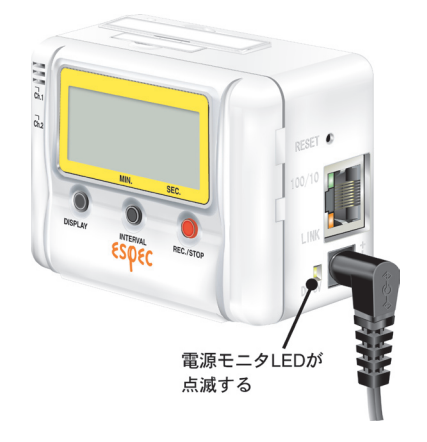

# NETWORK DATA MONITOR の操作方法

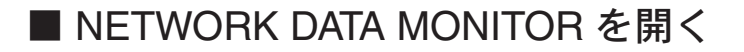

## **1.** Internet Explorer を起動します。

- ※インターネットへ接続して使用する場合は、ルーターとパソコンの電源を入れ、インターネットに つながっている状態にしておいてください。
- ※ Cookie (クッキー) が使えるようにブラウザの設定をしておいてください。

※ Java アプレットと Java スクリプトが使えるように設定をしておいてください。

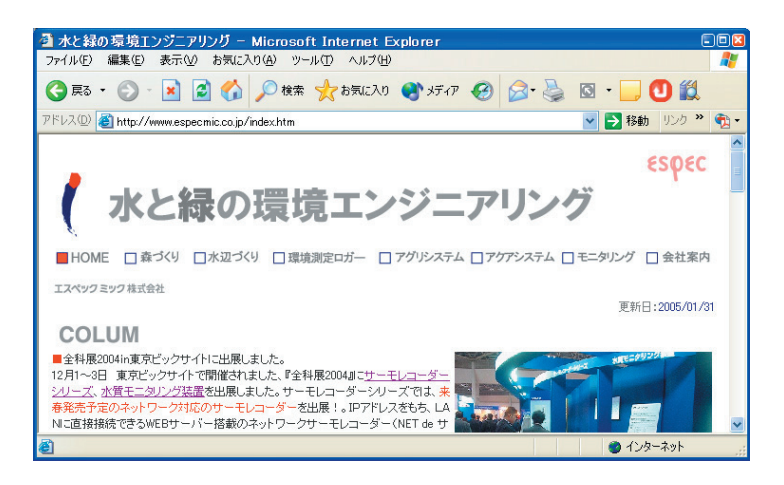

**2.** アドレス部分に、表示したい RT-12N/RS-12N のアドレスを入力します。

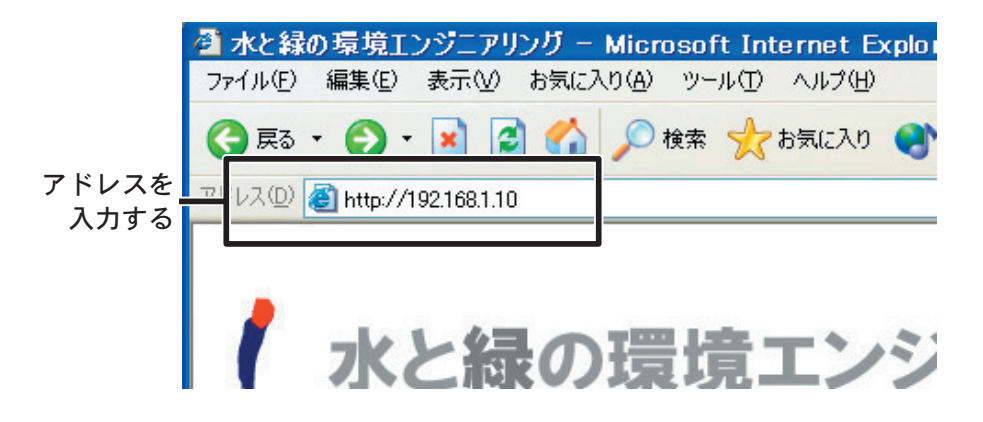

3. [Enter] キーを押すと、NETWORK DATA MONITOR が表示されます。

※ SNTP(自動時刻設定)が OFF で、システムの再起動を行った場合、最初の一回 だけ「日付時刻設定」画面が表示されます。

## 【表示されない場合】

設定した IP アドレス・サブネットマスクが正しいか確認し、もう一度「ネットワーク初期設定」を行ってください。

## ■ NETWORK DATA MONITOR の機能

NETWORK DATA MONITOR を開くと同時に RT-12N/RS-12N と通信し、現在値モニターが表示されます。

NETWORK DATA MONITOR では、ブラウザを使用し、記録設定・記録データ吸い 上げ・現在値の表示等、下記の操作ができます。

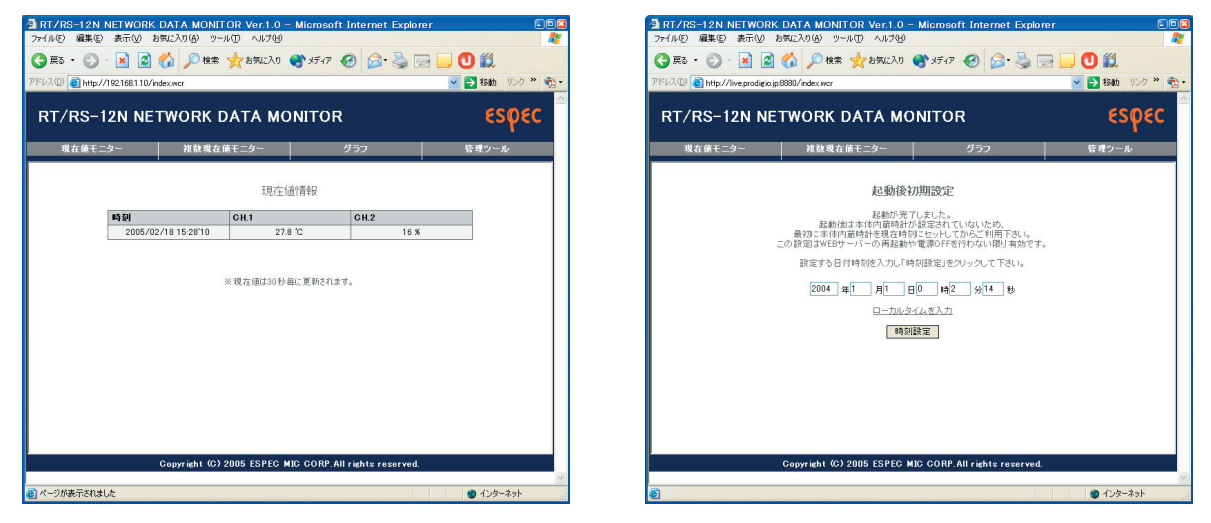

《現在値モニター画面》

《初期の日付時刻設定画面》

#### ●現在値モニター

RT-12N/RS-12N 内部で 30 秒毎に測定している現在値を表示します。

#### ●複数現在値モニター

「設定ユーティリティ」で複数の RT-12N/RS-12N を登録すると、同一ブラウザに表示できます。

#### ●グラフ

RT-12N/RS-12N 内部で 10 分毎に記録した現在値を、最大1週間分グラフに表示します。

● 管理ツール ※管理ツールを開くには、ログイン ID とパスワードが必要です。 記録設定:記録条件の設定ができます。

記録データ取得:記録データをパソコンで吸い上げ、ファイル化できます。。

画面設定:メインタイトル・ウィンドタイトル・フッターの変更ができます。

- 本体設定: RT-12N/RS-12N 本体に対する設定ができます。
- プロパティ: RT-12N/RS-12N本体の各設定値を表示します。

# 初期の日付時刻設定

RT-12N/RS-12N本体の日付・時刻が正確でないと、予約スタートの記録開始時刻、 吸い上げたデータの記録時刻、現在値モニターの時刻等が違ってしまいます。ご使 用前に正確しく設定してください。

- 1. 設定する RT-12N/RS-12Nの NETWORK DATA MONITOR を開きます。 ●表示方法は、35ページを参照してください。
- 2. SNTP(自動時刻設定)がOFFで、システムの再起動を行った場合、 最初の一回だけ「日付時刻設定」画面が表示されます。 現在日時を入力してください。
  - ●[ローカルタイムを入力]をクリックすると、パソコンの現在日時が自動的に入力できます。 [ローカルタイムを入力]で設定する場合は、パソコンの日時が正しいか確認してください。

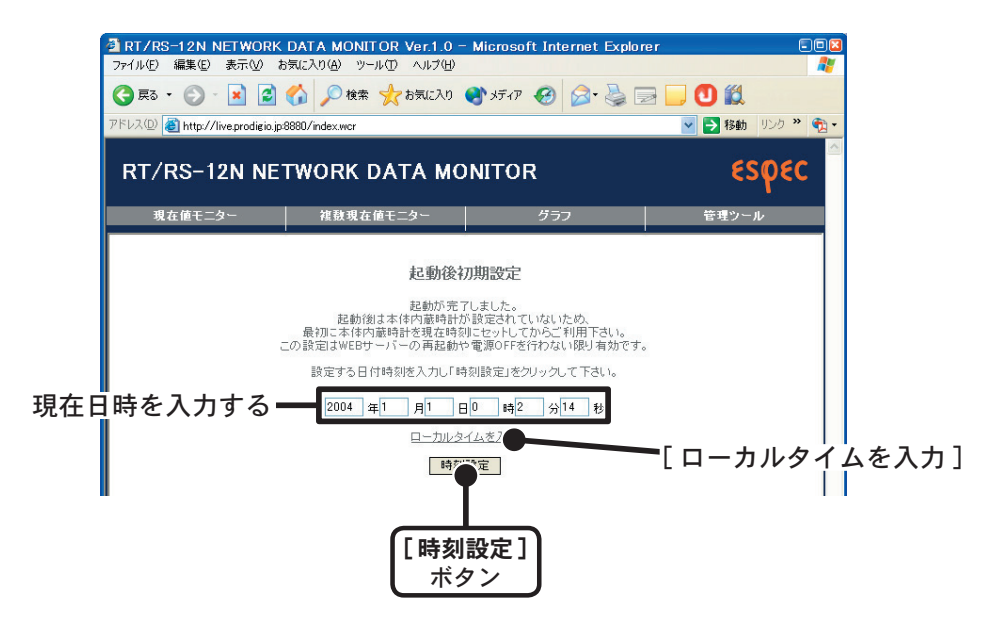

**3.**[時刻設定]ボタンをクリックすると、設定した日時を本体へ送信し、 設定が完了すると、現在値モニターが表示されます。

- 設定する RT-12N/RS-12Nの NETWORK DATA MONITORを開きます。
   ●表示方法は、35ページを参照してください。
- 2.「管理ツール」より「記録設定」を選択します。

※管理ツールを開くには、ログイン ID・パスワードが必要です。

3. 記録条件の設定をします。

| RT/RS-12N NE                  | TWORK DAT | A MONITOR                                                                | ဧၭ႙ႄႄ        |
|-------------------------------|-----------|--------------------------------------------------------------------------|--------------|
| 現在値モニター                       | 複数現在値モニタ  | 1ー グラフ                                                                   | 管理ツール        |
| 記録設定                          |           | 記録設定                                                                     |              |
| 記載57 39000119<br>画面設定<br>本体設定 |           | 本体の記録開始/停止の操作を行いま                                                        | : <b>†</b> . |
| プロパティ                         | 記錄間隔      | 10秒 🖌                                                                    |              |
|                               | 記錄開始日時    | <ul> <li>○ 即時スタート</li> <li>● 予約スタート</li> <li>2005 年3 月5 日18 時</li> </ul> | 30 分100 秒    |
|                               | 記錄方式      | ●エンドレス ○ワンタイム                                                            |              |
|                               |           | 記錄開始 記錄停止                                                                | K            |

- ●記録間隔 〈選択値:1,2,5,10,15,20,30 秒 1,2,5,10,15,20,30,60 分 〉 ▼ボタンをクリックし、一覧から記録間隔を選択します。
- ●記録開始日時〈選択値:即時スタート/予約スタート〉 即時スタート:[記録開始]ボタンクリック後から記録を開始します。 予約スタート:設定した日時から記録を開始します。
- ●記録方式 〈選択値:エンドレス/ワンタイム〉 エンドレス:記録容量が 8000 個を超えると、一番古いデータから上書きし、記録を続けます。 ワンタイム:記録容量が 8000 個に到達すると、本体液晶表示部に FULL と表示し、記録を停止します。
- **4.**[記録開始] ボタンをクリックすると、設定した内容を本体へ送信し、 設定が完了します。

●[記録停止]ボタン

記録中の場合、記録を停止します。

# 記録データ吸い上げ

- 記録データを吸い上げたい RT-12N/RS-12N の NETWORK DATA MONITOR を開きます。
   ●表示方法は、35 ページを参照してください。
- **2.**「管理ツール」より「記録データ取得」を選択します。 ※管理ツールを開くには、ログインID・パスワードが必要です。
- 3. [吸い上げ開始] ボタンをクリックします。

#### ▲注意

記録データ取得中は、ブラウザの [ 戻る ] ボタンでページを戻したり、 [ 更新 ] ボタンでページリロード等の動作は行わないでください。

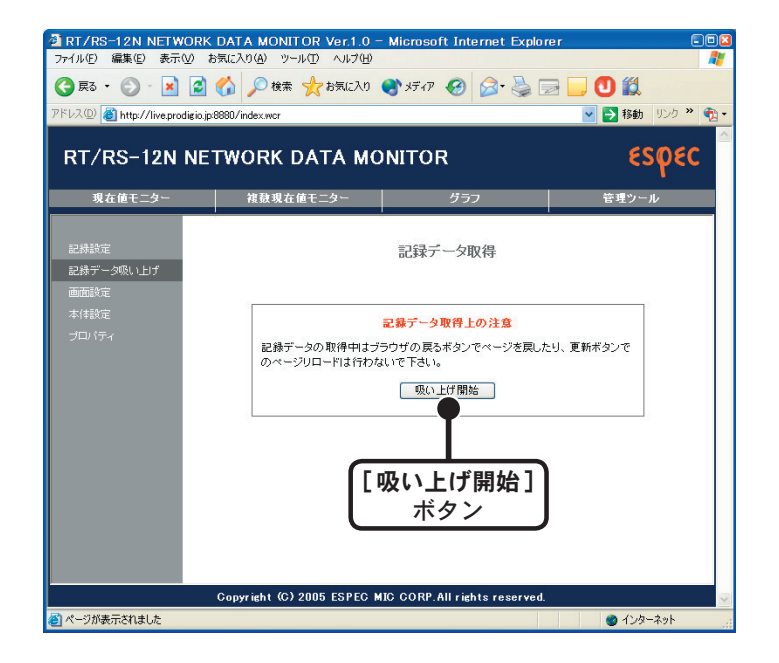

## 4. [ダウンロード] ボタンをクリックします。

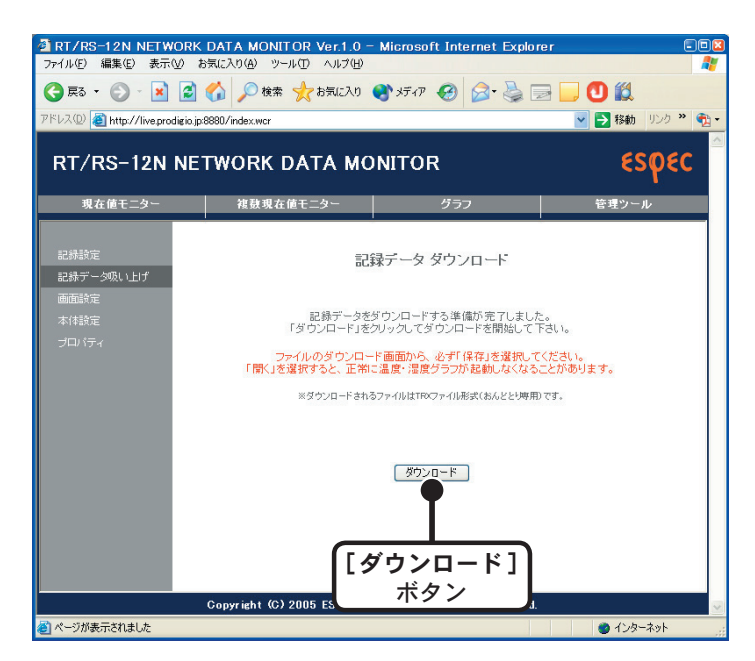

**5.**「ファイルのダウンロード」画面より、[保存]ボタンをクリックし、 名前を付けて保存すると、ダウンロードが完了します。

#### ▲注意

[開く]ボタンをクリックすると「温度・湿度グラフ」が正常に起動しなくなる恐れがありま すので、[開く]ボタンはクリックしないでください。

- **6.** ダウンロードが完了した状態で「ファイルを開く」ボタンをクリック すると、「温度・湿度グラフ」が表示されます。
  - ●[フォルダを開く]ボタンをクリックすると、記録データを保存したフォルダが開きます。
  - ●[閉じる]ボタンをクリックすると、終了します。

| ダウンロードの完           | 7 🗖 🖾                               |
|--------------------|-------------------------------------|
| ダウンC<br>保存しました     | ]〜ドの完了                              |
| 192.168.1.10 - TR7 | W-1.trx                             |
| ダウンロード             | 896 バイトを1 秒                         |
| ダウンロード先:           | C:¥Program Files¥TR-7W f¥TR7W-1.trx |
| 転送率:               | 896 バイト/秒                           |
| □ダウンロードの完下         | 7後、このダイアログ ボックスを閉じる( <u>C</u> )     |
| (                  | ファイルを開く(①) フォルダを開く(圧) 閉じる           |

## ■起動方法

Windows® のスタートメニューのプログラムの中から「NETWORK THERMO RECORDER for Windows」-「温度・湿度グラフ」をクリックすると起動します。

|                | 🤕 Internet Explorer                        |   |              |
|----------------|--------------------------------------------|---|--------------|
|                | 🗐 Outlook Express                          |   |              |
|                | m NETWORK THERMO RECORDER for Windows 1.00 | Þ | 🧱 温度・湿度グラフ 🛁 |
| すべてのプログラム(型) 👂 | m スタートアップ                                  | • | ▶ 設定ユーティリティ  |
|                | m アクセサリ                                    | • | •            |
|                | microsoft Office                           |   |              |
| 🦺 スタート 🔰 🙆 ն   | 🛅 Microsoft Office ツール                     |   |              |

## ■ヘルプの使い方

ソフトウェアの使い方はソフトウェアの中のヘルプで詳しく説明しています。

●メニューバーの「ヘルプ」-「トピックの検索」の「目次」「キーワード」「検索」のいずれ かのタグをクリックし、わからない語句を検索します。

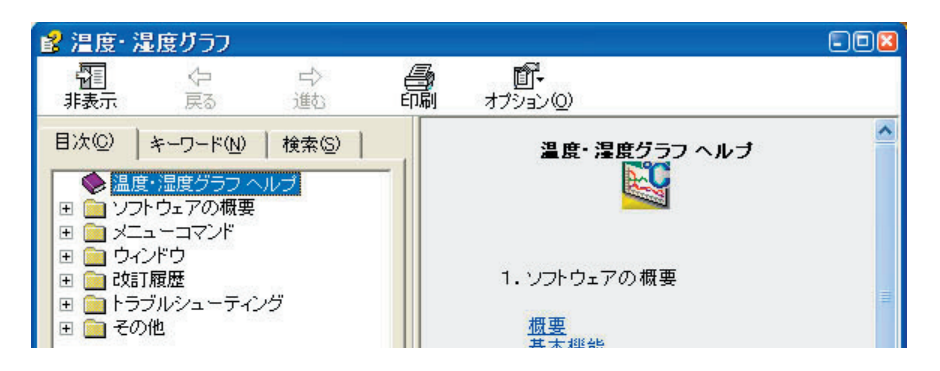

〔目次〕

分類されたトピックの マークをクリックすると説明が表示されます。

〔キーワード〕

キーワードリストよりキーワードを選択し、[表示]ボタンをクリックすると説明が表示されます。

〔検索〕

キ検索したいキーワードを入力し、[検索開始]ボタンをクリックすると、入力したキーワードが含まれているトピックが表示されます。トピックを選択し、[表示]ボタンをクリックすると、説明が表示されます。

- ●ダイアログボックスの / \*\*\* ボタンをクリックすると、ダイアログボックス内の説明が表示されます。
- ●グラフ画面では、ツールバーの 図をクリックしてからメニュー、アイコン、メインウィンド ウ上をクリックすると、説明が表示されます。

## ■温度・湿度グラフ画面の名称と機能

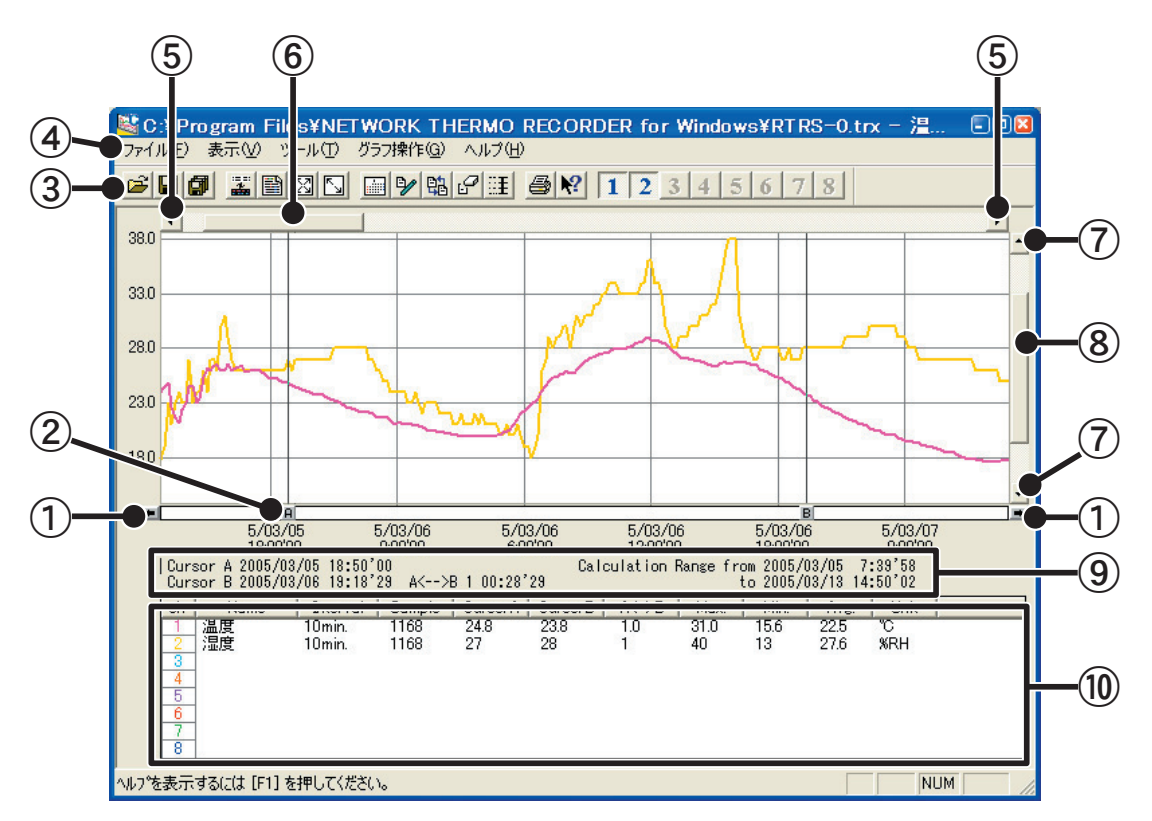

① AB カーソル移動ボタン

矢印ボタンをクリックするとA・B カーソルが同時に移動します。

② AB カーソルボタン

Aボタンまたは Bボタンをドラッグしながら左右に移動するとカーソルが移動します。

③ツールバー

使用頻度の高いコマンドをボタン化しています。

④メニューバー

コマンドが格納されているメニューが並んでいます。各メニューから各機能の設定または表示をする時に使います。

⑤横軸移動ボタン

矢印ボタンをクリックすると時間軸が移動します。

⑥横軸ゲージバー

ゲージをドラッグしながら左右移動すると目標位置まで移動します。

⑦縦軸移動ボタン

矢印ボタンをクリックすると縦軸が移動します。

⑧縦軸ゲージバー

ゲージをドラッグしながら上下移動すると目標位置まで移動します。

⑨ A・B カーソルの位置情報

A・B カーソル位置の日付と大まかな時間、A カーソルと B カーソルの時間差が表示されます。

#### 10各チャンネルデーター覧

グラフ画面下側に1から8チャンネルのデータ情報を表示します。

## ●マウスによる拡大

拡大したい領域を左ボタンでドラッグしながら囲むと拡大します。

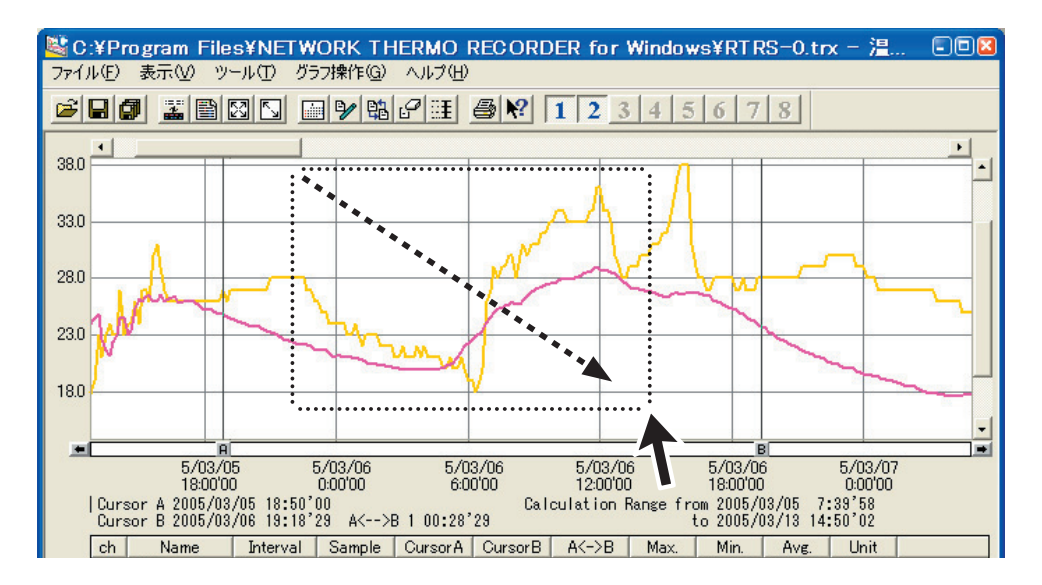

## ●マウスによるメニュー表示

グラフ上でマウスの右ボタンをクリックするとメニューが表示されます。

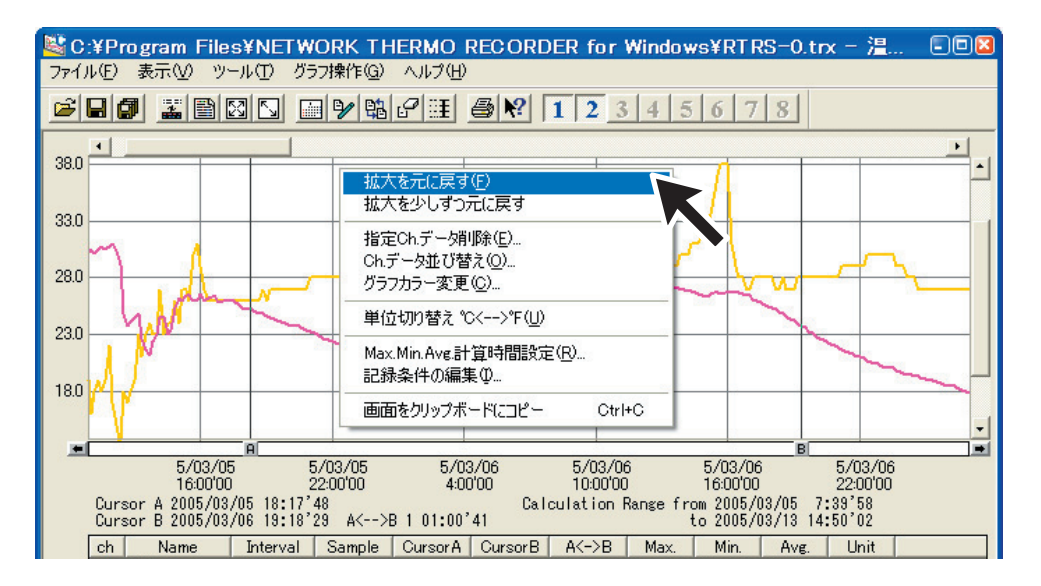

## ■データー覧表画面の名称と機能

グラフ画面に表示されているデータを一覧表にしたものです。([表示]メニューより表示)

●[日時/経過]ボタン

記録した日時で表示するか、記録を開始してからの経過時間で表示するか切り替えができます。

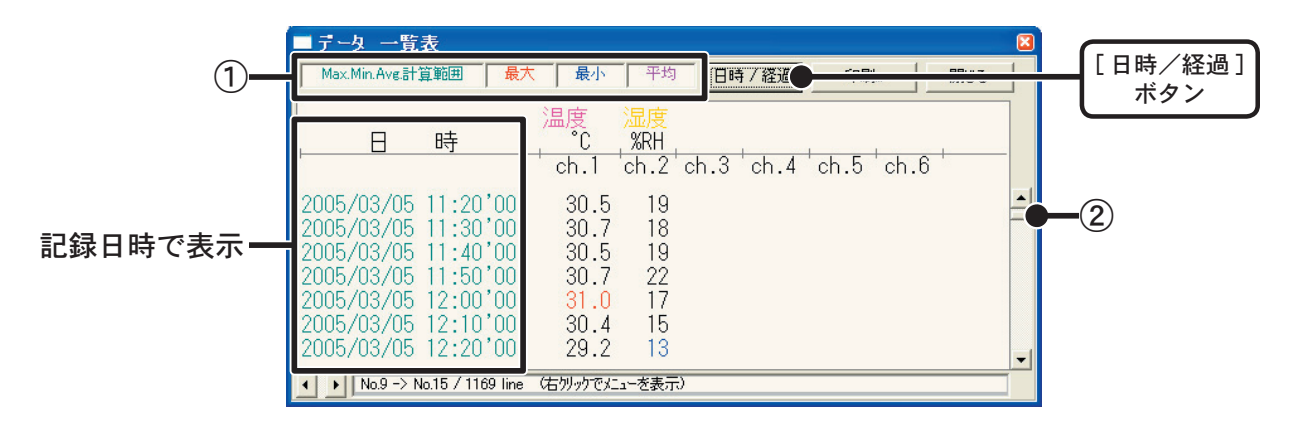

①最高値:赤、最小値:青、平均値:ピンクで表示されています。②スクロールバー:ドラックしながら上下移動させて目標位置まで移動できます。

|           | ■ データ 一覧表                                                                                                    |                                                                                                    |   |
|-----------|----------------------------------------------------------------------------------------------------|----------------------------------------------------------------------------------------------------|---|
|           | Max.Min.Avg.計算範囲 最大                                                                                                 | 最小 平均 日時 7 経過 印刷 開じる                                                                                                    |   |
|           | 経過時間                                                                                                    | 温度 温度<br>- °C %RH<br>- ch.1 ch.2 ch.3 ch.4 ch.5 ch.6                                                                                              | _ |
| 経過時間で表示 — | Oday 01:20'00<br>Oday 01:30'00<br>Oday 01:40'00<br>Oday 01:50'00<br>Oday 02:00'00<br>Oday 02:10'00<br>Oday 02:20'00 | 30.5       19         30.7       18         30.5       19         30.7       22         31.0       17         30.4       15         29.2       13 |   |
|           | ✓ No.9 -> No.15 / 1169 line                                                                                         | (右州ッケでエューを表示)                                                                                                    |   |

### ●マウスによるメニュー表示

一覧表上でマウスの右ボタンをクリックすると、メニューが表示されます。

| ■ テ ータ 一覧表                                                                               |                                                                              | ×  |
|------------------------------------------------------------------------------------------|------------------------------------------------------------------------------|----|
| Max.Min.Ave.計算範囲 最大                                                                      | □ 最小 平均 [日時7経過] 印刷. <b>開</b>                                                 | じる |
| 日 時                                                                                      | 温度 <mark>温度</mark><br>*C  %RH<br>* ch.1 ch.2 ch.3 ch.4 ch.5 ch.6             |    |
| 2005/03/05 11:20'00<br>2005/03/05 11:30'00<br>2005/03/05 11:40'00<br>2005/03/05 11:50'00 | 30.5     最大値へ移動       30.7     最小値へ移動       30.5     印刷とフレビュー       30     7 |    |
| 2005/03/05 12:00'00<br>2005/03/05 12:10'00<br>2005/03/05 12:20'00                        | 31.0<br>30.4<br>29.2<br>・データのない行を表示する                                        | -  |
| No.9 -> No.15 / 1169 line                                                                | (右夘ッケでメニューを表示)                                                               |    |

## グラフの表示方法の変更

■データ表示部の色を切り替え:[表示]メニューより

各チャンネルデーター覧の文字をモノクロ表示/チャンネルカラー表示に切り替えができます。

■指定 ch. グラフ表示 ON / OFF: [表示] メニューより

指定したチャンネルデータのみグラフに表示できます。

- **1.** マウスで [指定 ch. 表示 ON / OFF] にあわせるとチャンネル No. が表示されます。
- **2.** チャンネル No. をクリックし、チェックマークを外すと、チェックが付いたチャンネル No. の データのみグラフに表示されます。
- ※ツールバーの「チャンネル表示/非表示」アイコンからも同様の動作ができます。

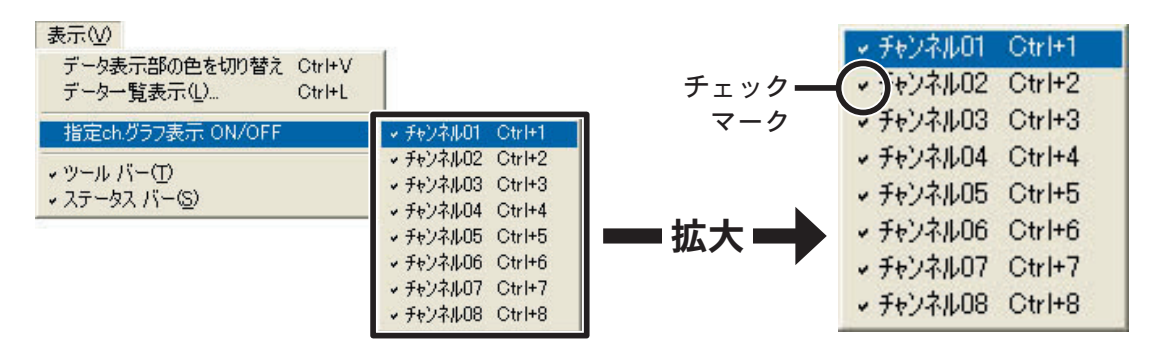

- Max. Min. Avg. 計算時間設定: [ツール]メニューより
- **1.**「新たに設定する Max. Min. Avg 計算範囲」に計算範囲を入力します。

|           | Max.Min.Avg. 計算範囲設定 🛛 🛛                                                                                              |                         |
|-----------|----------------------------------------------------------------------------------------------------|-------------------------|
|           | 現在のMax.Min.Ave.計算範囲<br>2002年 7月 18日 14時 59分 50秒 ~<br>2002年 7月 18日 15時 14分 31秒 まで<br>ヘルプ                              | [OK]<br>ボタン             |
| 数値を入力する — | 新たに設定するMax.Min.Ave計算範囲<br>2002 年 7 月 18 日 15 時 1 分 40 秒 ~<br>2002 年 7 月 18 日 15 時 4 分 33 秒 まで<br>最初はABカーツルの日時が表示されます | [ <b>グラフ全体</b> ]<br>ボタン |

- [ グラフ全体 ] ボタンをクリックすると、自動的にグラフ全体の日時が表示されます。
- ●グラフ画面で開始位置にAカーソル、終了位置にBカーソルを合わせてから「Max. Min. Avg. 計算範囲設定」画面を開くと、自動的にABカーソル位置の日時が入力されます。
- **2.** [OK] ボタンをクリックすると、設定が完了します。

### ■記録条件の編集:[ツール]メニューより

チャンネル名の変更と記録開始日時の修正ができます。

- **1.** 変更したい [チャンネル No.] ボタンをクリックすると、編集項目欄にクリックしたチャンネル 名と記録開始日時が表示されます。
  - ●名前:半角 32 文字(全角 16 文字)まで入力できます。
  - ●開始時刻:年月日、時刻の変更ができます。

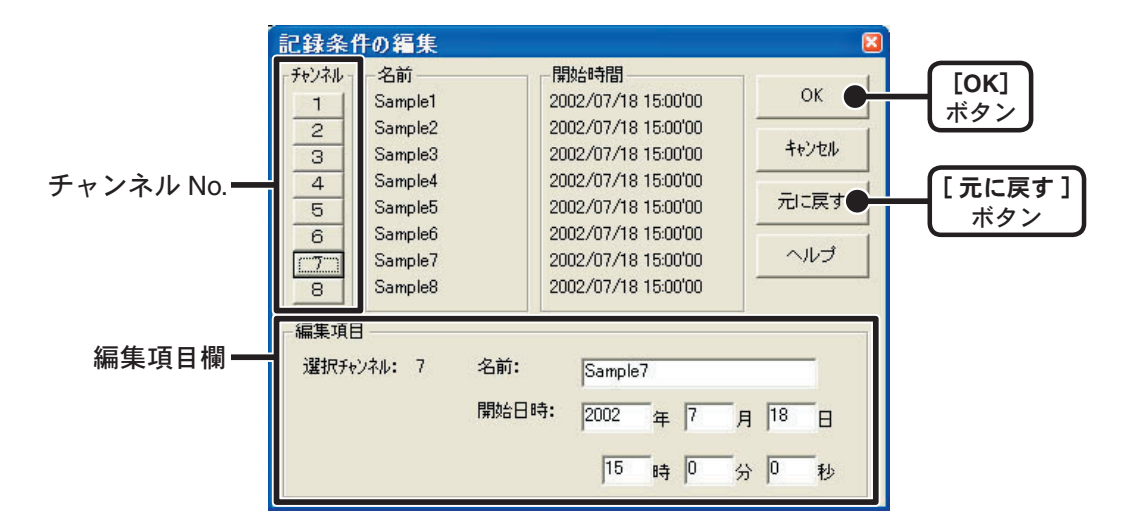

**2.** 変更後、[OK] ボタンをクリックすると、設定が終了します。

●続けて他のチャンネルの変更をする場合は、1.を繰り返してください。

※ [元に戻す]ボタンは設定中のみ有効です。[OK]ボタンをクリックすると設定前の状態には戻 せません。

#### ■ ch. データの並び替え: [ツール] メニューより

グラフ表示時のデータの並び順を変更ができます。

並び替えの方法には「チャンネル No. をドラッグして並び替え」「チャンネル No. を指定して並び 替え」の2種類あります。

【チャンネル No. をドラッグして並び替え】

移動したいチャンネル No. をマウスでクリックし、移動したいチャンネル No. までドラッグする と移動できます。

※[元に戻す]ボタンは設定中のみ有効です。設定終了後は設定前の状態には戻せません。

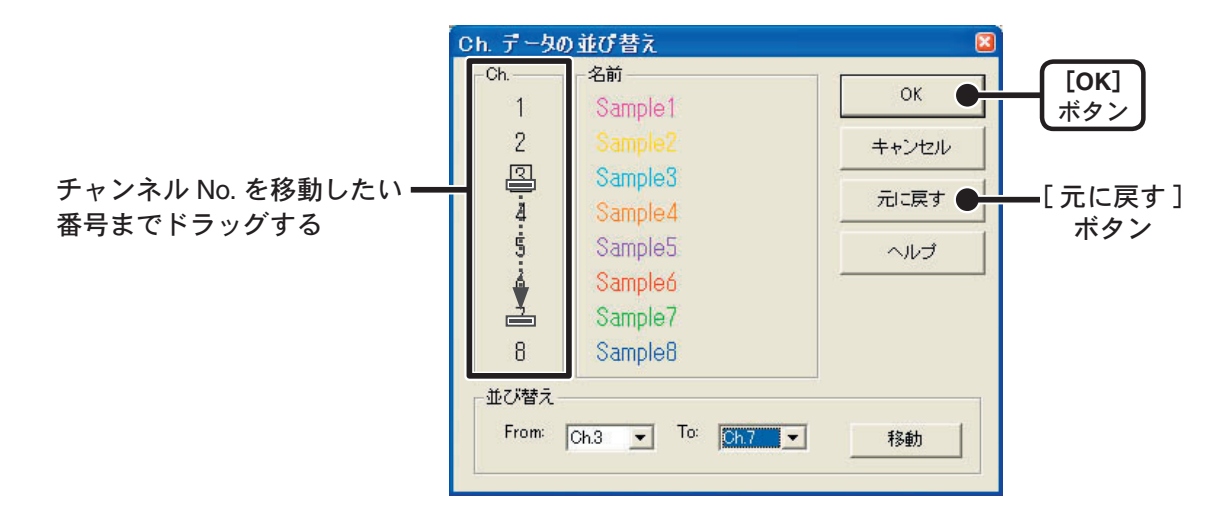

【チャンネル No. を指定して並び替え】

**1.** From:に移動したいチャンネル No.を、To:に移動先のチャンネル No.を指定します。

2. [移動] ボタンをクリックすると、並び替えが完了します。

※[元に戻す]ボタンは設定中のみ有効です。設定終了後は設定前の状態には戻せません。

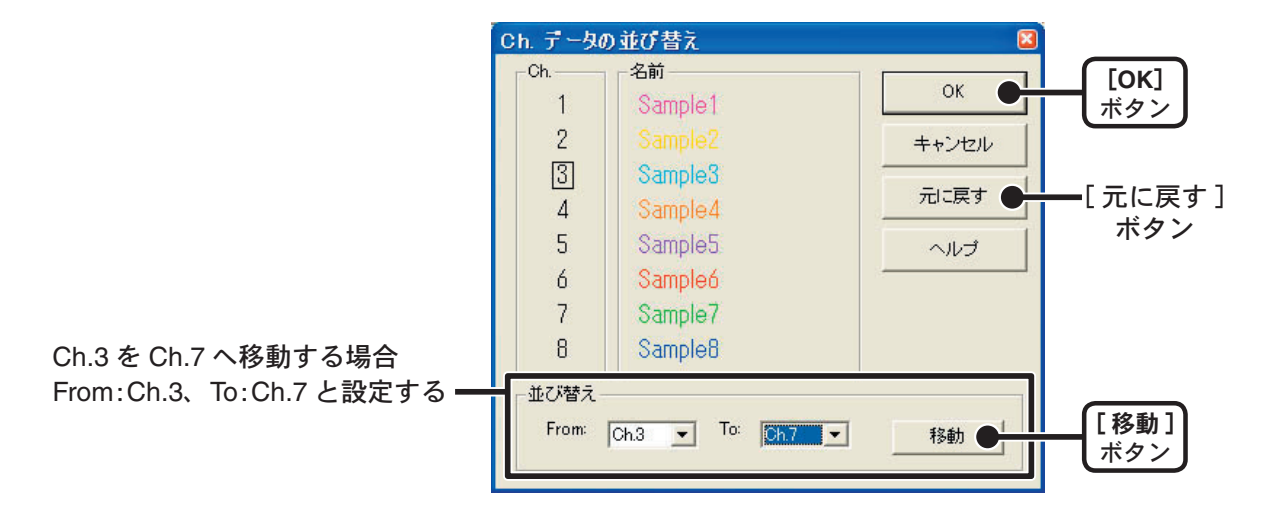

■指定 ch. データ削除: [ツール]メニューより

**1.** 削除したいチャンネル No. をチェックします。

**2.** [OK] ボタンをクリックすると、削除が終了します。

| 指定チャンネル削除                                                                                                    | 8                    |             |
|----------------------------------------------------------------------------------------------------|----------------------|-------------|
| - グラフから削除するチャンネルをチェックして下さい-<br>□ ch 1 Sample1<br>□ ch 2 Sample2<br>□ ch 3 Sample3<br>チェック<br>・h 4 Sample4<br>□ ch 5 Sample5<br>□ ch 6 Sample6<br>□ ch 7 Sample7<br>☑ ch 8 Sample8 | 0K ●<br>キャンセル<br>ヘルプ | [OK]<br>ボタン |

■単位切り替え℃⇔°F:[ツール]メニューより

[単位切り替え℃⇔°F]をクリックすると自動的にグラフ画面のスケール、各チャンネルデータ 一覧等の温度単位の変更が完了します。

#### ■グラフカラー変更:[ツール]メニューより

変更したい箇所のボタンをクリックすると、色見本が表示されます。
 チャンネル名、グラフ背景色、目盛り線色、拡大時 BOX 色、AB カーソル色の変更ができます。

2. 好きな色を選択し、[OK] ボタンをクリックします。

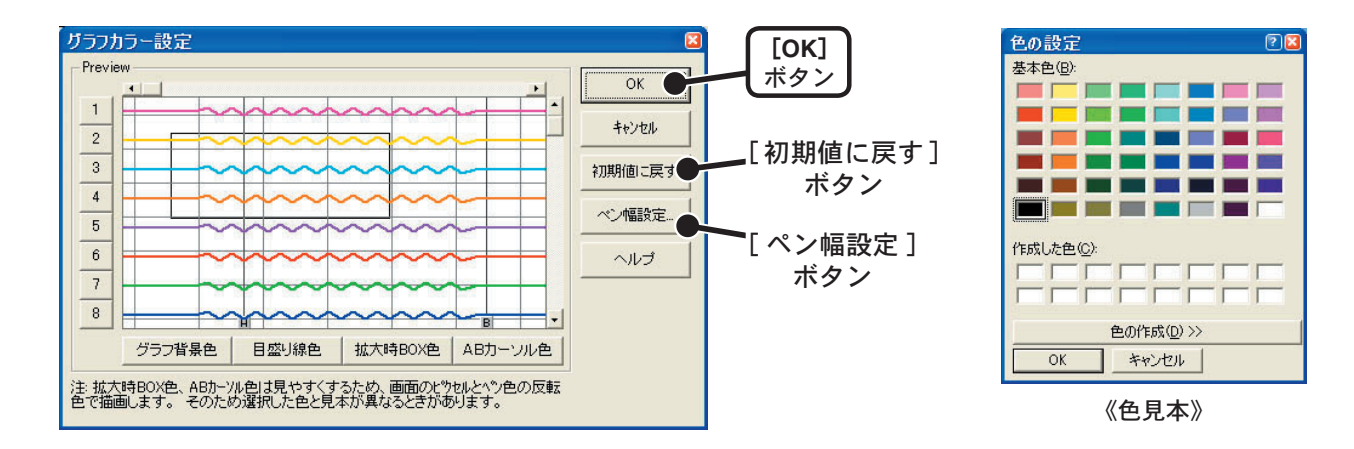

3. 画面で確認後、[OK] ボタンをクリックすると変更が完了します。

※[初期値に戻す]ボタンをクリックすると初期設定に戻ります。

#### 【ペン幅設定】

折れ線グラフの線幅と目盛りの線幅の変更できます。

1. [▼]ボタンをクリックし折れ線グラフ/目盛りの線幅を変更します。

| グラフペン幅設定         |               |                      |             |
|------------------|---------------|----------------------|-------------|
| - 表示用<br>グラフ 1 主 | 印刷用           | ОК <b>С</b><br>4+У2И | [OK]<br>ボタン |
| 目盛り 2 📑          | 目盛り 3 📑       | へルプ                  |             |
| 1~10で指定して下さい     | 1~100で指定して下さい | 初期設定に戻す              |             |

- [▲] ボタンをクリックすると数値が大きくなります。
- [▼] ボタンをクリックすると数値が小さくなります。
- 2. [OK] ボタンをクリックすると変更が完了します。
- ※[初期値に戻す]ボタンをクリックすると初期設定値に戻ります。

## ■画面をクリップボードにコピー:[ツール]メニューより

「画面をクリップボードにコピー」をクリックすると、現在表示されているグラフ画面をクリップ ボードにコピーし、他のソフトにグラフを貼り付けて使用できます。

# グラフ操作方法

### ■拡大を元に戻す

拡大表示されている場合、元の大きさに戻ります。

### ■倍率アップ/倍率ダウン

一定の率でグラフ表示が拡大または縮小します。

## ■ AB カーソル右移動/ AB カーソル左移動

一定の率で AB カーソルが同時に右 または 左します。

### ■グラフ右移動/グラフ左移動

グラフを一定の率で右 または 左に移動します。

### ■グラフ上移動/グラフ下移動

グラフを一定の率で上または下に移動します。

#### ■縦軸フルスケールの設定

縦軸方向のフルスケールの範囲を設定できます。

- **1.** オート または マニュアルのどちらかにチェックします。
  - ●オート:データの値に合わせて縦軸が自動的に切り替わります。
  - ●マニュアル:任意で縦軸フルスケールの上限・下限の設定ができます。

|                                    | 縦軸フルスケール設定<br>縦軸スケールの設定を選択<br>○ オート              |                | [OK]<br>ボタン    |
|------------------------------------|--------------------------------------------------|----------------|----------------|
| マニュアルの場合 ———<br>縦軸スケールの範囲を<br>入力する | <ul> <li>● マニュアル</li> <li>上限値: 155.00</li> </ul> | キャンセル<br>初期値 ● | — [初期値]<br>ボタン |
|                                    | 下限值: -60.00                                      |                |                |

2. [OK] ボタンをクリックすると設定が完了します。

※[初期値]ボタンをクリックすると初期設定値に戻ります。

## 記録データ保存

グラフ表示後編集を行った場合は、必要に応じてデータ保存を行ってください。

■保存方法には3種類あります

- ●「ファイル」メニューより「全データ上書き保存」 ファイル名、保存場所等を変更しないで保存します。 ツールバーの [保存]アイコンでも同じ動作ができます。
- ●「ファイル」メニューより「全データ名前を付けて保存」 新しいファイルに保存します。
- ●「ファイル」メニューより「表示範囲を保存」 グラフに表示されている範囲のデータを保存します。 必要なデータのみをファイル保存したい時に便利です。
- 例)「全データ名前を付けて保存」する
- **1.**「ファイル」メニューより「全データ名前を付けて保存」をクリックします。
- 2.「保存する場所」を指定し、「ファイル名」を入力します。

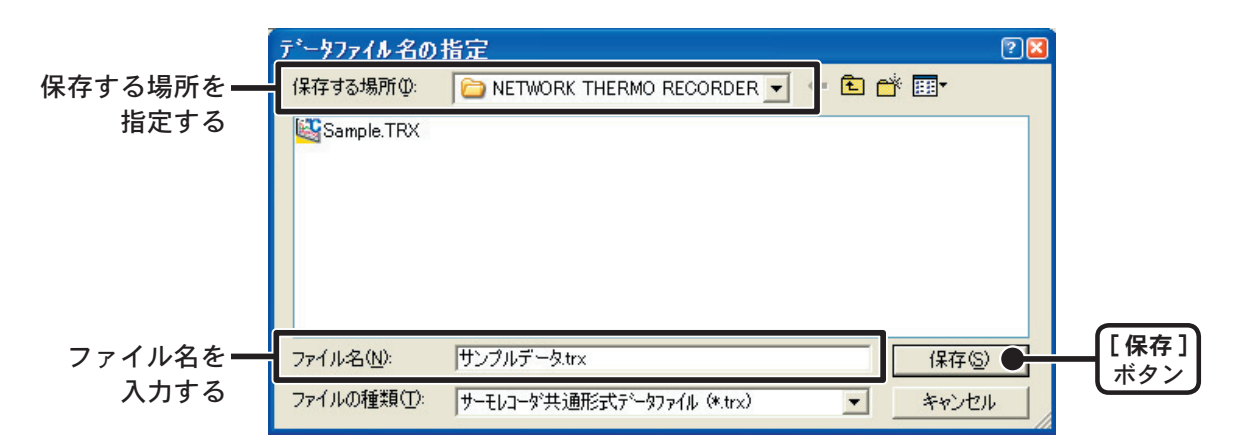

3. [保存] ボタンをクリックすると、保存が完了します。

## テキストファイル作成

吸い上げた記録データを基にして他の表計算等のソフトウェアで読み込みができる テキストファイルを作成します。

- 「ファイル」メニューより「データをテキスト形式で保存」をクリックします。
- **2.**「保存するテキスト形式」と「保存する範囲」を選択し、[OK] ボタン をクリックします。
  - ●カンマ・タブ・スペース・セミコロンの各コードは、Excel・Lotus などの表計算ソフトで テキストファイルを読み込んだ際にセルの区切りとして使われるコードです。

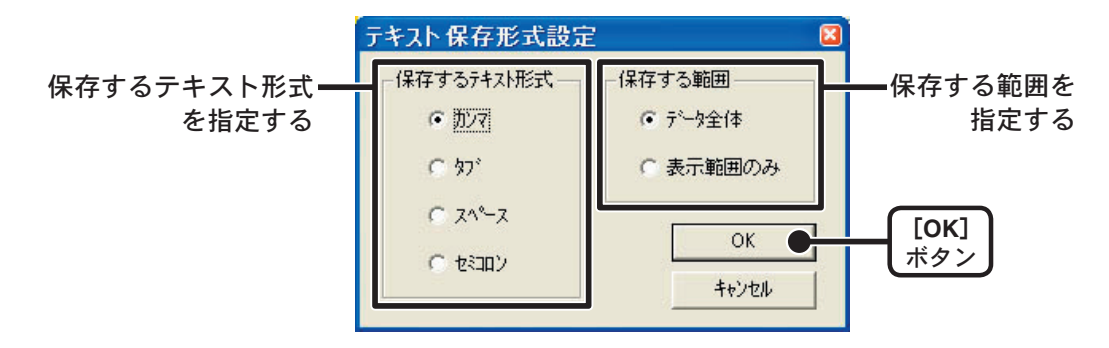

**3.** ファイルの保存先を指定し、[保存]ボタンをクリックするとテキ ストファイルが作成されます。

●出力されたファイルの拡張子は<sup>"</sup>.txt<sup>"</sup>になります。

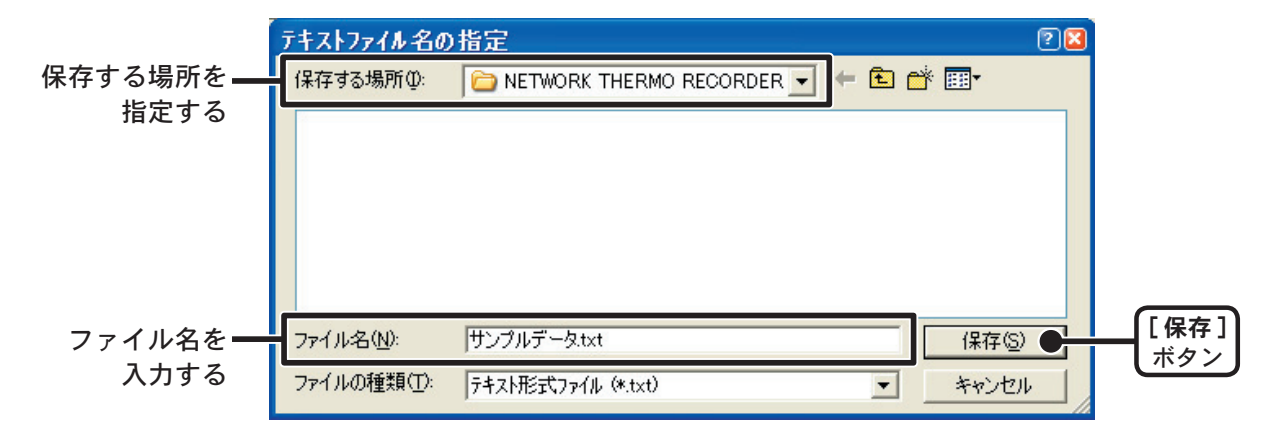

※「温度・湿度グラフ」ではテキストファイルを読み込むことはできません。

# 保存ファイルを開く

保存してあるファイルをグラフ表示する場合は、ファイル名を指定して開きます。

- 1. グラフ画面の「ファイル」メニューより「開く」をクリックします。
- **2.** 表示したいデータを選択し、[開く]ボタンをクリックすると、グラフが表示されます。

| 開きたいデータ<br>ファイルを指定する <del></del> | <mark>デ<sup>*</sup>ータファイルを開く</mark><br>ファイルの場所Φ:<br>Sample.TRX<br>● <u>サンプルデータtr</u>                                        |                                                                                                    | ← È A    |                       |             |
|----------------------------------|----------------------------------------------------------------------------------------------------|----------------------------------------------------------------------------------------------------|----------|-----------------------|-------------|
|                                  | ファイル名(N):<br>ファイルの種類(T):<br>「選択ファイルの情報<br>CH.1 名前:Place-1<br>2005/03/05<br>CH.2 名前:Place-3<br>2005/03/05<br>CH.3 名前:Place-3 | サンブルデータ.trx<br>サーモレコーが共通形式データファイル (*.trx)<br>記録間隔: 10sec , データ数: 49<br>1:00100 開始:<br>記録間隔: 10sec , データ数: 49<br>1:00100 開始:<br>記録間隔: 10sec , データ数: 49 | <b>•</b> | 開((□) ●<br>キャンセル<br>● | [保存]<br>ボタン |

■ RT-12N/RS-12N の現在値を表示する

1. 現在値を表示した RT-12N/RS-12N の NETWORK DATA MONITOR を開きます。

●表示方法は、35ページを参照してください。

- 2. 自動的に現在値モニターが表示されます。
  - ※ SNTP(自動時刻設定)が OFF で、システムの再起動を行った場合、最初の一回だけ 「日付時刻設定」画面が表示され、設定後現在値モニターが表示されます。

|                   | NETWORK D.<br>表示① お気<br>- 💌 🛃 🦿 | ATA MONIT(<br>こ入り(A) ツール<br>) 〇 検索    | DR Ver.1.0 -<br>① ヘルプ(出)<br>会な気に入り ( | Microsoft II             | nternet Explore | r<br>- 🗔 🛈 🎕 |                 |
|-------------------|---------------------------------|---------------------------------------|--------------------------------------|--------------------------|-----------------|--------------|-----------------|
| アドレス(①) 🎒 http:// | /192.168.1.10/inde:             | wor                                   |                                      |                          |                 | ✓ → 移        | 。<br>助 リンク » 🍖・ |
| RT/RS-1           | 2N NET                          | NORK D                                | ΑΤΑ ΜΟΙ                              | NITOR                    |                 | ŧ            | နေစုဧင          |
| 現在値モニ             | .g-                             | 複数現在値                                 | モニター                                 | グ                        | 57              | 管理ツ          | ール              |
|                   |                                 |                                       | 現在値                                  | 情報                       |                 |              |                 |
|                   | 時刻                              |                                       | CH.1                                 | -                        | CH.2            |              |                 |
|                   | 2005/02/1                       | 8 15:28 10                            | 27.8                                 | G I                      | 10 %            |              |                 |
|                   | c                               | »                                     | (現在値は30秒寄)<br>のの5 ESPEC M16          | に更新されます。<br>C CORP All r | ights reserved  |              |                 |
|                   |                                 | , , , , , , , , , , , , , , , , , , , |                                      |                          | anto reserved.  |              | ~               |
| ど ページが表示されま       | た                               |                                       |                                      |                          |                 | 1010         | /ターネット          |

## ■複数の RT-12N/RS-12N の現在値を表示する

1 台の RT-12N/RS-12N(登録先)を経由して、登録してある RT-12N/RS-12N の現 在値を同一のブラウザで表示できます。

※1つの登録先に最大10台まで登録できます。 ※登録先として使ったRT-12N/RS-12Nも登録すると表示されます。

「設定ユーティリティ」より「現在値取得設定」タブをクリックします。

## 2. 登録先の情報を入力します。

- 今までに「設定ユーティリティ」内で通信に成功した IP アドレスが「設定値受信の履歴」 に表示されます。「設定値受信の履歴」より IP アドレスの指定ができます。
- ※「メニュー」より「ログイン履歴」を「無効」にしてあるまたは「ログイン履歴のクリア」により ログイン履歴をクリアした場合は「設定値受信の履歴」は表示されません。

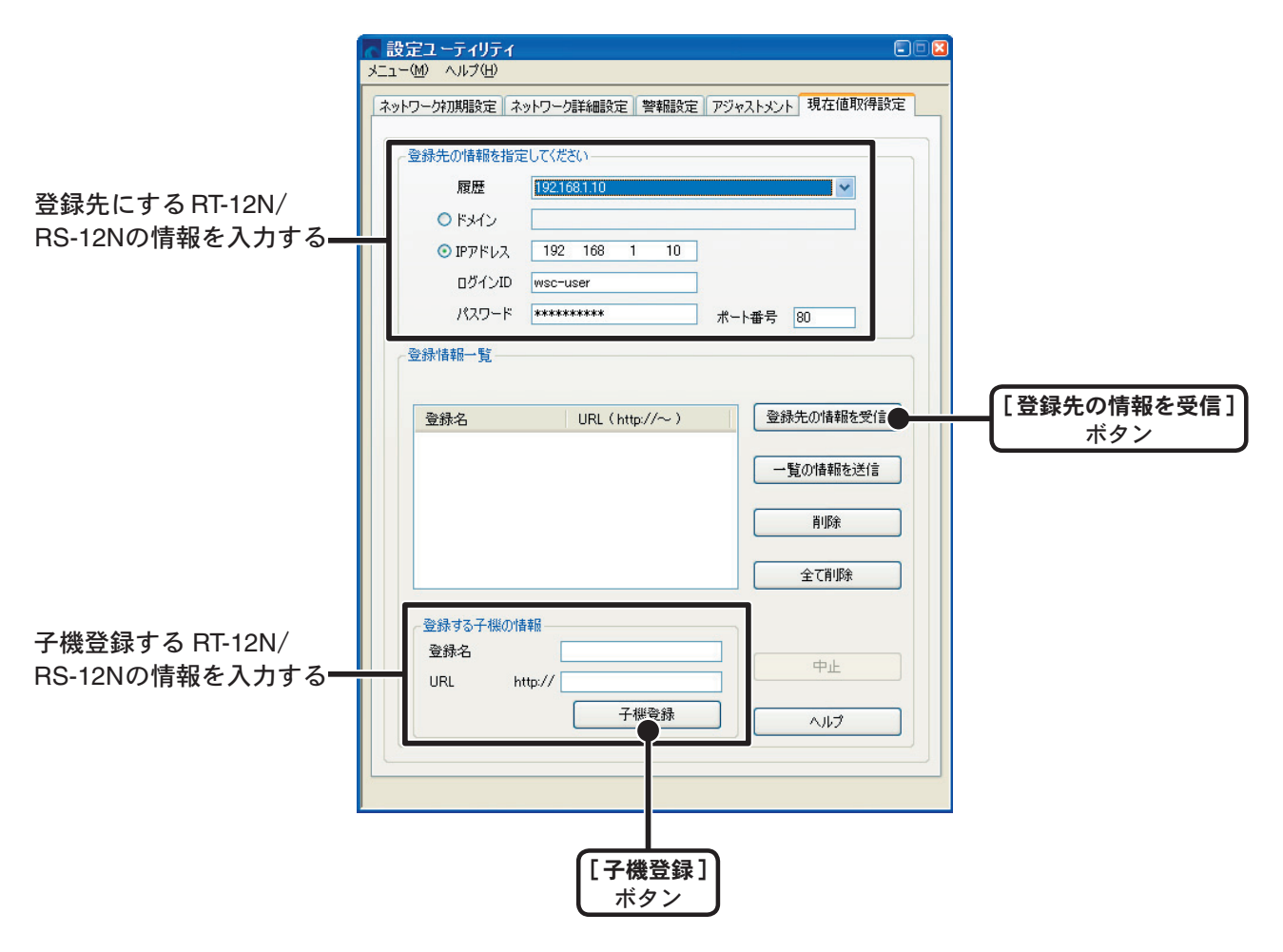

3. [登録先の情報を受信]ボタンをクリックし、登録情報を確認します。

●登録情報は「登録情報一覧」に表示されます。何も登録されていないと表示されません。

## **4.** RT-12N/RS-12Nを子機登録します。

#### ●登録名

現在値を表示した時に表示されます。 ※半角カナ、半角スペース、〈、〉、<sup>®</sup>、<sup>^</sup>は使用できません。

• URL

登録する RT-12N/RS-12Nの IP アドレス または ドメイン名を入力します。

- **5.**[子機登録]ボタンをクリックすると、登録が完了します。 ※複数台登録する場合は、4.,5.を繰り返してください。
- 6. 登録先にした RT-12N/RS-12N の NETWORK DATA MONITOR を開きます。

●表示方法は、35ページを参照してください。

**7.**「複数現在値モニター」をクリックすると、登録してある RT-12N/ RS-12N の現在値モニターが表示されます。

| 現在値モニター         雑鉄現在値モニター         グラフ           複数氏化化、青報                                                                                                    | 3- 🌏 🖃 🗾 🕙 鋭<br>💽 💽 移動<br>ESS | א פעו<br>פעו<br>ספר |
|----------------------------------------------------------------------------------------------------|-------------------------------|---------------------|
| 登録名         時刻         CH.1           RT-12N_1         2005/02/18 14:46'40         31.1 °C           RS-12N_1         2005/02/18 14:46'700         30.6 °C           RT-12N_2         2005/02/18 14:47'00         32.6 °C           RS-12N_2         2005/02/18 14:47'10         28.0 °C           With a statistic statistic statis statistic statis statistic statis statis stati                                             | 管理ツール                         | -                   |
| RT-12N_1         2005/02/18 14:46'40         31.1 °C           RS-12N_1         2005/02/18 14:47'00         30.6 °C           RT-12N_2         2005/02/18 14:47'00         32.6 °C           RS-12N_2         2005/02/18 14:47'10         28.0 °C           With a statistic state state stat | CH.2                          | 表示                  |
| RS-12N_1         2005/02/18 14:47'00         30.6 °C           RT-12N_2         2005/02/18 14:45'20         32.6 °C           RS-12N_2         2005/02/18 14:47'10         28.0 °C           **         現在値は30秒毎に更新されます。<br>現在値が更新されない/表示されない/ブラウザのエラーが表示。<br>は、指定された子振の登録が失敗、または道信が失敗しているご<br>設定ユーディリティーで子機登録状態を確認してください。                                                                                                    | 21.1 °C                       |                     |
| RT-12N_2         2005/02/18 14:56'20         32.6 °C           RS-12N_2         2005/02/18 14:47'10         28.0 °C           ※現在値は30秒毎に更新されます。<br>現在値が更新されない/表示されない/グラウザのエラーが表示。<br>は、指定された子根の登録が失敗、または通信が失敗しているこ<br>設定ユーティリティーで子機登録状態を確認してください。                                                                                                    | 18 %                          |                     |
| RS-12N_2 2005/02/18 14:47'10 28.0 ℃<br>※現在値は30秒毎に更新されます。<br>現在値が更新されない/表示されない/ブラウザのエラーが表示さ<br>は、指定された子標の登録が失敗、または通信が失敗している。<br>設定ユーティリティーで子碟登録状態を確認してください。                                                                                                    | 22.6 °C                       |                     |
| ※現在値は30秒毎に更新されます。<br>現在値が更新されない/表示されない/ブラウザのエラーが表示さ<br>は、指定された子標の登録が失敗、または通信が失敗しているこ<br>設定ユーティリティーで子標登録状態を確認してください。                                                                                                    | 16 %                          |                     |
|                                                                                                    | されてしまう場合<br>ことが考えられます。        |                     |

## 【「設定ユーティリティ」-「現在値取得設定」タブ画面】

| 設定ユーティリティ<br>ニューMD ヘルプ(H)                                                    |                                                                    |
|------------------------------------------------------------------------------|--------------------------------------------------------------------|
| ネットワーク初期設定「ネットワーク詳細設定」警報設定「アジャストメン                                           | /卜 現在値取得設定                                                         |
| 登録先の情報を指定してください                                                              |                                                                    |
| 履歴 [192.168.1.10                                                             |                                                                    |
| <ul> <li>○ ドクドレス</li> <li>192</li> <li>168</li> <li>1</li> <li>10</li> </ul> |                                                                    |
| ログインID wsc-user                                                              |                                                                    |
| パスワード ********* ポート番号                                                        | 80                                                                 |
| 登録情報一覧                                                                       |                                                                    |
| 登録名 URL (http://~) 登                                                         | ■<br>→<br>→<br>→<br>→<br>→<br>→<br>→<br>→<br>→<br>→<br>→<br>→<br>→ |
| C                                                                            | - <sup>覧の情報を送信</sup> ●[一覧の情報を送信]ボタ                                 |
|                                                                              | ◎除 ● [削除]ボタン                                                       |
|                                                                              | 全で削除 ● [全て削除]ボタン                                                   |
| ~ 登録する子機の情報                                                                  |                                                                    |
| 登録名                                                                          | 中止                                                                 |
| 子機登録                                                                         |                                                                    |
|                                                                              |                                                                    |
|                                                                              |                                                                    |

## ●[登録先の情報を受信]ボタン

「登録先の情報を指定してください」に入力した RT-12N/RS-12N の登録情報を 表示します。

### ●[一覧の情報を送信]ボタン

「登録情報一覧」に表示されている登録情報を一括して送信できます。 他の登録先に同じ内容を登録したい場合に便利です。

## ●[削除]ボタン

「登録情報一覧」リストで指定した子機を削除します。

## ●[全て削除]ボタン

通信先の RT-12N/RS-12N の登録情報をすべて削除します。 もし、一覧に子機情報が表示されていれば、それらの情報はクリアされます。 通信が失敗した場合は、通信先の RT-12N/RS-12N の登録情報は削除されません。削除が成功したかどうかは登録先の情報を受信して確認してください。 登録したインターネットメールアドレスへ警報メールを送信できます。また、現在 値モニターの画面では、警報が発生したチャンネルの欄が赤くなります。

●温度/湿度警報メール

1 分毎に現在値のチェックを行い、現在値が設定した範囲を超えた時、警報メールを送信します。現在値 が設定した範囲内に戻るか、警報の再設定をするまで警報メールの再送信は行いません。 上下限値を入力していない場合は、バックアップ電池の警報のみ送信します。

●バックアップ電池電圧警報メール

1日1回 12時にバックアップ電池の電圧のチェックを行い、電池の電圧が基準値より低下した時、警報 メールを送信します。

1.「設定ユーティリティ」より「警報設定」タブをクリックします。

2. 各設定をします。

|                      | 「一致たエーナイリティー」<br>メニュー(M) ヘルプ(M)                                                                                                    |
|----------------------|----------------------------------------------------------------------------------------------------|
|                      | ネットワーク対測期設定 著編設定 警報服設定 アジャストメント 現在値取得設定     報理     ● BT-12N ◎ BS-12N                                                                                      |
|                      | 上下限値設定         送信先           Ch1上限値         ℃                                                                                                    |
|                      | Ch2上限值         C           Ch2上限值         C                                                                                                    |
|                      | <ul> <li>● 摂氏 ○ 華氏 送信元 アドレス</li> <li>件名(省略可) (全角16文字、半角32文字以内)</li> </ul>                                                                                 |
|                      | 送信元名(省略可) (全角16文字、半角32文字以内)<br>メッセージ<br>送信元名 ch1 温度 ch2 温度のメッセージの(後に、以下のメッセージが追加されます。<br>ただし、電池警報のときは、追加されません。(省略可)<br>(全角32文字、半角64文字以内、半角スペース、半角カナは入力不可) |
| 「設定値の履歴」             | ●設定値の履歴<br>設定値の受信<br>履歴<br>○ ドメイン<br>「 ドメイン                                                                                                    |
| 設定値の送信先情報 —<br>を入力する | ● IPアドレス 192 168 1 10<br>DグインID wsc-user<br>パスワード ************************************                                                                    |
|                      | <br>[設定値受信]<br>ボタン                                                                                                    |

#### ●機種

設定する機種を選択します。

#### ●警報の状態

「警報監視中」または「警報停止」と表示されます。

#### ●上下限値設定

温度:-60℃~155℃、湿度(RS-12N):0%~100%の範囲で設定してください。 また、測定・記録単位に合わせ、摂氏/華氏の選択ができます。

#### ●送信先アドレス

警報メールの送信先を、最大5箇所まで設定できます。 文字数は、128文字です。半角スペース、半角カナは使用できません。

#### ●送信元アドレス

警報メールを受信した時の送信元に表示されます。 実際に存在するアドレスを指定する必要はありませんが、SMTP サーバによっては「なり すまし防止機能」により架空のメールアドレスの送信ができない場合がありますので、 SMTP サーバが許可するメールアドレスを設定してください。

#### ●件名

警報メールの件名を設定できます。 設定されない場合は、自動的に「警報メール」と設定されます。 文字数は、全角 16 文字以内(半角 32 文字以内)です。 ※半角カナ文字、半角スペースは使用できません。

#### ●送信元名

本文の最初に送信先名を入れることができます。 文字数は、全角 16 文字以内(半角 32 文字以内)です。 ※半角カナ文字、半角スペースは使用できません。

#### ●メッセージ

警報メールのみ、任意のメッセージを送ることができます。 文字数は、全角 32 文字以内(半角 64 文字以内)です。 ※半角カナ文字、半角スペースは使用できません。

## **3.** 設定後、「設定値の送受信」欄に設定値の送信先を入力し、[警報の 開始]ボタンをクリックします。

●ドメイン名 または IP アドアレスのどちらかを選択し、入力してください。

●「設定ユーティリティ」内で通信に成功した IP アドレスは「設定値受信の履歴」より指定 できます。

※「メニュー」より「ログイン履歴」を「無効」にしてあるまたは「ログイン履歴のクリア」により ログイン履歴をクリアした場合は「設定値受信の履歴」は表示されません。 **4.** 「ネットワーク詳細設定」 タブ内の [設定変更] ボタンをクリックし、 「ネットワーク詳細設定」 画面を表示します。

| ネットワーク詳細設定                                                                    |                        |           |                 |                                                                                                    |                                          |       |
|-------------------------------------------------------------------------------|------------------------|-----------|-----------------|----------------------------------------------------------------------------------------------------|------------------------------------------|-------|
| IPアドレス 19<br>サブネットマスク 25<br>ゲートウェイアドレス                                        | 2 168 1<br>5 255 25    | 10<br>5 0 | ログインII<br>ログインバ | )<br>はスワード                                                                                                    | wsc-user<br>wsc-passwd                   |       |
| DNS設定<br>ON OOFF<br>DNSサーバアドレス(Praim                                          | ary) 192               | 2 168     | 2 10            | 警報><br>SMTF                                                                                                    | ール<br>サーバ名称                              |       |
| DNSサーバアドレス(Secon<br>SNTP設定<br>ON OFF<br>SNTPサーバアドレス(Prain<br>SNTPサーバアドレス(Seco | hary) 192<br>nary) 192 | 168       | 2 10            | 無線L ● 01 ● 01 ● | AN設定<br>④ OFF<br>AN ESS-ID<br>AN WEPキー種別 | 文字列 💌 |

SMTP サーバ名称を入力する

5.「警報メール」にSMTPサーバの名称を入力します。

※必要に応じて、ゲートウェイアドレス・DNS サーバアドレスを設定してく ださい。

**6.** 設定後、設定値の送信先の情報を入力し、[設定値の送信]ボタンを クリックすると、警報の設定が完了します。

| <ul> <li>● ON ● OFF</li> <li>SNTPサーバアドレス(Praimary) 192 168 2</li> <li>SNTPサーバアドレス(Secondary)</li> </ul>       | <ul> <li>無線LAN ESS-ID</li> <li>2 10</li> <li>無線LAN WEPキー種別</li> <li>文字列</li> </ul> |
|----------------------------------------------------------------------------------------------------|------------------------------------------------------------------------------------|
| IPブロック<br>● ON ● OFF<br>ログイン許可アドレス1<br>ログイン許可アドレス2<br>ログイン許可アドレス3                                             | 無線LAN WEPキーコード<br>ポート番号<br>HTTP 80                                                 |
| <ul> <li>○ドメイン</li> <li>○IPアドレス 192 168 1 10</li> <li>□ガインID wsc-user</li> <li>□ガインパスワード *********</li> </ul> | ポート番号 80<br>通信機能 の再起動 閉じる                                                          |
| 】<br>設定する TR-7W の情報を<br>入力する                                                                                  | [設定値の送信]<br>ボタン                                                                    |
# ●[設定値受信]ボタン

登録先の設定値を受信します。

設定を部分的に変更したい場合、[設定値受信]ボタンをクリックして、RT-12N/ RS-12Nの設定値を受信し、変更してください。

# ●[警報の停止]ボタン

警報監視中の場合、警報を停止します。

# アジャストメント

あらかじめ補正値を入力しておくことにより、補正された測定値で表示・記録でき ます。補正方法には「1点で調整」と「2点で調整」の2つの方法があり、測定値 に対しY = aX + bの一次式で補正を行います。(Xが測定値、Y は補正後の値です。)

#### 〔補正の目安〕

1 点で補正:補正値の±20℃位の幅を測定するとき 2 点で補正:広い範囲を測定するとき

#### ▲注意

●2 点で補正を行う場合、2 点間の温度差を 10℃以上にしてください。

●2 点で補正を行う場合に於いて、広い範囲を測定するときは補正値の値も広範囲にしてください。 ●補正を行っても全温度範囲で精度が良くなる保証はありません。

## 1. 調整したいチャンネルをチェックします。

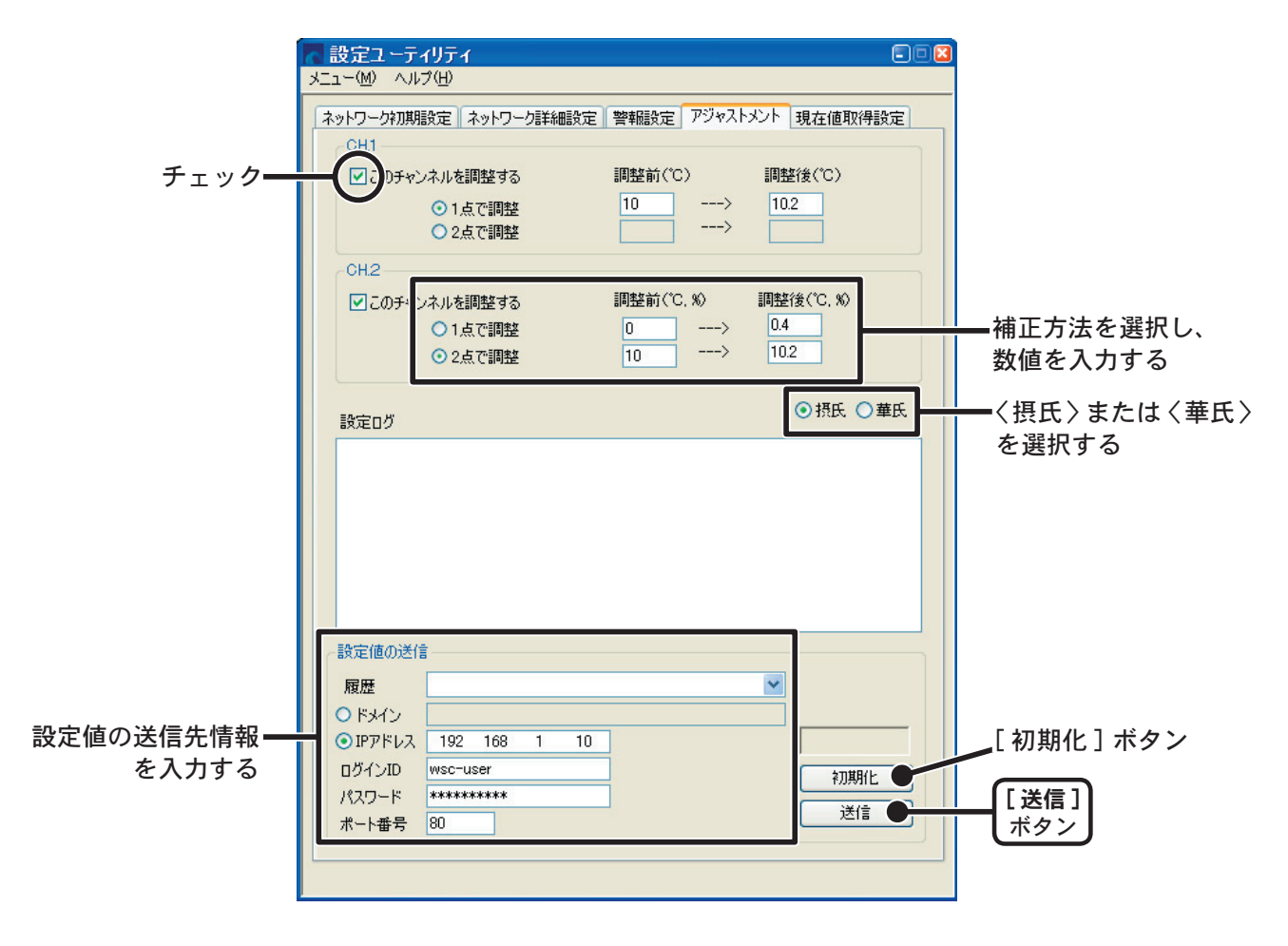

# 2.「1 点で調整」または「2 点で調整」にチェックし、補正の数値を入力します。

#### 【1 点で調整】

傾き a を 1 として、オフセット b のみを変更した補正式です。 例えば、RT-12N が 10℃の時、基準の温度計が 10.2℃の場合、調整前の値に 10、調整後の値 には 10.2 を入れてください。

変換式は Y=aX+0.2 となり、全域で+0.2 のオフセットとなります。

#### 【2 点で調整】

2 点間より傾き a とオフセット b を計算した補正式です。 例えば、RT-12N が調整前の値に 0℃・10℃、調整後の値に 0.4℃・10.2℃と入力すると、こ の時の傾き a は (10.2-0.4) / (10-0) = 0.98 となります。 変換式は Y = 0.98X + 0.4 となり、オフセットは 0.4 になります。 傾きの範囲は、0 < a <= 2。また、傾き・オフセットの有効桁数は 4 桁です。

# **3.** 〈摂氏〉〈華氏〉を選択し、送信先アドアレス等を入力し、[送信]ボ タンをクリックすると補正が完了します。

- ●ドメイン名または IP アドアレスのどちらかを選択し、入力してください。
- ●「設定ユーティリティ」内で通信に成功した IP アドレスは「設定値受信の履歴」より指定 できます。

### ● [初期化] ボタン

両チャンネルの補正式をクリアし、初期状態に戻します。

<sup>※「</sup>メニュー」より「ログイン履歴」を「無効」にしてあるまたは「ログイン履歴のクリア」により ログイン履歴をクリアした場合は「設定値受信の履歴」は表示されません。

# 携帯電話から現在値を見る

携帯電話のブラウザからも現在の温湿度を見ることができます。

- **1.** アドレス入力画面を開き、表示したい RT-12N/RS-12N の URL を入 カし、実効します。
- 2. ご覧になる携帯キャリアを選択します。
  - EZweb(WAP2.0) と EZweb(WAP1.0) のどちらかわからない場合は、携帯電話の製品仕様 を参照してください。

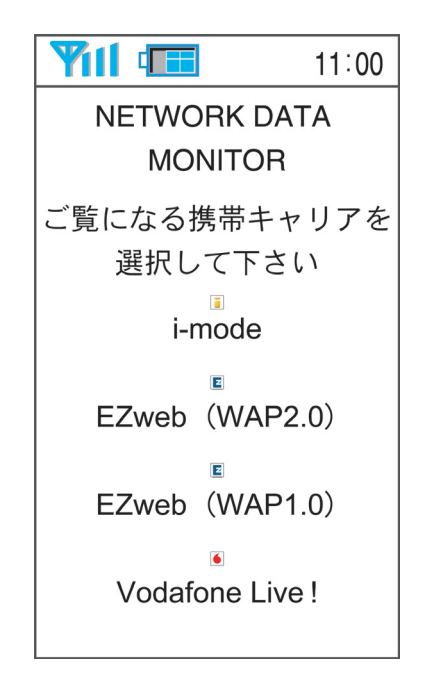

3. 現在値が表示されます。

|                                     | 11:00 |
|-------------------------------------|-------|
| NETWORK DA                          | TA    |
| MONITOR                             |       |
| 🕫 for i-mode                        |       |
| 05/01/18 13:4<br>温度 30.5℃<br>湿度 15% | 45    |

#### ▲注意

- ●携帯電話から現在値モニターを見る場合、インターネット上に RT-12N/RS-12N が公開されてい る必要があります。
- ●現在値は自動的には更新されません。携帯電話のブラウザの更新機能を使用して、更新してくだ さい。

RT-12N/RS-12N 内部で 10 分毎に現在値を記録し、最大 1 週間分をグラフに表示 できます。

**1.** グラフを表示した RT-12N/RS-12N の NETWORK DATA MONITOR を開きます。

●表示方法は、35ページを参照してください。

2.「グラフ」をクリックすると、温湿度グラフが表示されます。

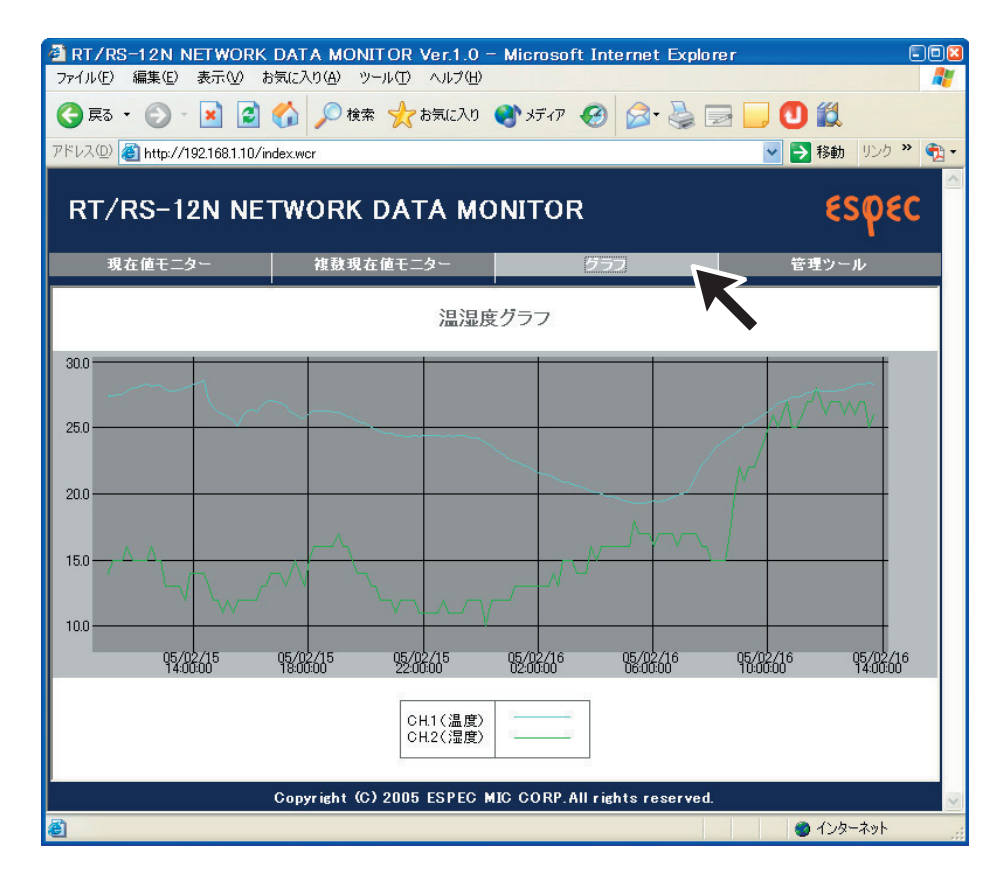

以下の操作を行った場合、グラフのデータは消去されます。

- ●「設定ユーティリティ」から通信機能の再起動を行った
- AC アダプタを抜いた
- NETWORK DATA MONITOR の「本体設定」-「システム再起動」を行った

# 画面設定

NETWORK DATA MONITOR のメインタイトル・ウィンドウタイトル・フッターの 設定ができます。

- 設定する RT-12N/RS-12Nの NETWORK DATA MONITOR を開きます。
   ●表示方法は、35ページを参照してください。
- **2.**「管理ツール」より「画面設定」を選択します。 ※管理ツールを開くには、ログインID・パスワードが必要です。
- **3.** 変更したい箇所の文字を削除し、文字を入力します。 ※ !<>?/;} {] [ は使用できません。

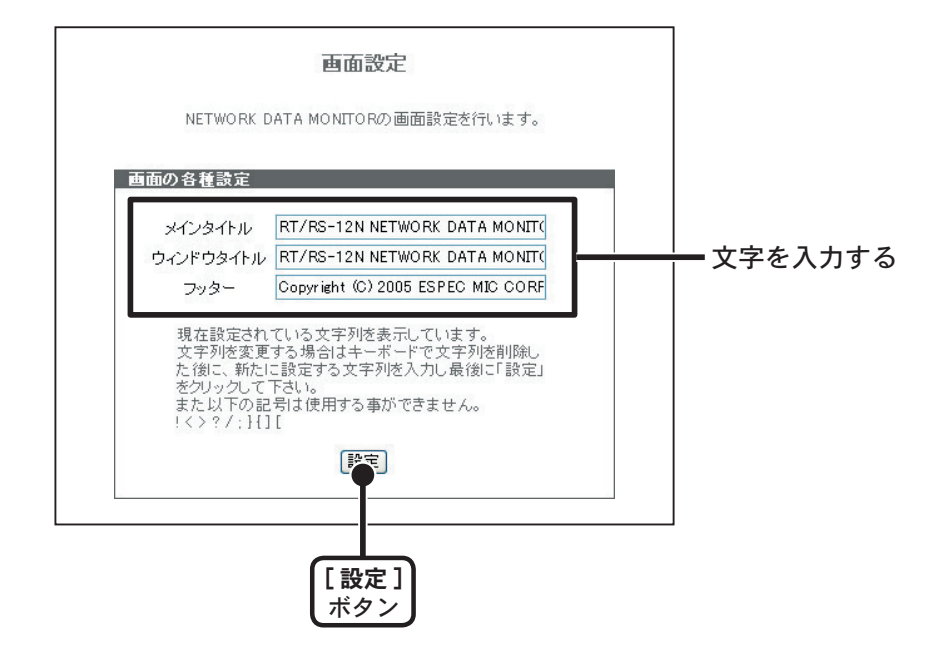

4. [設定] ボタンをクリックすると、設定が完了します。

ブラウザの[更新]ボタンをクリックするか、ブラウザを立ち上げ なおすと、変更されます。

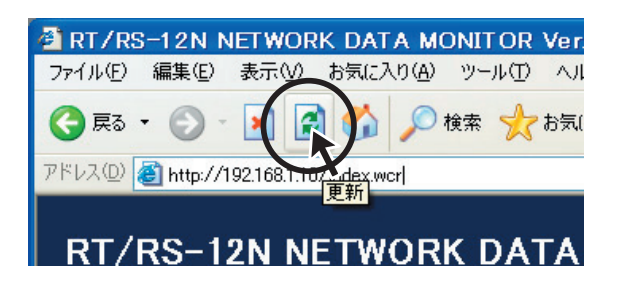

NETWORK DATA MONITOR の「管理ツール」-「本体設定」より RT-12N/RS-12N 本体の設定ができます。

※管理ツールを開くには、ログイン ID・パスワードが必要です。

### ■日付時刻設定

RT-12N/RS-12N本体の日付・時刻が正確でないと、予約スタートの記録開始時刻、吸い上げたデータの記録時刻、現在値モニターの時刻等が違ってしまいます。ご使用前に正確しく設定します。

- 1. 現在日時を入力します。
  - [ ローカルタイムを入力 ] をクリックすると、パソコンの現在時刻が自動的に入力できます。 [ ローカルタイムを入力 ] で設定する場合は、パソコンの日時が正しいか確認してください。
- 2. [時刻設定]ボタンをクリックすると、設定した日時を本体へ送信し、設定が完了します。

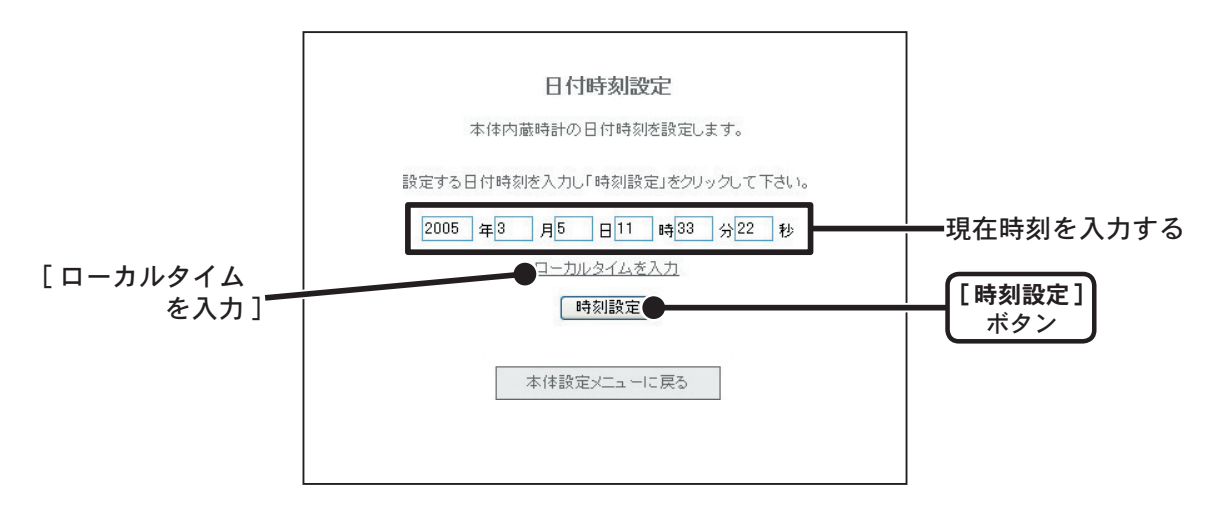

### ■ボタン操作設定

RT-12N/RS-12N 本体ボタンの操作をできないように設定できます。

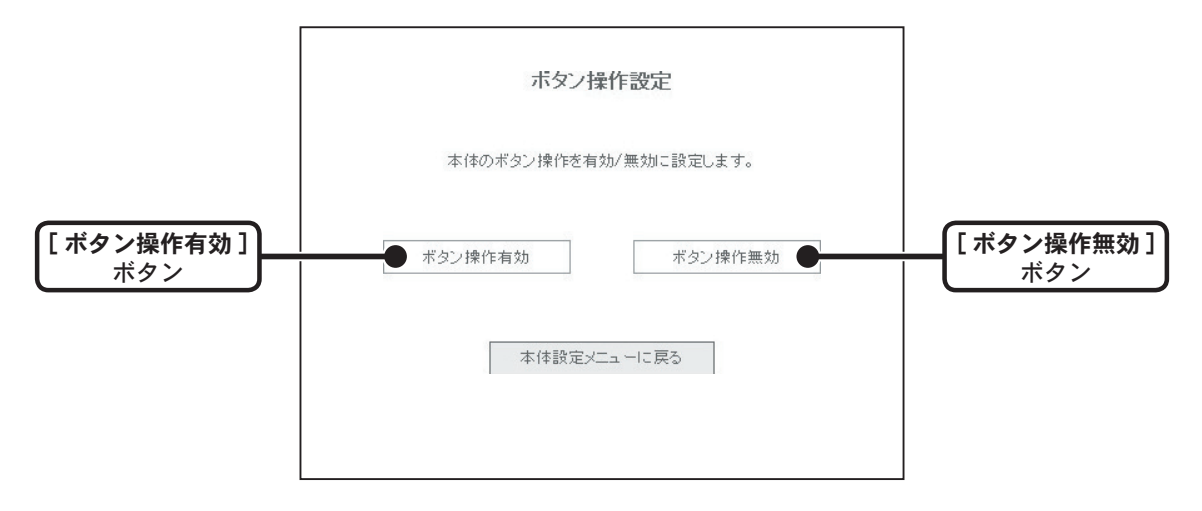

#### ■液晶表示設定

**RT-12N/RS-12N**本体液晶表示部に表示される測定値単位 〈℃ / ℃ / ℃ および 表示方法 〈 交互表示 / Ch1 のみ / Ch2 のみ 〉 の設定ができます。

1. 変更したい箇所をクリックします。

2.[設定]ボタンをクリックすると、設定の変更が完了します。

|            | 液晶表示設定<br>本体液晶の表示設定を行います。                                            |                           |
|------------|----------------------------------------------------------------------|---------------------------|
| 液晶表示単位表示方式 | <ul> <li>●℃ ○°F</li> <li>●交互表示 ○Ch1のみ ○Ch2のみ</li> <li>□設定</li> </ul> | クリックする<br><br>[設定]<br>ポタン |
|            | 本体設定メニューに戻る                                                          |                           |

■チャンネル名称設定

吸い上げた記録データを温度・湿度グラフに表示した時のチャンネル名を設定できます。

1. チャンネル名を入力します。

●全角8文字、半角16文字まで入力できます。

2. [設定]ボタンをクリックすると、設定の変更が完了します。

|                  | チャンネル名称設定        |             |
|------------------|------------------|-------------|
|                  | チャンネル名称の設定を行います。 |             |
| CH.1名称<br>CH.2名称 | Ch1 Ch2          | <u> </u>    |
|                  | 設定               | [設定]<br>ボタン |
|                  | 本体設定メニューに戻る      |             |
|                  | 今17822たろーユーにたう   |             |

### ■警報メール送信テスト

「設定ユーティリティ」で設定した警報設定が正しく設定されているかテストができます。

1. [警報メール送信テスト]をクリックすると、確認のメッセージが表示されます。

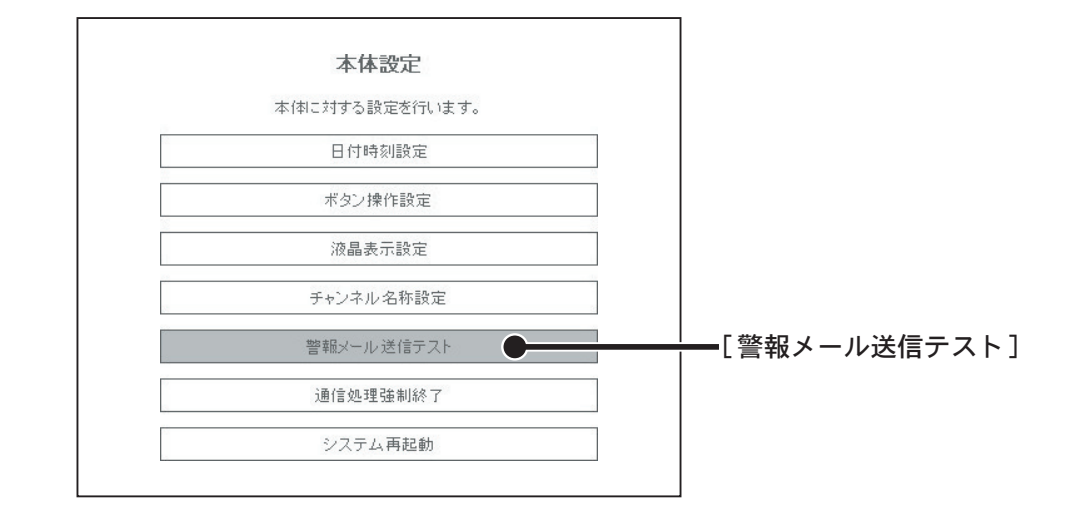

**2.** [OK] ボタンをクリックすると、設定したアドレスにテストメールが送信されます。

#### ■通信処理強制終了

通信を行ったときに「別の通信が行われています」が常に表示される場合、通信を強制終了できます。

ただし、他のパソコンが記録データの吸い上げを行っていた場合、その通信も強制終了してしま うので、注意してください。

1. [強制終了] ボタンをクリックすると、確認のメッセージが表示されます。

| 通信処理強制終了                                                              |              |
|-----------------------------------------------------------------------|--------------|
| サーバー内で通信処理中の各機能を強制的に終了させます。<br>道信処理強制終了<br>「強制終了」をクリックする事で通信処理を停止します。 |              |
| <b>强制終了</b>                                                           | 【強制終]<br>ボタン |
| 本体設定メニューに戻る                                                           |              |

**2.** [OK] ボタンをクリックすると、強制終了します。

# ■システム再起動

システムの再起動したい場合、クリックすると再起動できます。

1. [再起動]ボタンをクリックすると、確認のメッセージが表示されます。

| システム再起動                       |                    |
|-------------------------------|--------------------|
| 本体のWEBサーバーを再起動します。            |                    |
| システム再起動                       |                    |
| 「再起動」をクリックする事でWEBサーバーを再起動します。 | <br>  [再起動]<br>ボタン |
| 本体設定メニューに戻る                   |                    |
|                               |                    |

**2.** [OK] ボタンをクリックすると、再移動を始めます。

# パソコン側のネットワーク設定の確認と変更方法

ネットワーク環境によっては、パソコン側の IP アドレス、サブネットマスクなど のネットワーク設定を変更しないと検出できない場合があります。 下記の手順で、パソコン側のネットワーク設定の確認・変更を行ってください。

1.「コントロールパネル」より「ネットワーク接続」を開きます。

**2.** 使用しているネットワークアダプタを選択し、マウスの右ボタンを クリックし、プロパティを開きます。

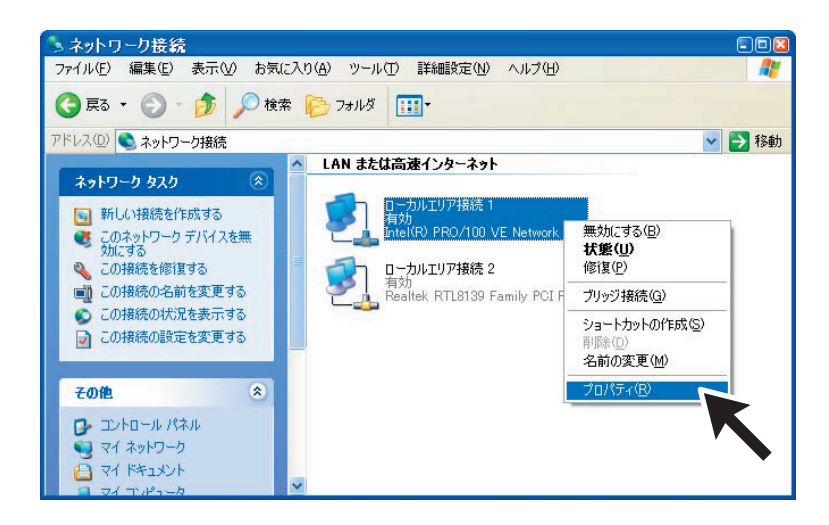

 「全般」タブ内の「この接続は次の項目を使用します」より「インター ネットプロトコル (TCP/IP)」を選択し、[プロパティ]ボタンを クリックします。

|                                  | <ul> <li>▲ ローカルエリア接続 1のプロパティ</li> <li>② </li> <li>全般 認証 詳細設定</li> </ul>                                                                                                    |                |
|----------------------------------|----------------------------------------------------------------------------------------------------|----------------|
|                                  | 接続の方法:                                                                                                    |                |
|                                  | Intel(R) PRO/100 VE Network Connection                                                                                                    |                |
| インターネットプロトコル<br>(TCP/IP) にチェックする | 構成(C)         この接続は次の項目を使用します(D):         ● Microsoft ネットワーク用クライアント         ● Microsoft ネットワーク用ファイルとプリンタ共有         ● ローパラー フトワーク         ● ローパラー フトワーク         ● ローパラー フトワーク         ● ローパラー フトワーク         ● ローパラー フトワーク         ● ローパラー アント         ● ローパラー アント         ● 日パラー ・         ● 日パラー ・         ● 日         ● 日         ● 接続時にご通知領域にインジケータを表示する(W)         ● K         ● 日         ● 日         ● 日         ● 日         ● 日         ● 日         ● 日 | [プロパティ]<br>ボタン |

75

 インターネットプロトコル (TCP/IP) のプロパティ」画面の「次の IP アドレスを使う」に表示されている IP アドレスとサブネットマス クがあっているか確認します。

|            | インターネット プロトコル (TCP/IP)の                                   | のプロパティ               |                 |                  | 2          |
|------------|-----------------------------------------------------------|----------------------|-----------------|------------------|------------|
|            | 全般                                                        |                      |                 |                  |            |
|            | ネットワークでこの機能がサポートされている場<br>きます。サポートされていない場合は、ネットワ<br>アグザギン | 合は、IP 設定を<br>ーク管理者に適 | 自動的(<br>切な IP 副 | こ取得するこ<br>設定を問いる | とがで<br>らわせ |
|            |                                                           |                      |                 |                  |            |
|            | () IP アドレスを自動的に取得する(O)                                    |                      |                 |                  |            |
| "IP アドレス " | IP アドレスΦ:                                                 | 192 168              | 1               | 10               |            |
| "サブネットマスク" | サブネット マスク(山):                                             | 255 255              | 255             | 0                |            |
| の確認する      | デフォルト ゲートウェイ(型):                                          | 192 168              | 1               | 1                |            |
|            | ○ DNS サーバーのアドレスを自動的に取                                     | 得する( <u>B</u> )      |                 |                  |            |
|            | ──④ 次の DNS サーバーのアドレスを使う(E)                                | i                    |                 |                  |            |
|            | 優先 DNS サーバー( <u>P</u> ):                                  | 192 168              | 1               | 1                |            |
|            | 代替 DNS サーバー( <u>A</u> ):                                  | 192 168              | 1               | 2                |            |
|            |                                                           |                      | _               |                  |            |
|            |                                                           |                      |                 | 計#11111次正()      | <u>D</u>   |
|            |                                                           |                      | ок              | *7               | ンセル        |

- 5. 現在設定されている "IP アドレス"" サブネットマスク"" デフォルト ゲートウェイ "" 優先 DNS サーバー "" 代替 DNS サーバー " の設定 値を後ほど元に戻すために全て控えておきます。
- **6.** IPアドレスを "192.168.1.1" に、サブネットマスクを "255.255.255.0" と入力します。

| ネットワークでこの機能がサポートされていきます。サポートされていない場合は、ネ | いる場合は、IP<br>ミットワーク管理者 | 設定を | 自動的()<br>のな IP 言 | 取得す | することがで<br>問い合わせ |
|-----------------------------------------|-----------------------|-----|------------------|-----|-----------------|
| てください。                                  |                       |     |                  |     |                 |
| ○IP アドレスを自動的に取得する《                      | <u>)</u>              |     |                  |     |                 |
| - <u>- (1) ケの IP アドレスを使う(S)・</u>        |                       |     |                  |     |                 |
| IP アドレスΦ:                               | 192                   | 168 | 1                | 1   |                 |
| サブネット マスク( <u>U</u> ):                  | 255                   | 255 | 255              | 0   |                 |
| デフォルト ゲートウェイ ( <u>D</u> ):              | 192                   | 168 | 1                | 1   |                 |
|                                         |                       |     |                  |     |                 |

- 7. 入力後、[OK] ボタンをクリックします。
- **8.** 3. で表示したネットワークアダプタの「プロパティ」 画面の [OK] ボタンをクリックして閉じます。
- 再度「設定ユーティリティ」で検索を行い、ネットワークに接続 されている RT-12N/RS-12Nの IP アドレスが表示されているか確 認します。
- 10. 正常に表示されたら、ネットワークの初期設定を行ってください。
- 11. ネットワークの初期設定終了したら、1. ~ 4. の手順で再度「イン ターネットプロトコル (TCP/IP)のプロパティ」を開き、控えて おいた "IP アドレス " サブネットマスク " デフォルトゲートウェ イ " 優先 DNS サーバー " 代替 DNS サーバー " の設定値を元に 戻し、[OK] ボタンをクリックします。
- **12.** ブラウザを起動して設定ユーティリティで設定したアドレス (URL)を入力し、正常に表示できるかご確認下さい。
- ※企業ネットワーク等特殊な環境下であるなど、上記手順を行っても正常に表示で きない場合は、ネットワークを管理している管理者へご相談ください。

# 再インストール

「設定ユーティリティ」の再インストールおよび バージョンアップする場合は、ア ンインストールを行ってからインストールしてください。また、アンインストール する際は「設定ユーティリティ」「温度・湿度グラフ」を終了してから行ってくだ さい。

- ※「設定ユーティリティ」をインストールするパソコンでは、アドミニストレータ(パソコンの管 理者)の権限が必要になる場合があります。
- **1.** Windows<sup>®</sup> のコントロールパネルの「プログラムの追加と削除」アイ コンをクリックします。
- **2.**現在インストールされているプログラムの中から「設定ユーティリ ティ」を選択し、[変更と削除]ボタンをクリックします。
- **3.** 「InstallShield ウィザード」が表示されます。 [削除」 にチェックし、 [次へ] ボタンをクリックします。

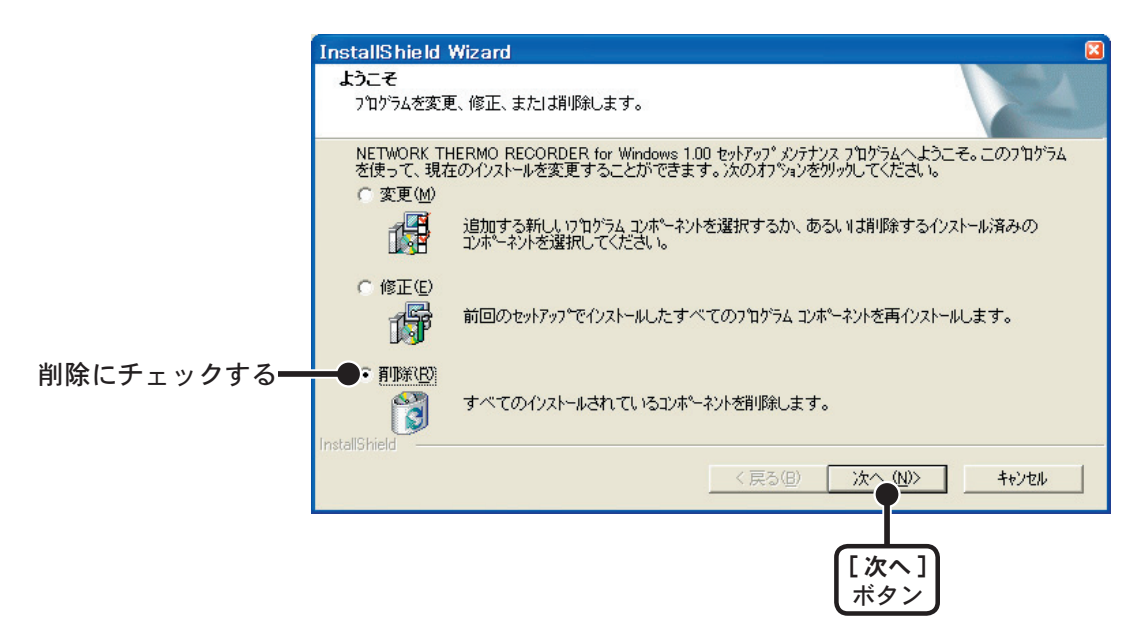

- 4. 手順に従い、アンインストールを行ってください。
- **5.** アンインストールが終了したら、「インストール」の手順に従い、再 インストールを行ってください。
- アンインストールを行っても、前回保存したデータファイルはそのままフォルダ
   に残ります。

# 困ったときは

#### ■設定ユーティリティ

- Q.1 「Windows セキュリティの重要な警告」というメッセージが表示されたので すが
- A Windows XP SP2 で以下のようなメッセージが表示される場合があります。

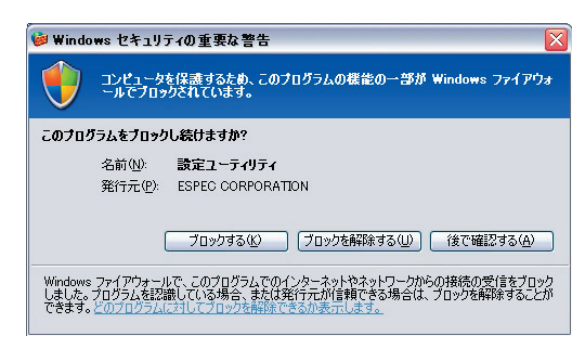

特に問題はありませんので、「ブロックを解除する」をクリックしてください。

Q.2 プロキシサーバ経由で「設定ユーティリティ」は使えますか?

- A プロキシサーバ経由では通信ができません。NETWORK DATA MONITOR は通信ができます。
- Q.3 ネットワーク初期設定で検索ができないのですが
- A 以下の原因が考えられます。
  - ●RT-12N/RS-12NにACアダプタから電源が供給されていない
  - ●RT-12N/RS-12N が、お使いのパソコンと同一のネットワーク上にない
  - ●別のパソコンで、「設定ユーティリティ」を同時に使っている
  - ●未設定の無線 LAN カードが挿入されている
- Q.4 ネットワーク初期設定で設定ができないのですが
- ▲ 以下の原因が考えられます。
   ●ログイン ID やパスワードが間違っている
   ●同じ IP アドレスの RT-12N/RS-12N が、同一のネットワーク上に存在する
- Q.5 「通信エラー(コネクションエラー)」が表示されます
- A ネットワークがつながっていない可能性があります。以下の原因が考えられます。
  - ●IP アドレス または ドメイン、ログイン ID、パスワード、ポート番号のいずれかが間違っ ている
    - ●実際にネットワークがつながっていない(LAN ケーブルの切断、ハブの故障、ルータの 設定ミス、故障など)
    - ●「メニュー」より「通信時間設定」で通信時間を遅くしてみる

- Q.6 その他の「通信エラー」で通信が失敗する場合
- A 以下の原因が考えられます。
  - ●IP ブロックが ON になっていて、特定のパソコンからしか通信できない
  - ●何回かリトライし、それでもエラーの場合は、RT-12N/RS-12Nの電源を OFF にして、 再起動する。
  - ●警報メールやテストメールの送信処理中。送信エラーのときは、処理に時間がかかるので、 1分ほど待ってリトライしてみる。
- **Q.7** 無線 LAN と有線 LAN はどちらが優先されますか?
- A 無線LAN カードが挿入されている場合、無線LAN が優先されます。このため、無線LAN の設定を間違えている場合はたとえ有線LAN が接続されていても、有線LAN 経由の通信 は行わず、通信ができません。
- Q.8 アジャストメントを行っても、温度表示が変わらないのですが?
- A 記録を停止していますか?
   記録中は、アジャストメントの変更はできません。
- Q.9 パスワードを忘れてしまいました
- A 工場出荷時の設定に戻して、再設定を行ってください。

Q.10 IP アドレスの履歴や設定の履歴を見られないようにできますか?

▲ 「メニュー」より「ログイン履歴」を「無効」にすると、履歴が表示されなくなります。 また、「ログイン履歴のクリア」を行うと、履歴を消去することができます。

#### NETWORK DATA MONITOR

- Q.1 「別の通信が行われています」が表示されますが?
- ▲ 他のパソコンから、記録データの吸い上げを行っていると、通信の割り込みが禁止され、「別の通信が行われています」が表示されます。いつまで経っても、これが表示されるときは、 NETWORK DATA MONITOR の「管理ツール」−「本体設定」−「通信処理強制終了」を行ってから、通信をしてください。

### Q.2 記録データの吸い上げを行ったら「ダウンロード準備中」→「応答コードエ ラー」と表示されました

- A 次のような手順のケースが考えられます。
  - ●誰かが記録データの吸い上げを行った
  - ●データ吸い上げ中に「戻る」ボタンをクリックしたり、ブラウザを閉じるなど、禁止されている行為を行った
  - ●この状態で記録データの吸い上げを行うと、「別の通信が行われています」が表示される
  - ●そこで、「管理ツール」-「本体設定」-「通信処理強制終了」を行った
  - ●ここで、記録データの吸い上げを行った場合、「ダウンロード準備中」→「応答コードエ ラー」と表示される

この状態になったときは、1分ほど待ってから、もう一度、記録データの吸い上げを行うと、 正常に通信ができます。

- Q.3 警報メール送信テストが失敗しますが?
- A 警報メールの送信テストを行ったとき、結果を知る手段は、実際にメールを受信できるか どうかだけです。メール送信が失敗する場合、以下の問題が考えられます。
  - ●ネットワーク詳細設定で、ゲートウェイアドレスの設定を行っていない
  - ●ネットワーク詳細設定で、DNS の設定を行っていない
  - ●ネットワーク詳細設定で、SMTP サーバの設定を行っていない
  - ●ESS-ID の大文字と小文字を間違えている
  - ●SMTP サーバが、POP Before SMTP または SMTP 認証を必要としている(プロバイダ の変更が必要)
  - ●送信元アドレスを SMTP サーバが認めていない(プロバイダの変更が必要)

#### Q.4 突然、NETWORK DATA MONITOR のグラフがなくなってしまった

- ▲ 以下の場合、NETWORK DATA MONITOR のグラフデータはリセットされます。
  - ●「設定ユーティリティ」から「通信機能の再起動」を行う
  - ●NETWORK DATA MONITOR の「管理ツール」-「本体設定」-「システム再起動」を 行う
  - ●AC アダプタの抜いてしまった

- Q.5 ポートフォアーディング機能を使って、複数の RT-12N/RS-12N にアクセス すると、NETWORK DATA MONITOR の管理ツールにログイン ID とパスワー ド無しでログインできてしまう
- A RT-12N/RS-12N では、一度、NETWORK DATA MONITOR の管理ツールにログインすると、 そのブラウザからは、ログイン ID とパスワードのチェック無しでアクセスできるように なっています。同じブラウザから、別の IP アドレスの RT-12N/RS-12N ヘアクセスした 場合、その RT-12N/RS-12N の NETWORK DATA MONITOR の管理ツールにログインする ときには、ログイン ID とパスワードが必要になります。これは、IP アドレス別にログイ ンのチェックを行っているからです。 ポートフォアーディング機能を使って、複数の RT-12N/RS-12N にアクセスする場合、

ホートフォアーティンク機能を使って、複数の RI-12N/RS-12N にアクセスする場合、 IP アドレスが同じで、ポート番号が異なります。そのため、他の RT-12N/RS-12N を IP アドレスで管理すると、すべて同じ IP アドレスになります。このため、ある RT-12N/ RS-12N 1 台にログインすると、他の RT-12N/RS-12N には、ログイン ID、パスワード無 しでログインできてしまいます。

- **Q.6** 無線 LAN に接続できません。何か無線 LAN の状態を確認する方法はありますか?
- ▲ 残念ながら、確認方法はありません。以下を確認してみてください。
   ●ESS-ID や WEP キーコードが間違っている
   ●弊社が推奨している以外の無線 LAN カードを使っている
- Q.7 別の無線 LAN カードを試したら通信できなくなりましたが、どうしてですか?
- A ある無線LANカードで正常に通信していた時に、別の無線LANカードに差し替え、RT-12N/RS-12Nを再起動すると、全く同じ設定にもかかわらず通信ができません。 これは、パソコン内のARPテーブルが以前の無線LANカードのMACアドレスを持って しまっているからです。ARPテーブルを手動で消去するか、パソコンを再起動すれば、 新しい無線LANカードで通信ができるようになります。
- **Q.8** システムの再起動を行ったら、記録データはどうなってしまうの?
- A システムの再起動を行うと、記録データは消去されずに保存されています。記録も、再起動と関係なく行われています。ただし、グラフデータは消えてしまいます。

Q.9 パスワードを忘れてしまいました

A 工場出荷時の設定に戻して、再設定を行ってください。

# よくある質問(Q&A)

■ RT-12N/RS-12N に関する Q&A

- Q.1 RT-12N/RS-12N は AC アダプタを使うようになっていますが、停電時はどうなるのですか?
- A 停電するとWEBサーバ機能部分が動作しないため、LANによる通信はできませんが、バックアップ電池により測定および記録動作は続けることができます。 バックアップ電池の電池寿命は、約3ヶ月です。電池が完全になくなると記録データはすべて消去されますので、注意してください。

※「WEB サーバ」とは、「WEB サーバ機能に関する Q & A」を参照してください。

- Q.2 付属の LAN ケーブルでパソコンに直接つなぐことはできますか?
- A パソコンと RT-12N/RS-12N を直接つなぐ場合は、クロス LAN ケーブルを使用します。
   付属の LAN ケーブルはストレート LAN ケーブルで、このケーブルではパソコンと RT-12N
   /RS-12N を直接つなぐことができません。

最寄のパソコン用品を扱うお店でクロス LAN ケーブルをお買い求めください。

- Q.3 RT-12N/RS-12N は時計(カレンダー)を持っていますか?
- A RT-12N/RS-12N には内蔵時計(カレンダー)を搭載しています。 内蔵時計の日時が正確でないと、予約スタートの記録開始の日時、吸い上げた記録データの記録日時、現在値モニターの日時が違ってしまいます。ご使用前に正しいか確認してください。
- Q.4 RT-12N/RS-12Nを同じルーター内で使用する場合、何で識別するのですか?
- A 同じルーター下で RT-12N/RS-12N を接続する場合には、個々にプライベート IP アドレスを設定し、インターネット側からはポート番号で認識します。
   「インターネットに関する Q & A」の Q.7 を参照してください。
- **Q.5** ポート番号はどこに設定するのですか?
- A ポート番号は RT-12N/RS-12N の「設定ユーティリティ」より行います。
   標準では HTTP 通信が 80 番ですが、インターネット公開などでルーター側の設定に合わせる際には RT-12N/RS-12N とルーターの双方を設定し直す必要があります。

- Q.6 LAN に接続しているパソコンの LAN ケーブルを RT-12N/RS-12N に接続す れば、LAN に接続できますか?
- A すでにパソコンなどに接続されている LAN ケーブルを挿しかえることで物理的にネットワーク接続は確立できても、IP アドレスなどの諸設定が行われていない限り RT-12N/ RS-12N をネットワークに接続(参加)することはできません。

LAN ケーブルを挿した後は、「設定ユーティリティ」より IP アドレスやサブネットマスクの設定を行ってください。

- Q.7 無線 LAN に接続しているパソコンの無線 LAN カードを本体に挿し直せば、 無線 LAN に接続されますか?
- A すでにパソコンなどに接続されている LAN ケーブルを挿しかえることで物理的にネットワーク接続は確立できても、IP アドレスなどの諸設定が行われていない限り RT-12N/ RS-12N をネットワークに接続(参加)することはできません。

無線 LAN カードを挿した後は、「設定ユーティリティ」より IP アドレスやサブネットマ スクの設定を行ってください。

- **Q.8** 無線 LAN を利用したいのですがどの商品を選べばよいのですか?
- A 無線LAN CFカードに関しては弊社が動作確認をしているタイプをご使用ください。 弊社が推奨する動作確認済みの無線LANカードについては、本書の19ページ参照また は弊社ホームページにて、随時最新の情報を提供しております。
- **Q.9** 有線 LAN と無線 LAN のどちらが有効になるのですか?
- A 無線 LAN に正しい値が設定されていれば、無線 LAN が有効になります。

#### Q.10 警報時にメールを発信できるようにするのは、どうすればいいのですか?

▲ 警報メールを利用する場合には、SMTP サーバが必要です。 インターネットに接続している場合は、加入されているプロバイダのメールサーバ(※1) を利用するか、メールサーバのサービスを利用する手段があります。また、社内 LAN にメー ルサーバがある場合は、その社内 LAN のメールサーバを指定する事でメール送信を行え るようになる場合もありますので、一度ネットワーク管理者の方へご相談下さい。

※1 POP Before SMTP または SMTP 認証を必要とするメールサーバに対しては対応できません。

■ WEB サーバ機能に関する Q&A

#### **Q.1** RT-12N/RS-12N はサーバですか?

- **A** RT-12N/RS-12N は WEB サーバ機能を搭載してます。この機能によって温湿度の現在値 やグラフ、データを提供します。
- Q.2 WEB サーバとは何ですか? クライアントとは何ですか?
- A コンピュータネットワークの中で、複数のユーザにサービスを提供するために用意されているコンピュータをサーバと呼び、サーバにサービスの提供を要求するコンピュータをクライアントといいます。
   ほとんどの通信サービスはサーバとクライアントのやり取りという形で成立しています。
   RT-12N/RS-12Nの場合、RT-12N/RS-12Nは機能と情報を提供するためのサーバとなり、パソコンはこれらの機能や情報を閲覧し、利用するクライアントとなります。
   例えば、ホームページを蓄積して公開するのが「Web サーバ」、電子メールを送受信する役割をもっているのが「メールサーバ」です。

#### ■ WEB サイト閲覧に関する Q&A

#### Q.1 RT-12N/RS-12N はネットワークに接続しなくても使用できますか?

A RT-12N/RS-12N はネットワークに接続しないと、記録設定、記録データの吸い上げ、現 在値の表示等、各種設定が全てできません。

#### Q.2 他機の現在値を見ることができますか?

**A** 可能です。

「設定ユーティリティ」より、1 台の RT-12N/RS-12N を登録先とし、その登録先に複数台の RT-12N/RS-12N を子機として登録しておくと、登録先にした RT-12N/RS-12N を経由して、同一のブラウザで見ることができます。 登録は1台あたり最大10台までできます。

- Q.3 携帯電話で RT-12N/RS-12N の現在値を見るにはどうすれば良いのですか?
- A 携帯電話で RT-12N/RS-12N の現在値を見るには、RT-12N/RS-12N がインターネットに 接続されている必要があります。

RT-12N/RS-12N がインターネットに接続してる場合は、パソコンから現在値を表示したときと同じ URL を入力すると、携帯電話からでも現在値を見ることができます。

#### ■ネットワークに関する Q&A

#### Q.1 ネットワークとは?

A ケーブル(銅線や、光ファイバーなど)や赤外線、電波など、何らかの手段で複数のコン ピュータを回線でつなぎ合わせて、お互いに持っている情報をやり取りする仕組みのこと です。

コンピュータネットワークには大きく分けて次の2種類があります。

LAN (Local Area Network) 「ラン」

限られた範囲の中だけでコンピュータ同士を結んでいるコンピュータネットワークのことを指します。

WAN (Wide Area Network) 「ワン」

LAN に対して、長距離回線で遠くのコンピュータと結んだネットワークのことを指します。インターネット は複数のネットワークを結んだ WAN の一種といえます。

#### Q.2 IP アドレスとは何ですか?

▲ ネットワーク内で、自分のパソコンを識別するために、パソコンに番号を振る必要があり、 この番号を IP アドレスといいます。

インターネットなどの外部に接続する場合に用いられる IP アドレスを " グローバル IP ア ドレス "、ローカルエリアネットワーク内で使用する IP アドレスを " プライベート IP ア ドレス " と呼ばれています。

IP アドレスは、"192.168.15.10" のように 4 つのブロックをピリオド (.) で区切られて います。割り振れるのは 0 ~ 255 までの数字で、プライベート IP アドレスの「192.168.」 で始まるアドレスなどが良く知られています。

※ただし、255 は一般的には使われません。

ネットワークに参加するには必ず必要となる番号ですので、お客様の環境に合った IP ア ドレスを設定する必要があります。

#### Q.3 サブネットマスクとは何ですか?

A IPアドレスは、コンピュータが所属するネットワークのアドレス(ネットワークアドレス) と、ネットワーク内でのコンピュータ自身のアドレス(ホストアドレス)から構成されています。その境目はサブネットマスクの値で決まります。

|          | <b>←</b> ; | ネットワークアドレス |      | <b>◆</b> ホストアドレス <b>◆</b> |
|----------|------------|------------|------|---------------------------|
| IP アドレス  | 192        | 168        | 15   | 10                        |
| サブネットマスク | 255.       | 255.       | 255. | 0                         |

サブネットマスクも IP アドレスと同じように、"255.255.255.0" のように 4 つのブロッ クをピリオド (.) で区切られています。

ネットワークに参加するには必ず必要となる番号ですので、お客様の環境に合ったサブ ネットマスクを設定してあげる必要があります。

#### Q.4 どのように IP アドレス/サブネットマスクを設定すれば良いのですか?

A IP アドレスとサブネットマスクの数値の設定は、お客様がご使用になられるネットワーク環境(構成)によって異なりますので、社内 LAN のネットワーク管理者の方へご相談 されることをおすすめしますが、社内 LAN を例としての設定を簡単に説明します。

社内 LAN に接続されているパソコンのサブネットマスクが "255.255.255.0"、IP アドレスが "192.168.100.1" の場合、サブネットマスクはパソコンと同じ "255.255.255.0" と設定します。

IP アドレスは 192.168.100.\*\*\* と設定します。\*\*\* の部分は社内 LAN に接続されている 他のパソコンの IP アドレスと重複しないように 1 ~ 254 まで IP アドレスを割り当てるこ とができます。

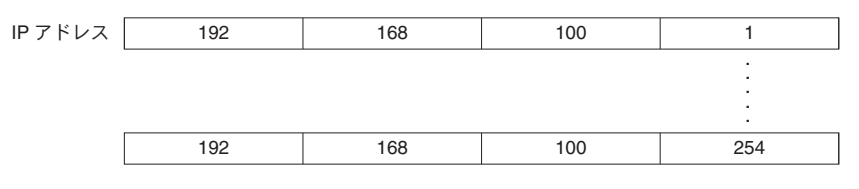

Q.5 MAC アドレスとは何ですか?

A MACアドレスとは、ネットワーク通信を行う部分(パソコン,サーバ,ルータ等)には個別にアルファベットと数字で組み合わされた固有の番号が設定されています。このMACアドレスはハードウェアに対して割り振られており、重複することが無い世界に1つしかない番号となります。

携帯電話に例えると、電話番号のように変更できない、電話機本体固有のシリアルナンバーのようなものであると言えるでしょう。

RT-12N/RS-12N では、本体背面のシールに記載されています。

Q.6 ポート番号とは何ですか?

A LAN ケーブルや電話回線を使用して通信を行う TCP/IP 通信では、複数のアプリケーションをポート番号で識別しています。

ポート番号は、0~65535番まであります。このうち0~1023番までは、あらかじめ通 信サービスごとに予約されている番号で、その番号を「ウェルノウンポート番号」といい ます。

「ウェルノウンポート番号」には、HTTP 通信:80番、FTP 通信:20番·21番、SMTP 通信(メー ル送信):25番、POP3通信(メール受信):110番などがあります。

正しく通信を行うためには、このポート番号を正しく設定しなくてはなりません。

- Q.7 ゲートウェイとは何ですか?
- A 規格の異なるネットワークどうしをつなぐ役割を持った機器や、ソフトウェアをゲート ウェイといいます。

例えば、携帯電話をインターネットに接続するときなど、全く異なる機器どうしをつなぐ ときに利用されます。ゲートウェイには出入り口という意味があり、ルーターをこのよう に呼ぶこともあります。

ゲートウェイの設定を行う際には、ゲートウェイの役目を果たす機器の IP アドレスを設定する必要があります。

**Q.8** URL とは何ですか?

**A** URL とは、DNS という機能により、IP アドレスがどこのサーバであるか把握しやすい形式にしたアドレスです。

このアドレスは、"http://"から始まり、ドメイン、情報の種類やサーバ名、ポート番号、フォルダ名、ファイル名などで構成されます。

http://www.especmic.co.jp/thermo/thermo\_thermo/rtrs12/rtrs12.htmlאווידיםאווידים<tr

例えば、"www.especmic.co.jp" に対応付けられている IP アドレスが "157.205.249.145" のときは、ブラウザの URL 入力欄に「http://157.205.249.145/thermo/thermo\_thermo /rtrs21/rtrs12.html」と入力すると、「http://www.especmic.co.jp/thermo/thermo\_thermo/rtrs21/rtrs12.html」と同じページが表示されます。

※ DNS とはドメインネームサーバと呼び、"157.205.249.145" のような数値だけでは何のサーバ か把握しずらい IP アドレスを、"www.especmic.co.jp" のような把握しやすい名前に変換し、 目的のサーバへアクセスする役目を果たしています。

#### ■インターネットに関する Q&A

#### Q.1 固定 IP アドレスとは何ですか?

▲ 通常インターネット接続する際には加入しているプロバイダより、接続するたびにまたは 一定時間経過するごとに異なる IP アドレスを自動で割り振られています。

この方式では常に IP アドレスが変化するため、使用しているパソコンが不正アクセスを 受けにくいようになっています。逆に、サーバとしてパソコンや RT-12N/RS-12N を利用 する場合、アクセスする度に異なる IP アドレスを URL に入力しなくてはならなくなりま す。これではアクセスする度に現在の IP アドレスを把握する必要があるため、利便性に 欠けてしまいます。

そこで、各プロバイダでは固定 IP アドレスサービスというサービスがあります。 固定 IP アドレスサービスでは、常に特定の IP アドレス(1個)が割り当てられるように なります。

プロバイダによっては加入と同時に固定 IP アドレスを割り振られる場合がありますが、 ほとんどは新たに固定 IP アドレスのサービスを申し込まなくてはなりません。

- Q.2 固定 IP アドレスはどのように取得するのですか?
- ▲ 固定 IP アドレスはご加入のプロバイダ(一部回線業者)が提供するサービスです。 固定 IP アドレスの取得方法や IP アドレスの値等につきましては、ご加入頂いてるプロバ イダへお問い合わせ下さい。

#### Q.3 固定 IP アドレスはどのような設定をするのですか?

A RT-12N/RS-12N をインターネットで公開する場合、固定 IP アドレスは RT-12N/RS-12N 本体ではなくルーターへ設定します。また、本機のみでは直接インターネット回線へ接続 することは一部の専用回線を除いて不可であるため、一般的な ADSL や FTTH 回線の場合、 本機と ADSL (FTTH) モデムとの間にルーターを介する必要があります。

ルーターを設置した場合、ルーターに対してインターネット固定 IP アドレスを割当て、 外部よりルーター経由で RT-12N/RS-12N ヘアクセスするようになります。この場合、ルー ターはインターネット用の外部 IP アドレスと、社内(家庭内)LAN 用の内部 IP アドレス の二つを持つことになります。

#### **Q.4** 固定 IP を使わずに URL を使いたいのですがどうすれば良いのですか?

**A** 固定 IP アドレスを使用せずに RT-12N/RS-12N に URL でアクセスする場合、ダイナミック DNS という方法があります。

DNS とはドメインネームサーバと呼び、"157.205.249.145"のような数値だけでは何の サーバか把握しずらい IP アドレスを、"www.especmic.co.jp"のような把握しやすい名 前に変換し、目的のサーバへアクセスする役目を果たしています。

この DNS というのは名前から変換される IP アドレスは常に固定 IP アドレスとなっています。

しかし、何らかの理由で固定 IP アドレスを使用できない場合や、セキュリティ上 IP アドレスを固定にしたくないという場合に、常に変動する IP アドレスに対応できるようにしたのがダイナミック DNS です。

例えば、当初の IP アドレスが "210.0.0.1" であり、この IP アドレスに対する URL が "http://www.net-thermo.net" であったとします。

この "210.0.0.1" という IP アドレスは、プロバイダが定期的に割り当てている変動する IP アドレスです。このプロバイダより割り振られた IP アドレスは時間経過で定期的に更 新され、しばらくした後に "210.0.0.2" という IP アドレスに変更されてしまいました。 通常の DNS では、この時点で目的とするサーバへアクセスすることが不能となってしま

しまの DNS では、この時点で目的とするサーバイワッセスすることが不能となりでしよいますが、ダイナミック DNS は変更された後の IP アドレスを追跡し、常に同じ URL で目的のサーバにアクセスすることが可能となります。

ダイナミック DNS は、プロバイダにより色々なタイプがありますので、ご加入されているプロバイダへお問い合わせ下さい。

#### Q.5 固定 IP アドレスを取得(使用) せずに警報メール機能を使う場合は?

▲ 固定 IP アドレスを取得(使用)しなくても、ダイナミック DNS などの方法でインターネット接続できれば、必ず固定 IP アドレスを取得(使用)していなくてもメール送信は理論上行うことはできますが、これはお客様が加入されているプロバイダや社内のメールサーバに対して正常にデータを送信できることが前提です。

基本的にはインターネット接続や、社内メールサーバへアクセスできる環境であればメー ル送信は可能です。

注意点としては、メールサーバ仕様の一つである、POP Before SMTP または SMTP 認証を必要とするメールサーバに対しては対応できません。

#### Q.6 固定 IP アドレスも URL も使用せずにインターネットへ接続できますか?

A 固定 IP アドレスも URL も使用せずにインターネットに接続することは可能ですが、プロ バイダより定期的に割り当てられてしまう変動 IP アドレスによってスムーズにアクセス することが困難になってしまいます。

例えば、1時間前に確認した IP アドレスに再度アクセスしたら、アクセス不能状態となっていて、再度アクセスしたくても新しい IP アドレスを確認できない等の問題が発生してきます。

インターネットに接続する際は、固定 IP アドレスやダイナミック DNS を利用されることをお勧めします。

- Q.7 複数台の RT-12N/RS-12N を特定の1台から他の温湿度の現在値を見る場合 に一台ごとに固定 IP アドレスが必要ですか? 複数台が1つのルータの下にある場合は如何でしょうか?
- ▲ 独立したネットワーク上に点在している場合、固定 IP アドレスは台数分必要となります。 ルーター等を用いて同一ネットワーク内に存在している RT-12N/RS-12N をインターネッ ト公開する場合は、ルーター1台に対して1つの固定 IP アドレスを割り当て、同一ネッ トワーク内に存在している RT-12N/RS-12N へは個別にポート番号を指定して回線を別け る方法があります。

例 えば、URL が "http://www.net-thermo.net"、HTTP の ポート 番号 が "9680" の RT-12N/RS-12N ヘアクセスする場合は、"http://www.net-thermo.net"に HTTP のポート番 号 "9680" を追加して "http://www.net-thermo.net:9680" と URL を入力すればアクセ スすることができます。

これらの設定に関してはご購入されたルーターの説明書等をご覧下さい。

- Q.8 インターネットに RT-12N/RS-12N 接続した場合、他人に記録データを読み 取られたり、設定を変えられたりすることはありませんか?
- A インターネットに接続する限り、これは常に不正アクセスの対象となってしまう可能性は 十分に考えられます。

また、インターネット公開することで、RT-12N/RS-12Nの現在値や記録データを第三者 が閲覧できたり、各種設定を変更することで可能な状態になります。

基本的には ID とパスワードが外部に漏れない限り、重要な部分はアクセスすることはできません。

しかし、絶対に ID とパスワードが破られないという保障は無いため、セキュリティ上の 問題でこれらの公開が望ましくない場合は、ファイアーウォール等のセキュリティ製品を ネットワーク内に組み込み、万全の状態で公開されることをお勧めします。

#### Q.9 POP Before SMTP とは何ですか?

A POP Before SMTP とは、メール送受信方法の一つです。

メールを送受信するメールサーバには SMTP と POP という仕様があり、メールを送信する時は SMTP サーバを、受信する時は POP サーバを利用するのが一般的です。

通常、送信や受信は個別に行われていますが、最近のスパムメールなどのセキュリティ的 観点から POP Before SMTP というメールサーバ仕様が登場しました。

この POP Before SMTP という仕様は、一旦 POP サーバにログイン ID とパスワードでロ グオンして、その後一定時間内に SMTP サーバへアクセスしてメール送信を行うという 仕様です。

この送受信方式が特殊であるため、RT-12N/RS-12N のメール送信機能は POP Before SMTP に対応しておりません。

Q.10 POP Before SMTP を解除する方法はありますか?

A POP Before SMTP メールサーバはプロバイダーや社内 LAN の管理下で動作していますので、残念ながらお客様自身で POP Before SMTP を解除することはできません。
 警報メール送信機能を利用する際には通常の SMTP/POP 仕様のメールサーバをご利用ください。

### RT-12N/RS-12N

| 機種       | RT-12N RS-12N                                    |                       |                    |  |  |
|----------|--------------------------------------------------|-----------------------|--------------------|--|--|
| 測定チャンネル  | 温度2チャンネル(外付けセンサ) 温度・湿度 各1チャンネル(外付け               |                       | ャンネル(外付けセンサ)       |  |  |
| 測定範囲     | -40 ∼ 110°C                                      | $0\sim 50^\circ C$    | $10\sim95\%$ RH    |  |  |
|          | (オプションセンサ −60 ~ 155℃)                            |                       |                    |  |  |
| 測定精度     | 平均± 0.3℃(−20~80℃)                                | 平均± 0.3℃(−20~80℃)     |                    |  |  |
| (付属センサ)  | 平均± 0.5℃(−40~−20/80~                             | 110°C)                | (25℃・50% RH に於いて)  |  |  |
| 測定・表示分解能 | 0.1℃                                             |                       | 1% RH              |  |  |
| センサ      | サーミスタ                                            |                       | 高分子湿度センサ           |  |  |
| 記録間隔     | 1.2.5.10.15.20.30 秒 1.2.5.10.15.                 | 20.30.60 分 合計 15 道    | 通りから選択             |  |  |
| 記録容量     | 8000 データ×                                        | (2チャンネル               |                    |  |  |
| 記録モード    | エンドレスモード:記録容量がいっぱいになると、先頭のデータに上書きして記録する          |                       |                    |  |  |
|          | ワンタイムモード:記録容量がいっぱいになると、記録を停止する                   |                       |                    |  |  |
| 液晶表示     | 測定値・測定記録状態・バックアップ電池寿命警告・測定範囲オーバー・記録データ量<br>測定値単位 |                       |                    |  |  |
| 電源       | 専用 AC アダプタ(有線 LAN 時 消費電力 260mA)                  |                       |                    |  |  |
| 電池寿命 ※1  | バックアップ用コイン型リチウム電池(CR-2032)のみで約3ヶ月 ※2             |                       |                    |  |  |
| インターフェイス | 有線 LAN:100 BASE-TX / 10BASE-T (RJ45 コネクタ)        |                       |                    |  |  |
|          | 無線 LAN:IEEE802.11b 市販 CF 型無線 LAN カード使用 ※ 3       |                       |                    |  |  |
| 通信速度     | 実効スループッ                                          | ット 約4Mbps             |                    |  |  |
| 本体寸法/質量  | H55 $	imes$ W78 $	imes$ D39 mm /約 101 g          | (コイン型リチウム電            | 也1個含む)             |  |  |
| 本体動作環境   | 温度:0 ~ 40℃・湿度:90 <sup>9</sup>                    | 6 RH 以下(結露しない         | いこと)               |  |  |
| 付属センサ    | TPE 樹脂被覆センサ RTH-1010 2本                          | 温湿度センサ                | RSH-1010 1本        |  |  |
| 付属具      | AC アダプタ (TEDA-1030)・コイン型リチウム電                    | 〕<br>池(CR-2032)・LAN 分 | テーブル (RTH-9050) 1本 |  |  |
|          | ソフトウェア 一式・導入ガイド(保証書)1 部                          |                       |                    |  |  |

※1 電池寿命は、電池の種類・測定環境・通信回数・周辺温度などにより異なります。本説明は新しい電池を使った ときの標準的な動作であり、電池寿命を保証するものではありません。また、電池がなくなるとデータは消去さ れます。

※2 データバックアップ用・停電時用です。電池での常時使用はできません。電池のみで動作しているときはネットワー ク通信は行えません。また、電池寿命は、測定環境、記録間隔、使用電池の性能により異なります。

※3 無線 LAN カードについては、弊社推奨の CF タイプの LAN カード意外はお使いいただけません。 動作確認済みの無線 LAN カードについては、本書の 19 ページ参照 または 弊社ホームページにて、随時最新の情報を提供しております。

# ■設定ユーティリティ

| 対応機種 | RT-12N/RS-12N   |               |          |          |
|------|-----------------|---------------|----------|----------|
| 機能   | ネットワーク初期設定、ネットワ | 7ーク詳細設定、警報設定、 | 現在値取得設定、 | アジャストメント |

# NETWORK DATA MONITOR

| 対応機種 | RT-12N/RS-12N                                 |
|------|-----------------------------------------------|
| 機能   | 記録開始(即時/予約・記録停止)、記録データ吸い上げ、現在値モニター、複数現在値モニター、 |
|      | グラフ、WEB ビューアー設定、本体設定(日付時刻設定・ボタン操作設定・液晶表示設定・チャ |
|      | ンネル名称設定・警報メール送信テスト・通信処理強制終了・システム再起動)、プロパティ    |

# ■温度・湿度グラフ

| 対応機種   | RT-12N/RS-12N および RT-12/RS-12、RT-11/RS-11、RT-21S/RT-30S、RTW-20S/RTW-30S/<br>RSW-20S/EUW-20S(RT-10/RS-10、RT-20S) |
|--------|----------------------------------------------------------------------------------------------------|
| チャンネル数 | 8 チャンネル 同時表示/処理                                                                                                 |
| 〔画面表示〕 |                                                                                                    |
| グラフ    | チャンネル毎の温度/湿度の折れ線グラフ表示(マウス、キーボードによるグラフの拡大/縮小<br>/スクロール表示可能)、チャンネル毎の表示カラー変更、チャンネル毎の表示/非表示切り替え                     |
| データ    | チャンネル名、記録間隔、データ数、最高値、最小値、平均値、単位、任意な 2 点(AB カーソル位置 )<br>の温湿度/日時、任意な 2 点(AB カーソル位置 )間の温湿度差の算出値                    |
| その他の機能 | データー覧表示、計算範囲(期間)設定、データメンテナンス、チャンネル毎のデータ削除、<br>チャンネル毎のデータ並び替え、縦軸フルスケール設定                                         |
| ファイル出力 | 専用データファイル出力、テキストファイル(CSV 等 )出力                                                                                  |
| 印刷     | グラフ印刷、データ一覧印刷                                                                                                   |

# ■パソコンの動作環境

| OS       | Micrsoft <sup>®</sup> Windows <sup>®</sup> 2000/XP 日本語版 ※1 |
|----------|------------------------------------------------------------|
| PC / CPU | Windows が安定して動作する環境                                        |
| メモリ容量    | Windows が安定して動作する容量                                        |
| ディスク領域   | 10MB 以上の空き領域(データは別途空き領域が必要)                                |
| モニタ      | VGA(800 × 600) 以上推奨)、256 色以上表示可能                           |
| LAN      | 100BASE-TX または 10BASE-T                                    |
|          | カテゴリ 5 準拠ツイストペアケーブル(STP/UTP)                               |
| ブラウザ     | Internet Explorer 6.0(日本語版)以降                              |

※1 設定ユーティリティをインストールするパソコンでは、アドミニストレータ(パソコンの管理者)の権限が必要になる場合があり ます。

# オプション

#### ■温度センサ(RT-12N用)

単位:mm

RTH-1010 標準温度センサ ケーブル長 0.6 m

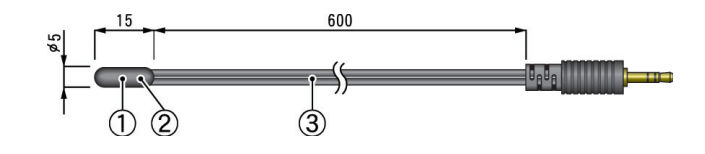

- RTH-1020 ビス止め型温度センサ
- ケーブル長 0.6 m
  - 熱時定数 空気中 約75秒

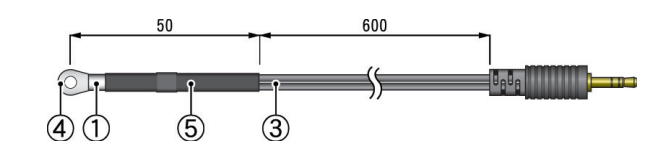

RTH-1030 ステンレス保護管付温度センサ 40mm

ケーブル長 0.6 m 熱時定数 攪拌水中 - 約18秒

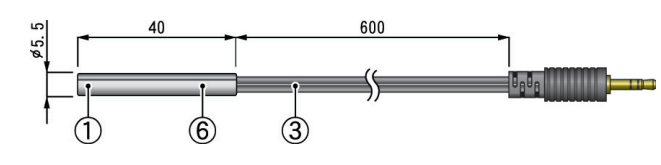

RTH-1040 ステンレス保護管付温度センサ 200mm

ケーブル長 0.6 m 熱時定数 攪拌水中 - 約 20 秒

RTH-1050 内部温度測定用鉛筆状温度センサ 300mm

- ケーブル長 0.6 m 熱時定数 攪拌水中 - 約 20 秒
- RTH-1060 ステンレス保護管付温度センサ 70mm(食品適合)

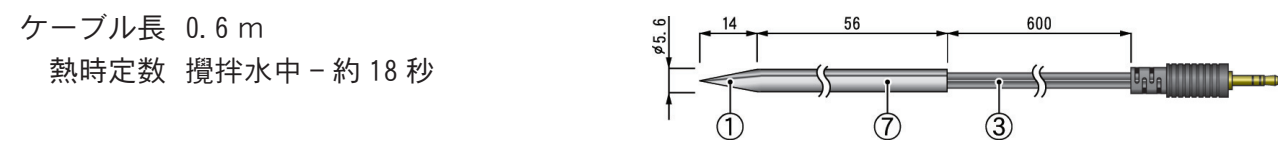

材質:①サーミスタ ② TPE 樹脂 ③ TPE 樹脂被覆電線 ④ M3 圧着端子 ⑤圧縮チューブ ⑥ステンレスパイプ(SUS304) ⑦ステンレスパイプ(SUS316) 測定温度範囲:-40~110℃ センサ耐熱温度:-50~115℃ 測定温度精度:平均±0.3℃(-20~80℃) 平均±0.5℃(-40~-20℃/80~110℃)

防水性能:なし(ステンレスパイプ部分のみ防水)

RTH-1110 広範囲温度センサ

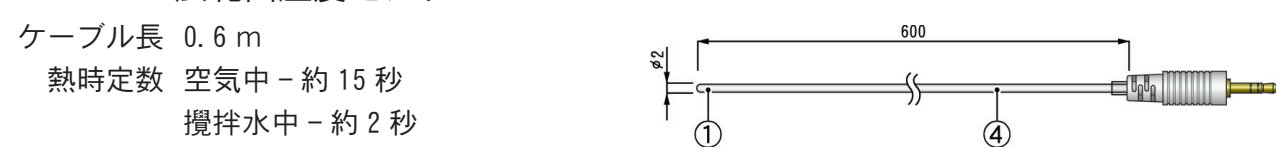

RTH-1120 広範囲ステンレス保護管付温度センサ 185mm(食品適合)

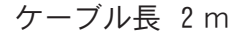

熱時定数 空気中 - 約 36 秒 攪拌水中 - 約 7 秒

RTH-1130 広範囲ステンレス保護管付温度センサ 70mm (食品適合)

ケーブル長 2m

熱時定数 空気中 - 約12秒 攪拌水中 - 約2秒

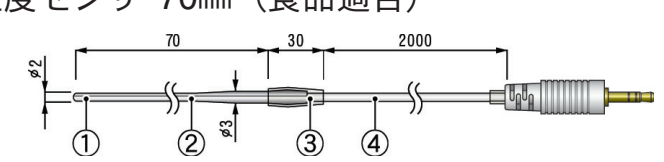

材質:①サーミスタ ②ステンレスパイプ(SUS316) ③テフロン収縮チューブ ④テフロン樹脂被覆電線

測定温度範囲:-60~155℃

センサ耐熱温度:-70~180℃

- 測定温度精度:平均±0.5℃(-40~80℃)平均±1.0℃(-60~-40℃/80~100℃) 平均±2.0℃(100~155℃)
  - 防水性能:JIS 7級 防浸性(センサ・ケーブル)

### ■延長ケーブル(温度センサ用)

RTH-1210 延長ケーブル

ケーブル長 3 m 材質 ①塩化ビニール被覆電線

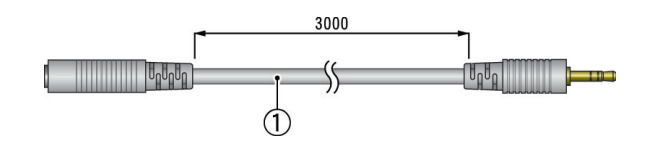

#### ▲注意

●延長ケーブルはセンサ1本につき1本まで使用可能です。延長ケーブルを利用した場合、常温で+0.3℃、 -50℃付近では+0.5℃ほど測定誤差が生じます。

●温湿度センサには使用できません。

単位:mm

### ■温湿度センサ(RS-12N用)

RSH-1010 標準温湿度センサ

ケーブル長 1m

センサ応答時間約7分(90%応答)

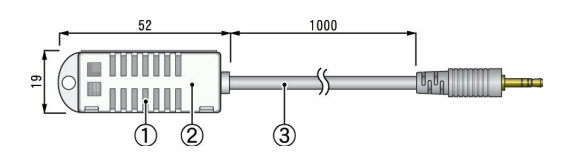

- 材質: ①温湿度センサ ②ポリプロピレン樹脂 ③塩化ビニール被覆電線
- 測定湿度範囲: 10~95% RH
- 測定温度範囲: 0~50℃
- センサ耐熱温度:-10~55℃
  - 測定湿度精度: ± 5% RH(25℃ 50% RHに於いて)

寿命:約1年(通常の使用条件に於いての目安)

使用条件: 結露、水濡れのない事 また 腐食性ガス、有機溶剤等の影響のない事

#### ▲注意

●温湿度センサには使用できません。

■ AC アダプタ(共通用)

TEDA-1030 AC アダプタ

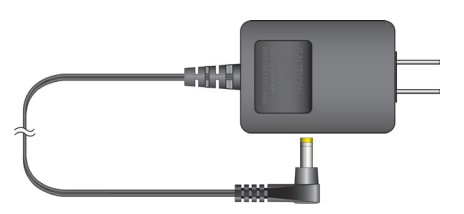

単位:mm

単位:mm
## ■製品に関するお問い合わせ先

## エスペック ミック 株式会社

- 本社 〒480-0138 愛知県丹羽郡大口町大御堂 1-233-1 Tel: 0587-95-6369 Fax: 0587-95-4833
- 大阪オフィス 〒572-0072 大阪府寝屋川市太間東町 23-12 Tel: 072-802-5105 Fax: 072-802-5106
- 東京オフィス 〒136-0074 東京都江東区東砂 8-5-1 Tel: 03-5633-7292 Fax: 03-5633-7304
- お問い合わせ受付時間 月曜日~金曜日(弊社休日は除く) 9:00~12:00・13:00~17:00

## [ホームページ・エスペックミック]

インターネットでも情報を提供しております。

## http://www.especmic.co.jp/

NETWORK THERMO RECORDER RT-12N/RS-12N 取扱説明書

2005年3月 第1版 発行

発行 エスペックミック 株式会社

C Copyright 2005 ESPEC MIC CORP. All rights reserved.